# Pokyny k obsluze EngyCal RS33

Parní kalkulátor pro místo měření s jedním pulzním/ analogovým vstupem pro průtok a dvěma RTD/ analogovými vstupy pro teplotu/tlak

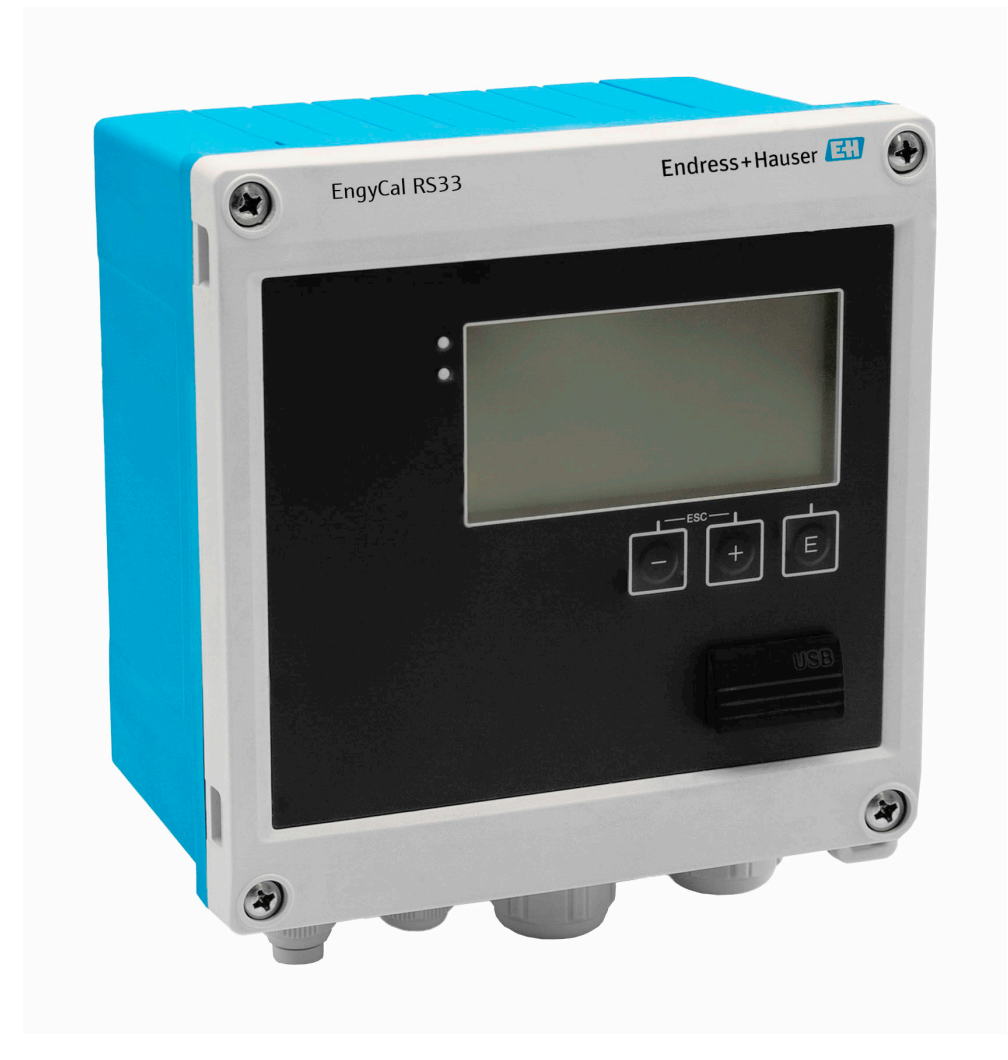

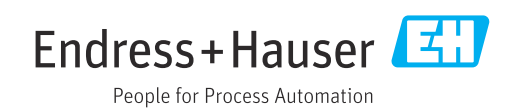

# Obsah

| 1                                      | O tomto dokumentu 3                                                                                                    |
|----------------------------------------|----------------------------------------------------------------------------------------------------|
| 1.1<br>1.2                             | Úkol dokumentu                                                                                                    |
| 1.3                                    | Dokumentace 4                                                                                                    |
| 2                                      | Obecné bezpečnostní pokyny 5                                                                                                    |
| 2.1<br>2.2<br>2.3<br>2.4<br>2.5<br>2.6 | Požadavky na personál5Určené použití5Bezpečnost na pracovišti5Bezpečnost provozu6Bezpečnost produktu6IT bezpečnost6                                                                                 |
| 3                                      | Popis výrobku 6                                                                                                    |
| 3.1                                    | Konstrukční provedení výrobku 6                                                                                                    |
| 4                                      | Přejímka a identifikace výrobku 7                                                                                                    |
| 4.1                                    | Vstupní přejímka 7                                                                                                    |
| 5                                      | Instalace 8                                                                                                    |
| 5.1<br>5.2<br>5.3<br>5.4<br>5.5        | Požadavky na instalaci                                                                                                    |
| 6                                      | Elektrické připojení 14                                                                                                    |
| 6.1<br>6.2<br>6.3<br>6.4<br>6.5<br>6.6 | Požadavky na připojení       14         Připojení přístroje       15         Připojení senzorů       17         Výstupy       20         Komunikace       20         Kontrola po připojení       22 |
| 7                                      | Možnosti ovládání 22                                                                                                    |
| 7.1<br>7.2<br>7.3                      | Přehled možností provozu22Zobrazovací a ovládací prvky23Struktura a funkce v nabídce obsluhy25                                                                                                    |
| 8                                      | Uvedení do provozu 25                                                                                                    |
| 8.1<br>8.2<br>8.3                      | Rychlé uvedení do provozu                                                                                                    |
| 8.4                                    | obecných funkcí přístroje 31<br>Volitelná nastavení přístroje / speciální                                                                                                    |
| 8.5                                    | funkce                                                                                                    |

| 9        | Diagnostika a řešení závad                | 48 |
|----------|-------------------------------------------|----|
| 9.1      | Diagnostika přístrojů a řešení závad      | 48 |
| 9.2      | Chybové zprávy                            | 49 |
| 9.3      | Seznam diagnostiky                        | 51 |
| 9.4      | Test funkce výstupu                       | 51 |
| 9.5      | Historie firmwaru                         | 52 |
| 10       | Údržba                                    | 53 |
| 10.1     | Čištění                                   | 53 |
|          |                                           |    |
| 11       | Opravy                                    | 53 |
| 11.1     | Všeobecné informace                       | 53 |
| 11.2     | Náhradní díly                             | 53 |
| 11.3     |                                           | 54 |
| 11.4     | Likvidace                                 | 54 |
| 12       | Příslušenství                             | 54 |
| 12.1     | Příslušenství specifické pro přístroj     | 54 |
| 12.2     | Příslušenství specifické pro danou službu | 55 |
| 12.3     | Příslušenství specifické pro komunikaci   | 55 |
| 12.4     | Online nástroje                           | 55 |
| 12.5     | Součásti systému                          | 55 |
| 13       | Technická data                            | 56 |
| 13 1     | Input                                     | 56 |
| 13.2     | Výstup                                    | 58 |
| 13.3     | Zdroj napájení                            | 60 |
| 13.4     | Komunikační rozhraní                      | 60 |
| 13.5     | Výkonové charakteristiky                  | 61 |
| 13.6     | Montáž                                    | 61 |
| 13.7     | Prostředí                                 | 62 |
| 13.8     | Mechanická konstrukce                     | 63 |
| 13.9     | Provozuschopnost                          | 64 |
| 13.10    |                                           | 05 |
| 14       | Příloha                                   | 65 |
| 14.1     | Provozní funkce a parametry               | 65 |
| 14.2     | Použité symboly                           | 81 |
| 14.3     | Definice důležitých jednotek systému      | 83 |
| Rejstřík |                                           |    |

# 1 O tomto dokumentu

# 1.1 Úkol dokumentu

Tento Návod k obsluze obsahuje všechny informace, které jsou potřebné v různých fázích životního cyklu přístroje: od identifikace výrobku, vstupní přejímky a uskladnění po instalaci, připojení, provoz a uvedení do provozu přes řešení závad a likvidaci.

# 1.2 Použité symboly

### 1.2.1 Bezpečnostní symboly

#### A NEBEZPEČÍ

Tento symbol upozorňuje na nebezpečnou situaci. Pokud se této situaci nevyhnete, bude to mít za následek vážné nebo smrtelné zranění.

#### A VAROVÁNÍ

Tento symbol upozorňuje na potenciálně nebezpečnou situaci. Pokud se této situaci nevyhnete, bude to mít za následek vážné nebo smrtelné zranění.

#### **A** UPOZORNĚNÍ

Tento symbol upozorňuje na potenciálně nebezpečnou situaci. Pokud se této situaci nevyhnete, bude to mít za následek menší nebo střední zranění.

#### OZNÁMENÍ

Tento symbol upozorňuje na potenciálně nebezpečnou situaci. Pokud se této situaci nevyhnete, může dojít k poškození výrobku nebo něčeho v jeho blízkosti.

## 1.2.2 Symboly pro určité typy informací

| Symbol    | Význam                                                                            |  |  |
|-----------|-----------------------------------------------------------------------------------|--|--|
|           | <b>Povoleno</b><br>Procedury, postupy a kroky, které jsou povolené.               |  |  |
|           | <b>Upřednostňované</b><br>Procedury, postupy a kroky, které jsou upřednostňované. |  |  |
| ×         | <b>Zakázáno</b><br>Procedury, postupy a kroky, které jsou zakázané.               |  |  |
| i         | <b>Tip</b><br>Nabízí doplňující informace.                                        |  |  |
|           | Odkaz na dokumentaci                                                              |  |  |
|           | Odkaz na stránku                                                                  |  |  |
|           | Odkaz na obrázek                                                                  |  |  |
|           | Poznámka nebo jednotlivý krok, které je třeba dodržovat                           |  |  |
| 1., 2., 3 | Řada kroků                                                                        |  |  |
| ــ►       | Výsledek kroku                                                                    |  |  |
| ?         | Nápověda v případě problémů                                                       |  |  |
|           | Vizuální inspekce                                                                 |  |  |

| 1.2.3 | Elektrické symboly |
|-------|--------------------|
|       |                    |

|   | Stejnosměrný proud                  | $\sim$   | Střídavý proud                                                                                                    |
|---|-------------------------------------|----------|----------------------------------------------------------------------------------------------------|
| R | Stejnosměrný proud a střídavý proud | <u> </u> | <b>Připojení uzemnění</b><br>Uzemněná svorka, která je z hlediska<br>obsluhy uzemněna prostřednictvím<br>uzemňovacího systému. |

## 1.2.4 Symboly v zobrazení

| Symbol   | Význam            | Symbol         | Význam                                      |
|----------|-------------------|----------------|---------------------------------------------|
| 1, 2, 3, | Čísla pozic       | 1., 2., 3      | Řada kroků                                  |
| A, B, C, | Pohledy           | A-A, B-B, C-C, | Řezy                                        |
| EX       | Nebezpečná oblast | ×              | Bezpečný prostor (bez nebezpečí<br>výbuchu) |

# 1.2.5 Symboly nástrojů

| Symbol               | Význam                |
|----------------------|-----------------------|
| <b>O</b> A0011220    | Plochý šroubovák      |
| <b>O</b><br>A0011219 | Křížový šroubovák     |
| A0011221             | Inbusový klíč         |
| A0011222             | Klíč s plochou hlavou |
| A0013442             | Šestihranný šroubovák |

# 1.3 Dokumentace

Přehled rozsahu související technické dokumentace naleznete zde:

- Device Viewer (www.endress.com/deviceviewer): Zadejte sériové číslo z typového štítku.
- Aplikace Endress+Hauser Operations: Zadejte výrobní číslo ze štítku nebo naskenujte kód matice na štítku.

Následující typy dokumentů jsou k dispozici v části Ke stažení na webu Endress+Hauser (www.endress.com/downloads) v závislosti na verzi přístroje:

| Typ dokumentu                | Účel a obsah dokumentu                                                                                                    |  |
|------------------------------|----------------------------------------------------------------------------------------------------|--|
| Technické informace (TI)     | <b>Pomoc při plánování pro váš přístroj</b><br>Dokument obsahuje veškeré technické údaje o přístroji a poskytuje<br>přehled příslušenství a dalších výrobků, které lze k přístroji objednat.              |  |
| Stručný návod k obsluze (KA) | <b>Průvodce, který vás rychle provede postupem k získání 1. měřené<br/>hodnoty</b><br>Stručný návod k obsluze obsahuje všechny podstatné informace od<br>vstupní přejímky až po první uvedení do provozu. |  |

| Typ dokumentu                                         | Účel a obsah dokumentu                                                                                                    |  |  |
|-------------------------------------------------------|----------------------------------------------------------------------------------------------------|--|--|
| Návod k obsluze (BA)                                  | Váš referenční dokument<br>Návod k obsluze obsahuje všechny informace, které jsou vyžadovány<br>v různých fázích životního cyklu přístroje: od identifikace produktu,<br>příchozího převzetí a skladování přes montáž, připojení, provoz a uvedení<br>do provozu až po řešení závad, údržbu a likvidaci. |  |  |
| Popis parametrů přístroje (GP)                        | <b>Reference pro vaše parametry</b><br>Dokument poskytuje podrobné vysvětlení každého jednotlivého<br>parametru. Tento popis je určen těm, kteří pracují s daným přístrojem<br>v průběhu celé jeho životnosti a provádějí specifická nastavení.                                                          |  |  |
| Bezpečnostní pokyny (XA)                              | V závislosti na schválení jsou k přístroji dodávány také bezpečnostní<br>pokyny pro elektrická zařízení v prostředí s nebezpečím výbuchu. Tyto<br>jsou nedílnou součástí návodu k obsluze.<br>Typový štítek uvádí, které bezpečnostní pokyny (XA) se vztahují na<br>přístroj.                            |  |  |
| Doplňková dokumentace závislá na<br>přístroji (SD/FY) | Vždy přísně dodržujte pokyny v příslušné doplňkové dokumentaci.<br>Doplňková dokumentace je nedílnou součástí dokumentace přístroje.                                                                                                    |  |  |

# 2 Obecné bezpečnostní pokyny

Bezpečný provoz přístroje je zaručen pouze v případě, že byl nastudován Návod k obsluze a byly dodrženy bezpečnostní pokyny, které obsahuje.

# 2.1 Požadavky na personál

Pracovníci provádějící instalaci, uvádění do provozu, diagnostiku a údržbu musí splňovat následující požadavky:

- Vyškolení a kvalifikovaní odborníci musí mít pro tuto konkrétní funkci a úkol odpovídající vzdělání.
- Musí mít pověření vlastníka/provozovatele závodu.
- Musí být obeznámeni s národními předpisy.
- Před zahájením práce si přečtete pokyny uvedené v návodu k použití, doplňkové dokumentaci i na certifikátech (podle aplikace) a ujistěte se, že jim rozumíte.
- Řiďte se pokyny a dodržujte základní podmínky.

Pracovníci obsluhy musí splňovat následující požadavky:

- Musí být poučeni a pověřeni podle požadavků pro daný úkol vlastníkem/ provozovatelem závodu.
- Musí dodržovat pokyny v tomto návodu.

# 2.2 Určené použití

Přepočítávač páry je počítač průtoku pro výpočet hmotnostního a energetického toku páry. Přístroj napájený ze sítě je určen k použití v průmyslových prostředích.

- Výrobce nenese žádnou odpovědnost za škody způsobené nesprávným nebo nezamýšleným použitím. Přístroj se nesmí žádným způsobem přebudovávat nebo upravovat.
- Přístroj může být provozován pouze po instalaci.

# 2.3 Bezpečnost na pracovišti

Při práci na zařízení a se zařízením:

• Používejte požadované osobní ochranné prostředky podle národních předpisů.

# 2.4 Bezpečnost provozu

Poškození přístroje!

- Přístroj provozujte pouze v řádném technickém a bezporuchovém stavu.
- ► Za bezporuchový provoz přístroje odpovídá provozovatel.

#### Úpravy přístroje

Svévolné úpravy přístroje nejsou povoleny a mohou vést k nepředvídatelným nebezpečím!

▶ Pokud bude přesto nutné provést úpravy, vyžádejte si konzultace u výrobce.

#### Opravy

Pro zaručení provozní bezpečnosti a spolehlivosti:

- Opravy na přístroji provádějte pouze tehdy, jsou-li výslovně povoleny.
- Dodržujte federální/národní předpisy týkající se opravy elektrického přístroje.
- ► Používejte pouze originální náhradní díly a příslušenství.

# 2.5 Bezpečnost produktu

Tento produkt je navržen v souladu se správnou technickou praxí, aby splňoval nejmodernější bezpečnostní požadavky a byl testován a opustil továrnu ve stavu, ve kterém je bezpečný pro provoz.

# 2.6 IT bezpečnost

Záruka výrobce je platná pouze v případě, že je výrobek instalován a používán tak, jak je popsáno v Návodu k obsluze. Výrobek je vybaven bezpečnostními mechanismy, které jej chrání před jakékoli neúmyslné změně nastavení.

Bezpečnostní opatření IT, která poskytují dodatečnou ochranu výrobku a souvisejícímu přenosu dat, musí zavést sami operátoři v souladu se svými bezpečnostními normami.

# 3 Popis výrobku

# 3.1 Konstrukční provedení výrobku

Parní kalkulátor se používá pro záznam a vyúčtování množství a průtoku páry v systémech se sytou nebo přehřátou párou. Výpočet je založen na procesních hodnotách naměřených pro objemový průtok, teplotu a/nebo tlak. Kalkulátor je vhodný pro připojení a napájení všech běžných senzorů průtoku, senzorů teploty a tlakových senzorů.

Přístroj využívá standard IAPWS IF97 pro výpočet hmotnostního průtoku a energetického průtoku páry. Zde jsou vstupní proměnné tlak a teplota použity k výpočtu hustoty a entalpie páry. Kompenzace měření tlakové diference průtoku a elektronické nastavení teplotního senzoru (shoda senzor-převodník) s kalkulátorem umožňuje vysoce přesná a spolehlivá měření i za dynamických podmínek procesu. Dálkové čtení uložených dat je možné přes Ethernet IP, Modbus nebo M-Bus.

# 4 Přejímka a identifikace výrobku

# 4.1 Vstupní přejímka

Po obdržení dodávky:

- 1. Zkontrolujte obal, zda není poškozený.
  - Nahlaste veškerá poškození okamžitě výrobci. Neinstalujte poškozené součásti.
- 2. Zkontrolujte rozsah dodávky pomocí dodacího listu.
- 3. Porovnejte údaje na typovém štítku se specifikacemi objednávky na dodacím listu.
- 4. Zkontrolujte technickou dokumentaci a všechny další potřebné dokumenty, např. certifikáty, abyste se ujistili, že jsou úplné.

Pokud některá z podmínek není splněna, kontaktujte výrobce.

#### 4.1.1 Identifikace výrobku

Přístroj lze identifikovat následujícími způsoby:

Údaje na typovém štítku

- Zadejte sériové číslo z typového štítku v *Prohlížeči přístroje* (www.endress.com/deviceviewer): Zobrazí se všechna data týkající se přístroje a přehled technické dokumentace dodávané s přístrojem.
- Zadejte výrobní číslo z výrobního štítku do aplikace *Endress+Hauser Operations App* nebo naskenujte 2D maticový kód (QR kód) na výrobním štítku prostřednictvím aplikace *Endress+Hauser Operations App*: Zobrazí se veškeré informace o přístroji a přehled technické dokumentace náležející k přístroji.

#### Typový štítek

#### Máte správný přístroj?

Typový štítek vám poskytuje následující informace o zařízení:

- Označení přístroje, údaje o výrobci
- Objednací kód
- Rozšířený objednací kód
- Sériové číslo
- Název označení (tagu) (volitelné)
- Technické hodnoty, např. napájecí napětí, spotřeba proudu, okolní teplota, údaje specifické pro komunikaci (volitelné)
- Stupeň krytí
- Schválení se symboly
- Odkaz na bezpečnostní pokyny (XA) (volitelné)
- Porovnejte údaje na typovém štítku s objednávkou.

#### Název a adresa výrobce

| Název výrobce:                                                        | Endress+Hauser Wetzer GmbH + Co. KG |
|-----------------------------------------------------------------------|-------------------------------------|
| Adresa výrobce: Obere Wank 1, D-87484 Nesselwang nebo www.endress.com |                                     |

### 4.1.2 Skladování a přeprava

Skladovací teplota: -30 ... +70 °C (-22 ... +158 °F)

Maximální relativní vlhkost 80 % pro teploty do 31 °C (87,8 °F), lineárně klesající na 50 % relativní vlhkost při 40 °C (104 °F).

Přístroj před uskladněním a přepravou zabalte takovým způsobem, aby byl spolehlivě chráněn proti nárazu a vnějším vlivům. Optimální ochranu zabezpečuje původní obal.

Během skladování se vyhněte následujícím vlivům prostředí:

- přímé sluneční světlo
- blízkost předmětů s vysokou teplotou
- mechanické vibrace
- agresivní média

# 5 Instalace

# 5.1 Požadavky na instalaci

S vhodným příslušenstvím je přístroj se skříní pro volné umístění v terénu vhodný pro montáž na stěnu, trubku, do panelu a na lištu DIN.

Jeho orientace je dána čitelností displeje. Připojení a výstupy jsou přivedeny ze spodní části přístroje. Kabely se připojují přes svorky označené kódem.

Rozsah provozní teploty:-20 ... 60 °C (-4 ... 140 °F)

Více informací naleznete v odstavci "Technické údaje".

#### OZNÁMENÍ

#### Přehřátí přístroje v důsledku nedostatečného chlazení

Abyste zamezili nárůstu teploty, vždy zajistěte, aby byl přístroj dostatečně chlazen.
 Provoz přístroje v horním teplotním rozsahu snižuje provozní životnost displeje.

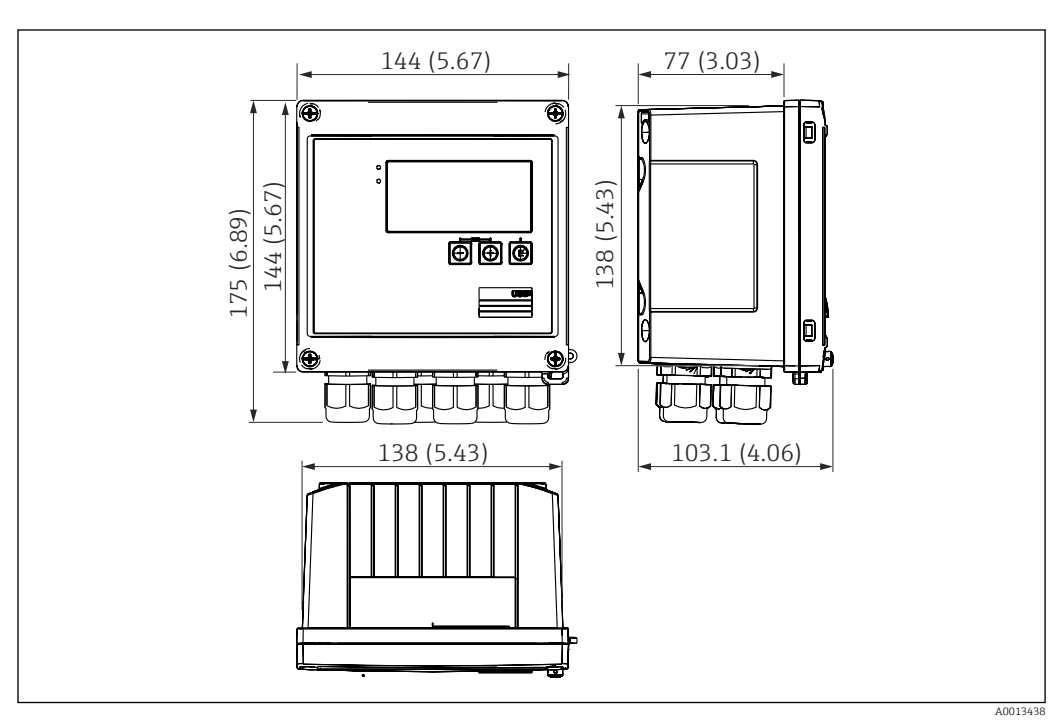

# 5.2 Rozměry

Rozměry přístroje v mm (in)

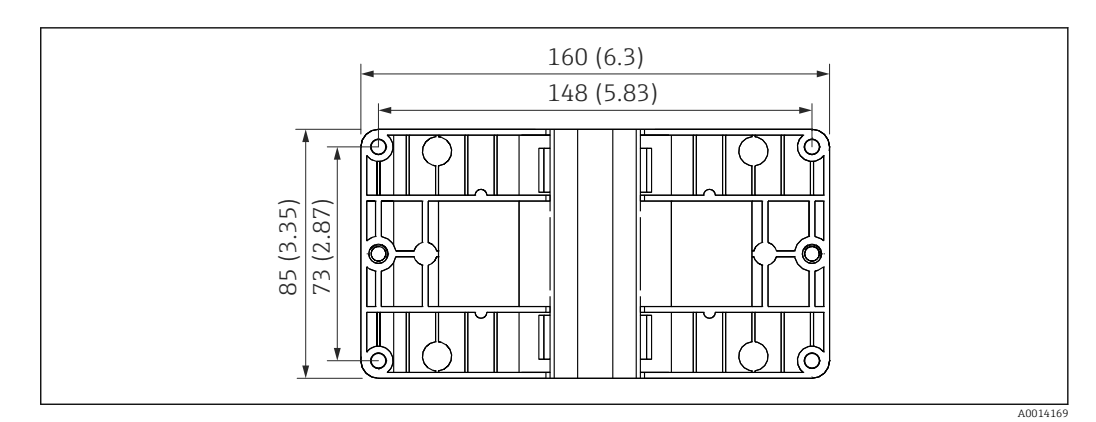

🖻 2 Rozměry montážní desky na stěnu, trubku a do panelu v mm (in)

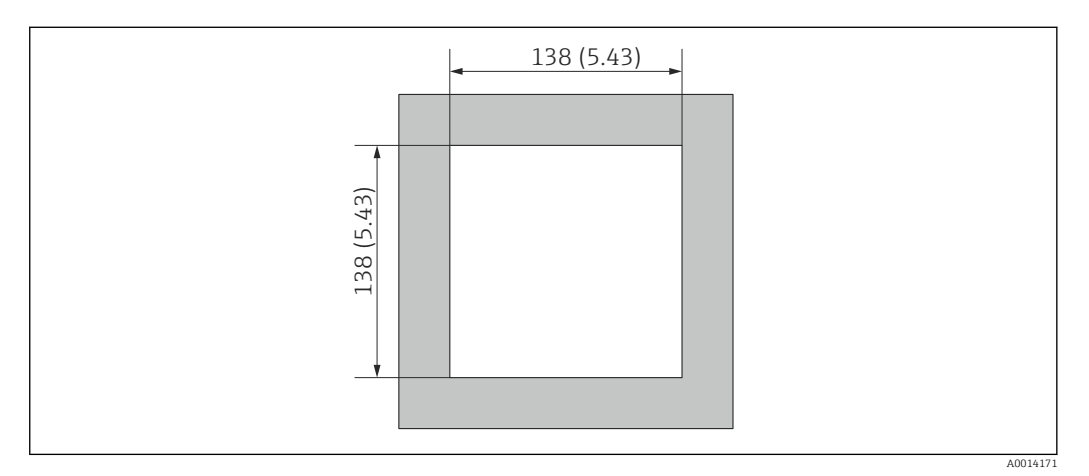

#### 🕑 3 Rozměry výřezu v panelu v mm (in)

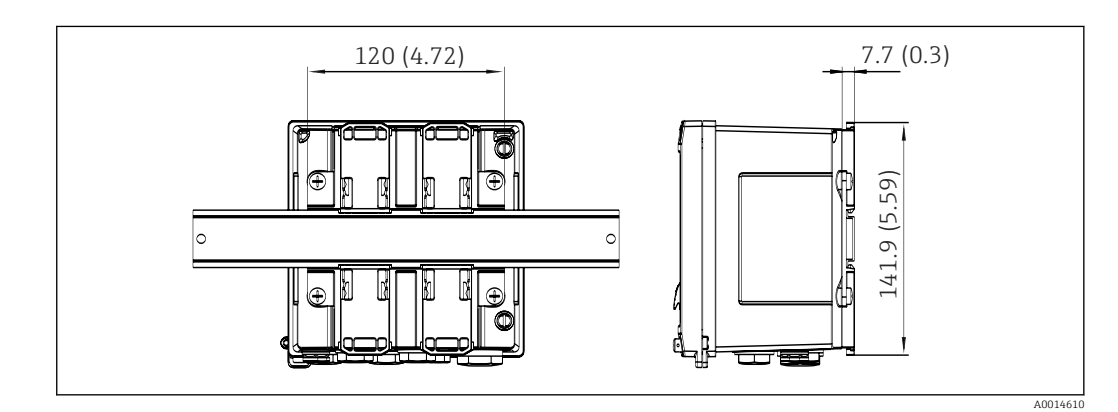

🕢 4 Rozměry adaptéru na lištu DIN v mm (in)

# 5.3 Montáž přístroje

#### 5.3.1 Montáž na stěnu

1. Jako šablonu pro vyvrtané otvory použijte montážní desku, rozměry → 🖻 2, 🗎 9

- 2. Přístroj upevněte k montážní desce a přišroubujte zezadu 4 šrouby.
- 3. Montážní desku připevněte na stěnu pomocí 4 šroubů.

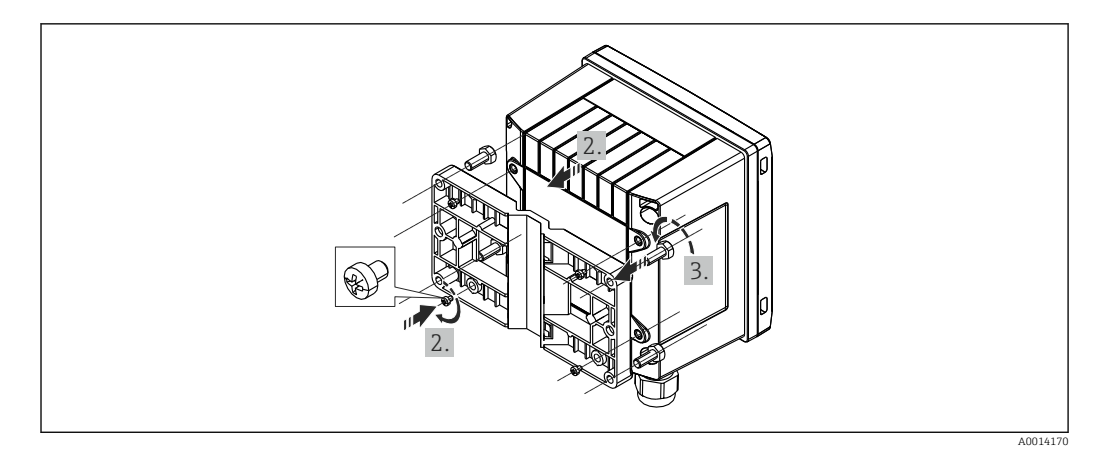

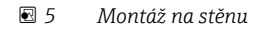

# 5.3.2 Montáž do panelu

**1.** Výřez panelu zhotovte v požadované velikosti, rozměry  $\rightarrow \mathbb{R}$  3,  $\cong$  9

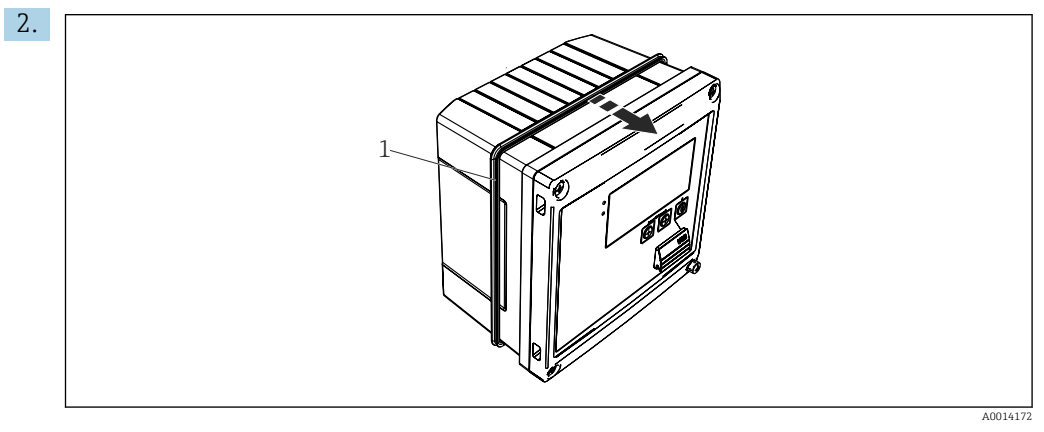

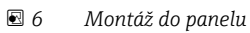

Na skříň nasaď te těsnění (položka 1).

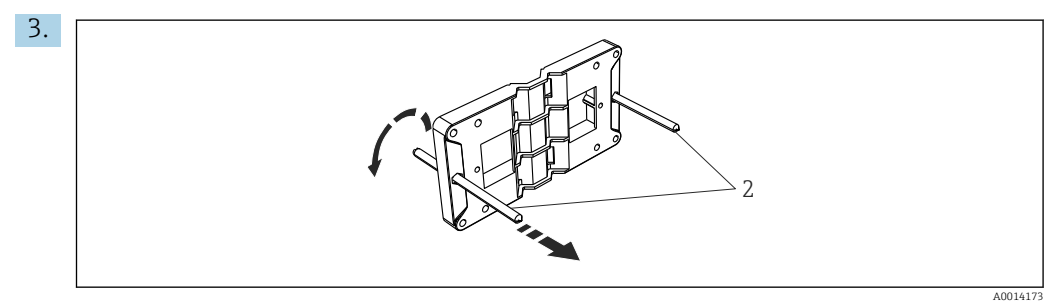

Příprava montážní desky pro montáž do panelu

Našroubujte závitové tyče (položka 2) do montážní desky (rozměry  $\rightarrow \mathbb{E}$  2, 🗎 9).

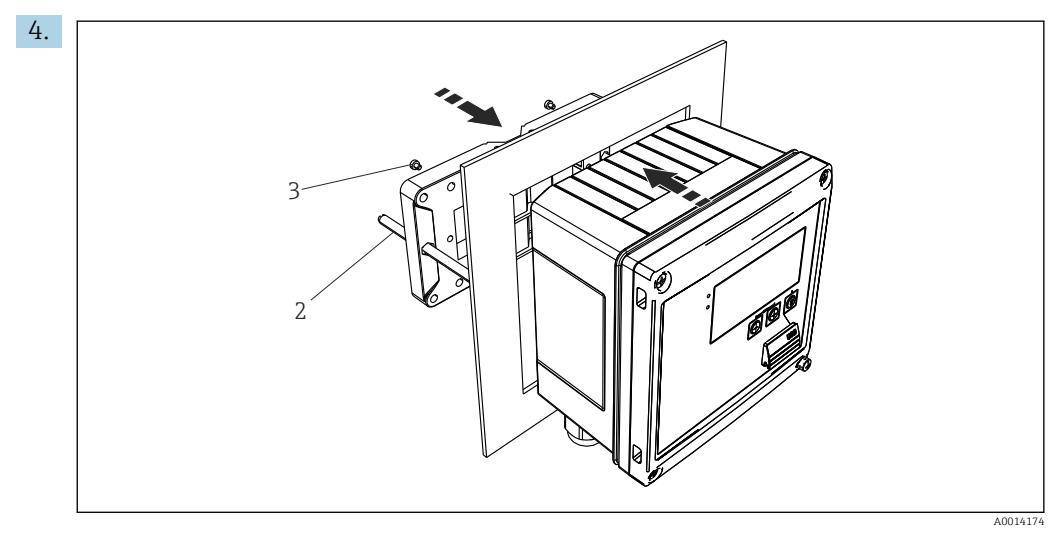

🖻 8 Montáž do panelu

Přístroj zatlačte do výřezu v panelu z přední strany a montážní desku upevněte k přístroji zezadu pomocí dodaných 4 šroubů (položka 3).

5. Přístroj připevněte utažením závitových tyčí.

## 5.3.3 Nosná lišta / lišta DIN (EN 50022)

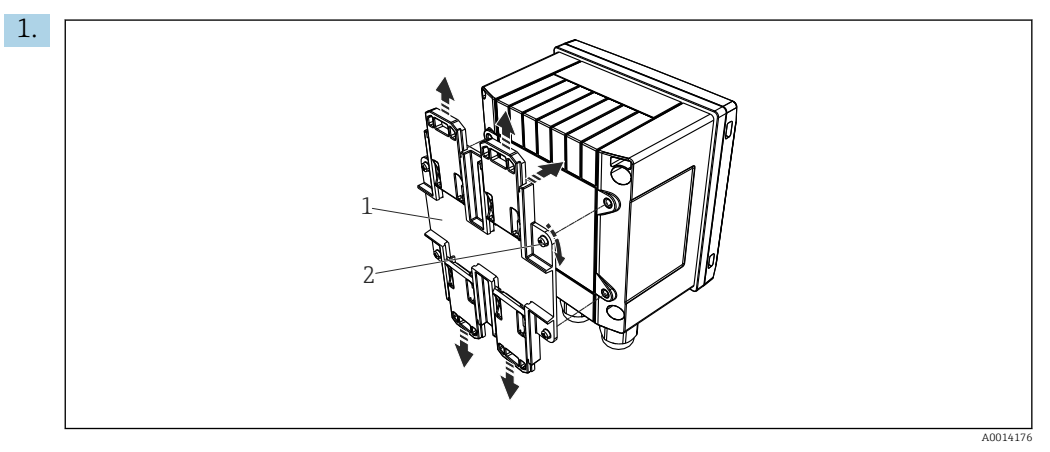

🖻 9 Příprava pro montáž na lištu DIN

Adaptér na lištu DIN (položka 1) upevněte k přístroji pomocí dodaných šroubů (položka 2) a rozevřete příchytky na lištu DIN.

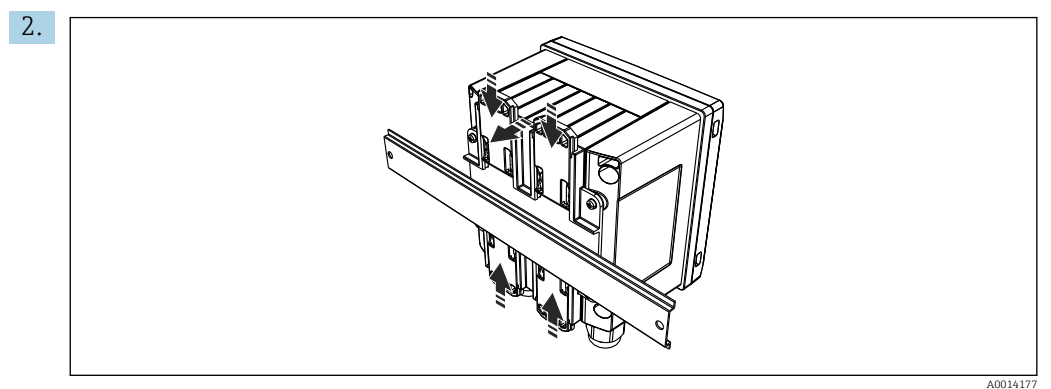

🖻 10 Montáž na lištu DIN

Přístroj upevněte zepředu na lištu DIN a zavřete příchytky na liště DIN.

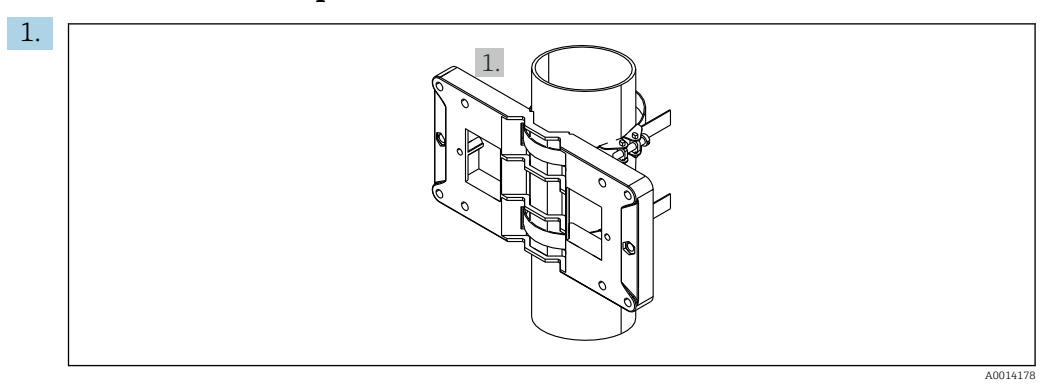

5.3.4 Instalace do potrubí

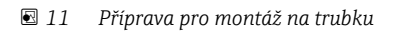

Protáhněte ocelové pásy montážní deskou (rozměry <br/>  $\rightarrow \ \ensuremath{\mathbb{E}}$  2,  $\ensuremath{\mathbb{B}}$  9) a připevněte je k trubce.

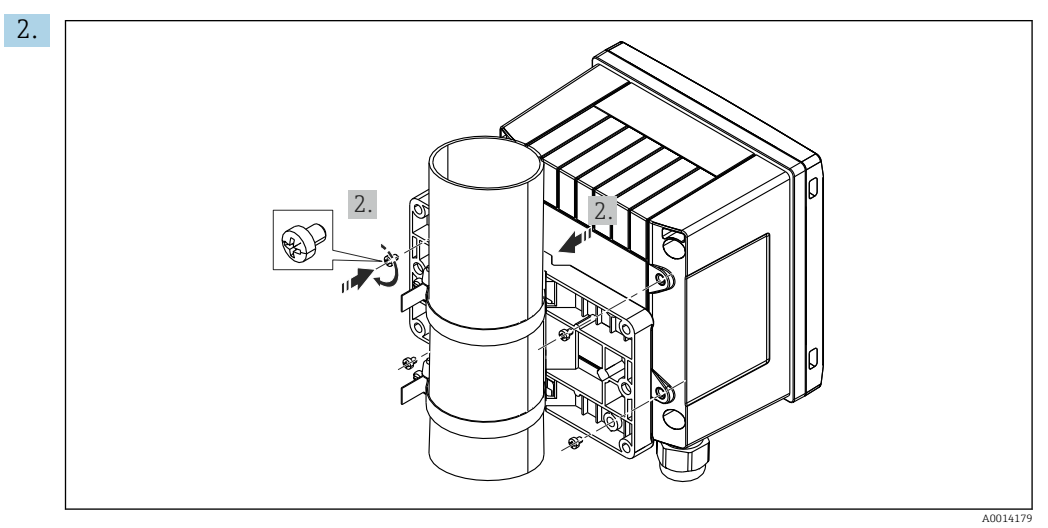

🖻 12 Instalace do potrubí

Přístroj upevněte k montážní desce a přišroubujte 4 dodanými šrouby.

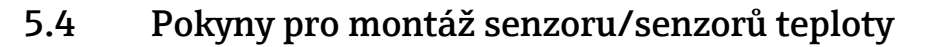

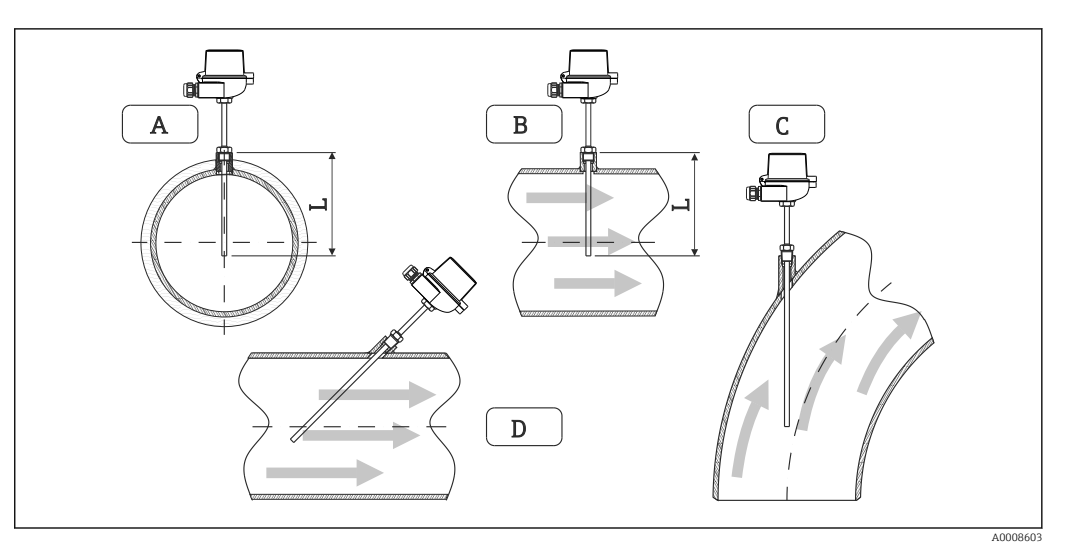

🖻 13 Typy montáže senzorů teploty

A–B U potrubí s malým průřezem musí hrot senzoru dosahovat k ose potrubí nebo o něco dále (= L). C–D Šikmá orientace.

Instalační hloubka teploměru ovlivňuje přesnost měření. Pokud je instalační hloubka nedostatečná, jsou chyby v měření způsobeny vedením tepla přes procesní připojení a stěnu nádoby. Pro montáž na trubku se proto doporučuje, aby montážní hloubka v ideálním případě odpovídala polovině průměru trubky.

- Možnosti instalace: potrubí, nádrže nebo jiné součásti provozu
- Minimální hloubka ponoru = 80 ... 100 mm (3,15 ... 3,94 in) Hloubka ponoru by měla odpovídat alespoň 8násobku průměru termojímky. Příklad: Průměr termojímky 12 mm (0,47 in) × 8 = 96 mm (3,8 in). Doporučujeme standardní hloubku ponoru 120 mm (4,72 in).
  - U trubek s malými jmenovitými průměry zajistěte, aby hrot termojímky zasahoval dostatečně daleko do procesu a aby také vyčníval za osu trubky (→ 13, 13, položky A a B). Dalším řešením může být diagonální instalace (→ 13, 13, položky C a D). Při určování délky ponoru neboli instalační hloubky je třeba brát v úvahu všechny parametry teploměru a měřeného procesu (např. rychlost proudění, procesní tlak).

Viz také doporučení pro montáž EN 1434-2 (D), obrázek 8.

Detailní informace: BA01915T

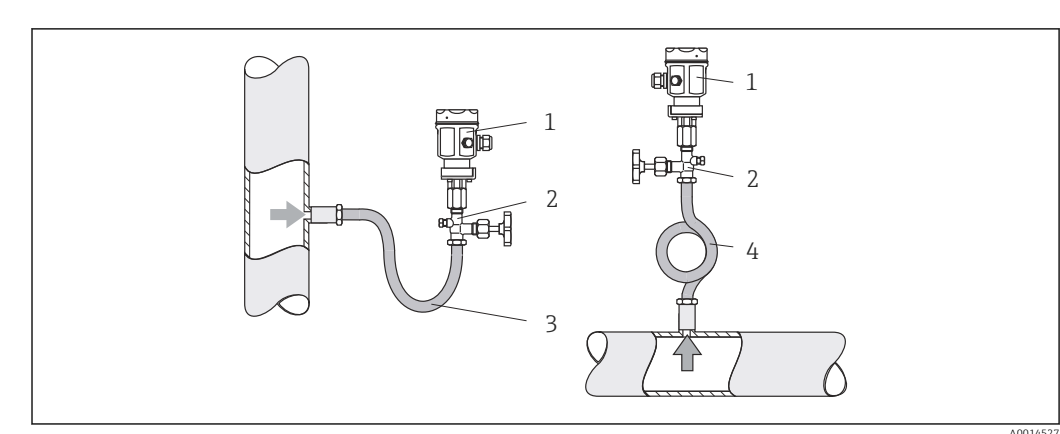

# 5.5 Návod k instalaci tlakoměrného senzoru

🛙 14 Měřicí uspořádání pro měření tlaku v páře

- 1 Měřicí senzor tlaku
- 2 Uzavírací prvek
- 3 Kondenzační smyčka zahnutá (U)
- 4 Kondenzační smyčka stočená (O)
- Namontujte tlakoměrný senzor se sifonem nad odběrný bod. Sifon snižuje teplotu téměř na teplotu okolí.
- Před uvedením do provozu naplňte sifon kapalinou.

# 6 Elektrické připojení

# 6.1 Požadavky na připojení

#### **A** VAROVÁNÍ

#### Nebezpečí! Elektrické napětí!

▶ Celé připojení přístroje musí proběhnout v době, kdy je přístroj bez napětí.

#### **A** UPOZORNĚNÍ

#### Věnujte pozornost poskytnutým dodatečným informacím

- Před uvedením do provozu se ujistěte, že napájecí napětí odpovídá specifikaci na typovém štítku.
- Zajistěte vhodný vypínač nebo jistič do elektroinstalace budovy. Tento vypínač musí být umístěn v blízkosti přístroje (snadno v dosahu) a musí být označen jako jistič.
- ▶ Pro napájecí kabel je požadován prvek nadproudové ochrany (jmenovitý proud ≤ 10 A).

Při instalaci počitadla páry a odpovídajících složek dodržujte obecné pokyny k instalaci podle EN 1434 část 6.

# 6.2 Připojení přístroje

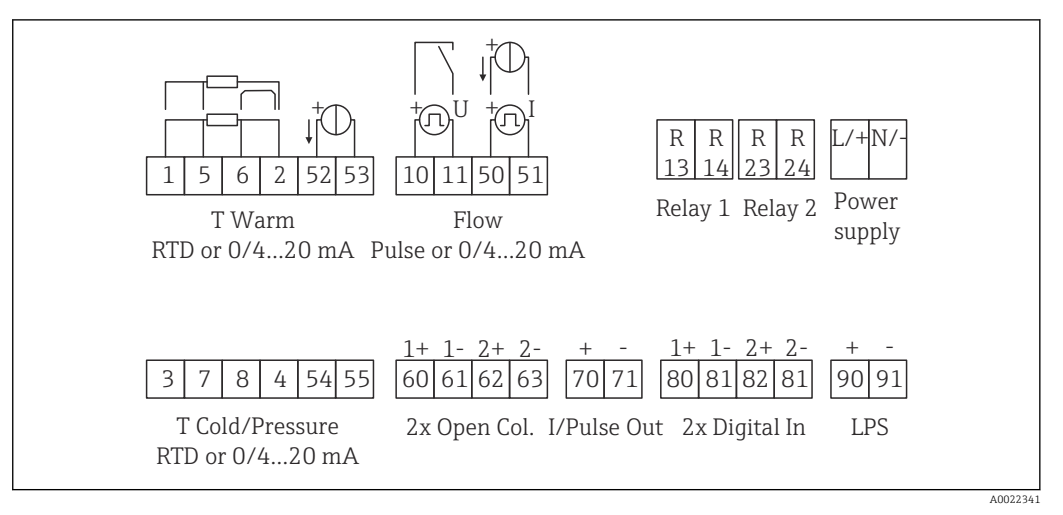

🖻 15 Schéma zapojení přístroje

#### Přiřazení svorek

- V případě rozdílu tepla / T musí být senzor teploty pro T kondenzátu připojen ke svorkám T teplá a senzor teploty pro T páry ke svorkám T studená.
  - V případě rozdílu tepla / p musí být senzor teploty pro T kondenzátu připojen ke svorkám T teplá.

| Svorka | Přiřazení svorek                            | Vstupy                                                                                                  |  |
|--------|---------------------------------------------|----------------------------------------------------------------------------------------------------|--|
| 1      | + RTD napájení                              | Teplotní pára                                                                                           |  |
| 2      | – RTD napájení                              | <ul> <li>(volitelně RTD nebo proudový vstup)</li> </ul>                                                 |  |
| 5      | + RTD senzor                                |                                                                                                    |  |
| 6      | – RTD senzor                                |                                                                                                    |  |
| 52     | + 0/4 20 mA vstup                           |                                                                                                    |  |
| 53     | Uzemnění signálu pro vstup 0/4 20 mA        | 1                                                                                                    |  |
| 3      | + RTD napájení                              | Tlak (pára)                                                                                             |  |
| 4      | – RTD napájení                              |                                                                                                    |  |
| 7      | + RTD senzor                                |                                                                                                    |  |
| 8      | – RTD senzor                                | -                                                                                                    |  |
| 54     | + 0/4 20 mA vstup                           |                                                                                                    |  |
| 55     | Uzemnění signálu pro vstup 0/4 20 mA        |                                                                                                    |  |
| 10     | + pulzní vstup (napětí)                     | Průtok                                                                                                  |  |
| 11     | – pulzní vstup (napětí)                     | <ul> <li>(volitelně pulzní nebo proudový vstup)</li> </ul>                                              |  |
| 50     | + 0/4 20 mA nebo aktuální pulz (PFM)        |                                                                                                    |  |
| 51     | Uzemnění signálu pro vstup proudu 0/4 20 mA |                                                                                                    |  |
| 80     | + binární vstup 1 (vstup spínače)           | Spustit tarifní počitadlo 1                                                                             |  |
| 81     | – binární vstup (svorka 1)                  | <ul> <li>Synchronizace času</li> <li>Uzamknout přístroj</li> </ul>                                      |  |
| 82     | + binární vstup 2 (vstup spínače)           | <ul> <li>Spustit tarifní počitadlo 2</li> <li>Synchronizace času</li> <li>Uzamknout přístroj</li> </ul> |  |
| 81     | – binární vstup (svorka 2)                  |                                                                                                    |  |
|        |                                             | Výstupy                                                                                                 |  |

| 60  | + pulzní výstup 1 (otevřený kolektor) | Počitadlo energie, objemu nebo                                              |  |
|-----|---------------------------------------|-----------------------------------------------------------------------------|--|
| 61  | – pulzní výstup 1 (otevřený kolektor) | meze/alarmy                                                                 |  |
| 62  | + pulzní výstup 2 (otevřený kolektor) |                                                                             |  |
| 63  | – pulzní výstup 2 (otevřený kolektor) |                                                                             |  |
| 70  | + 0/4 20 mA/pulzní výstup             | Proudové hodnoty (např.<br>výkon) nebo hodnoty počitadel<br>(např. energie) |  |
| 71  | – 0/4 20 mA/pulzní výstup             |                                                                             |  |
| 13  | Relé normálně otevřené (NO)           | Meze, alarmy                                                                |  |
| 14  | Relé normálně otevřené (NO)           |                                                                             |  |
| 23  | Relé normálně otevřené (NO)           |                                                                             |  |
| 24  | Relé normálně otevřené (NO)           |                                                                             |  |
| 90  | Napájení 24 V senzoru (LPS)           | Napájení 24 V<br>(například pro napájení<br>senzorů)                        |  |
| 91  | Uzemnění napájení                     |                                                                             |  |
|     |                                       | Napájecí zdroj                                                              |  |
| L/+ | L pro AC<br>+ pro DC                  |                                                                             |  |
| N/- | N pro AC<br>– pro DC                  |                                                                             |  |

#### Otevření skříňky 6.2.1

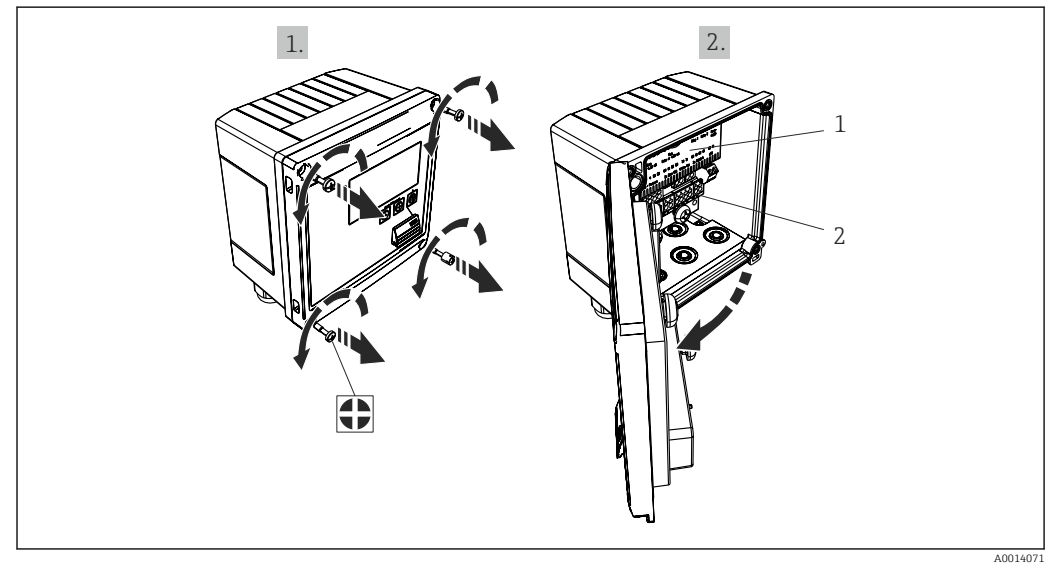

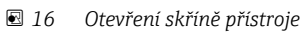

- Označení přiřazení svorek Svorky 1
- 2

# 6.3 Připojení senzorů

### 6.3.1 Průtok

#### Senzory průtoku s externím napájením

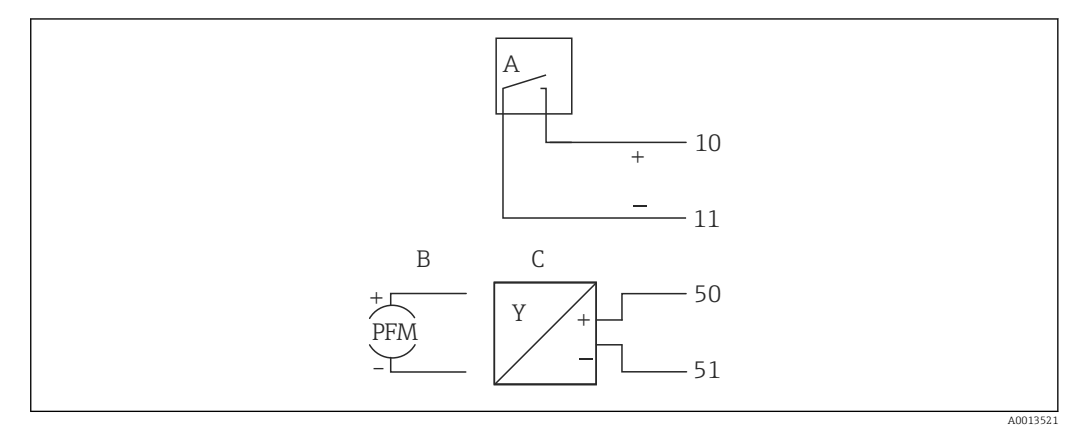

🗷 17 Připojení senzory průtoku

- A Napěťové pulzy nebo kontaktní senzory včetně EN 1434 typu IB, IC, ID, IE
- B Proudové pulzy
- C Signál 0/4 až 20 mA

#### Senzory průtoku s napájením přes přepočítávač páry

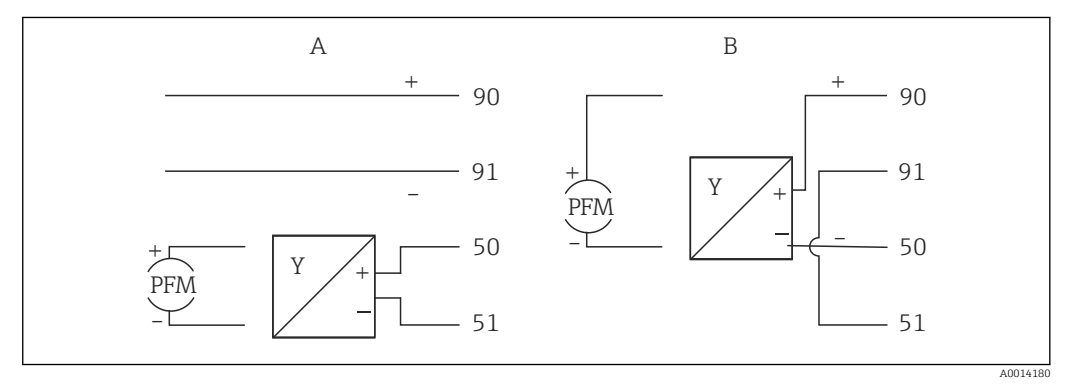

🖻 18 Připojení aktivních senzorů průtoku

A Čtyřvodičový senzor

B Dvojvodičový senzor

#### Nastavení pro senzory průtoku s pulzním výstupem

Vstup pro napěťové pulzy a kontaktní senzory je rozdělen do různých typů podle EN 1434 a poskytuje napájení pro spínání kontaktů.

| Pulzní výstup senzory<br>průtoku     | Nastavení na Rx33                                | Elektrické připojení                                                                                                    | Poznámka                                                                                                    |
|--------------------------------------|--------------------------------------------------|----------------------------------------------------------------------------------------------------|----------------------------------------------------------------------------------------------------|
| Mechanický kontakt                   | ID pulzu / IE až do 25 Hz                        | $A \qquad \qquad \qquad \qquad \qquad \qquad \qquad \qquad \qquad \qquad \qquad \qquad \qquad \qquad \qquad \qquad \qquad \qquad \qquad$                                              | Alternativně je možné<br>vybrat "pulz IB / IC + U"<br>až do 25 Hz. Aktuální<br>průtok přes kontakt je<br>pak nižší (cca 0,05 mA<br>místo cca 9 mA). Výhoda:<br>nižší spotřeba energie,<br>nevýhoda: menší<br>odolnost proti rušení. |
| Otevřený kolektor<br>(NPN)           | ID pulzu / IE až do 25 Hz<br>nebo až do 12,5 kHz | $A \qquad 10 \qquad B \\ 11 \qquad 11 \qquad A \\ A \qquad A \\ A \qquad A \\ A \qquad A \\ A \qquad A \\ A \qquad A \\ A \qquad A \\ A \qquad A \\ A \qquad A \\ A \qquad A \\ A \\$ | Alternativně je možné<br>vybrat "pulz IB / IC + U".<br>Aktuální průtok přes<br>tranzistor je pak nižší<br>(cca 0,05 mA místo cca<br>9 mA). Výhoda: nižší<br>spotřeba energie,<br>nevýhoda: menší<br>odolnost proti rušení.          |
| Činné napětí<br>U<br>J<br>A0015362   | pulz IB / IC + U                                 | A + f + f + f + f + f + f + f + f + f +                                                                                                    | Práh přepínání je mezi<br>1 V a 2 V                                                                                                    |
| Činný proud                          | Pulz I                                           | $A \qquad \qquad \qquad \qquad \qquad \qquad \qquad \qquad \qquad \qquad \qquad \qquad \qquad \qquad \qquad \qquad \qquad \qquad \qquad$                                              | Práh přepínání je mezi<br>8 mA a 13 mA                                                                                                    |
| Senzor Namur (podle<br>EN 60947-5-6) | ID pulzu / IE až do 25 Hz<br>nebo až do 12,5 kHz | $A \qquad \qquad \qquad \qquad \qquad \qquad \qquad \qquad \qquad \qquad \qquad \qquad \qquad \qquad \qquad \qquad \qquad \qquad \qquad$                                              | Neprobíhá žádné<br>sledování zkratu nebo<br>přerušení vedení.                                                                                                    |

| Napěťové pulzy a převodníky podle tříd IB a IC<br>(nízké spínací prahy, nízké proudy) | ≤ 1 V odpovídá nízké úrovni<br>≥ 2 V odpovídá vysoké úrovni<br>U max 30 V, U bez zátěže: 3 … 6 V                         | Plovoucí kontakty,<br>převodníky<br>s jazýčkovými<br>kontakty |
|---------------------------------------------------------------------------------------|----------------------------------------------------------------------------------------------------|---------------------------------------------------------------|
| Převodníky do tříd ID a IE pro vyšší proudy<br>a napájecí zdroje                      | <ul> <li>≤ 1,2 mA odpovídá nízké úrovni</li> <li>≥ 2,1 mA odpovídá vysoké úrovni</li> <li>U bez zátěže: 7 9 V</li> </ul> |                                                               |

### 6.3.2 Teplota

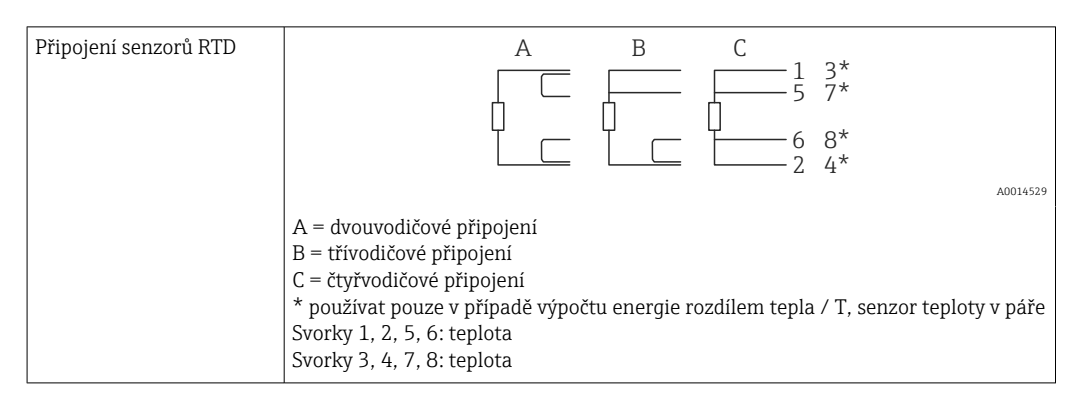

| Připojení senzoru teploty<br>iTEMP | $\begin{array}{cccccccccccccccccccccccccccccccccccc$                                                                                                    |
|------------------------------------|----------------------------------------------------------------------------------------------------|
|                                    | A = bez externího napájení převodníku,<br>B = s externím napájením převodníku<br>** používat pouze v případě výpočtu energie rozdílem tepla / T, senzor teploty<br>v páře<br>Svorky 90, 91: napájení převodníku<br>Svorky 52, 53: teplotní vstup |

Aby byla zajištěna co nejvyšší úroveň přesnosti, doporučujeme používat čtyřvodičové připojení RTD, protože se tím kompenzují chyby měření způsobené montážní polohou senzorů nebo délkou vedení připojovacích kabelů.

### 6.3.3 Tlak

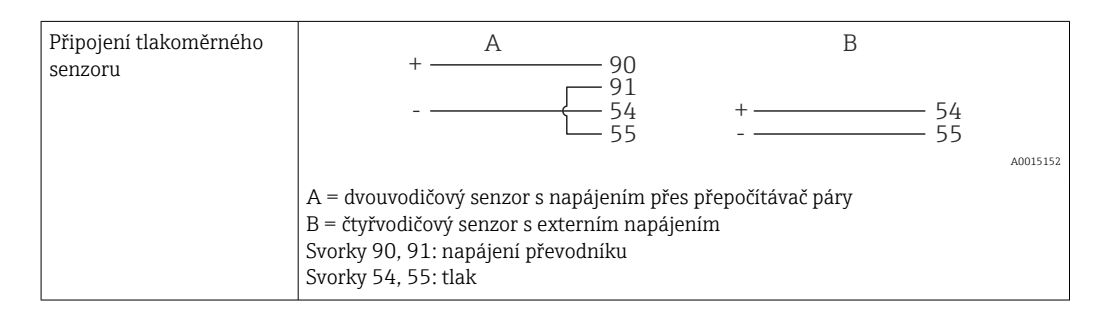

# 6.4 Výstupy

### 6.4.1 Analogový výstup (aktivní)

Tento výstup lze použít buď jako proudový výstup 0/4 … 20 mA, nebo jako napěťový pulzní výstup. Výstup je galvanicky oddělen. Přiřazení svorek, → 🗎 15.

### 6.4.2 Relé

Obě relé lze přepínat v případě chybových hlášení nebo porušení meze.

Relé 1 nebo 2 lze vybrat pod Nastavení  $\rightarrow$  Pokročilé nastavení  $\rightarrow$  Systém  $\rightarrow$  Přepínání chyb.

Mezní hodnoty jsou přiřazeny pod **Nastavení**  $\rightarrow$  **Pokročilé nastavení**  $\rightarrow$  **Aplikace**  $\rightarrow$  **Limity**. Možná nastavení pro mezní hodnoty jsou uvedena v odstavci "Limity",  $\rightarrow \cong$  33.

### 6.4.3 Pulzní výstup (aktivní)

Úroveň napětí:

- 0 ... 2 V odpovídá nízké úrovni
- 15 ... 20 V odpovídá vysoké úrovni

Maximální výstupní proud: 22 mA

### 6.4.4 Výstup s otevřeným kolektorem

Tyto dva binární výstupy mohou být použity jako stavové nebo pulzní výstupy. Výběr proveď te v následujících nabídkách **Nastavení**  $\rightarrow$  **Pokročilé nastavení** nebo **Expert**  $\rightarrow$  **Výstupy**  $\rightarrow$  **Otevřený kolektor** 

# 6.5 Komunikace

Rozhraní USB je vždy aktivní a může být použito nezávisle na jiných rozhraních. Paralelní provoz několika volitelných rozhraní, např. průmyslová sběrnice a Ethernet, není možný.

## 6.5.1 Ethernet TCP/IP (volitelně)

Rozhraní Ethernet je galvanicky odděleno (zkušební napětí: 500 V). Pro připojení ethernetového rozhraní lze použít standardní patch kabel (např. CAT5E). K tomuto účelu je dostupná speciální kabelová průchodka, která umožňuje uživatelům vést předem konfekcionované kabely skříní. Přístroj lze přes rozhraní Ethernet připojit pomocí rozbočovače či přepínače nebo přímo k obchodnímu vybavení.

- Standard: 10/100 Base T/TX (IEEE 802.3)
- Zdířka: RJ-45
- Max. délka kabelu: 100 m

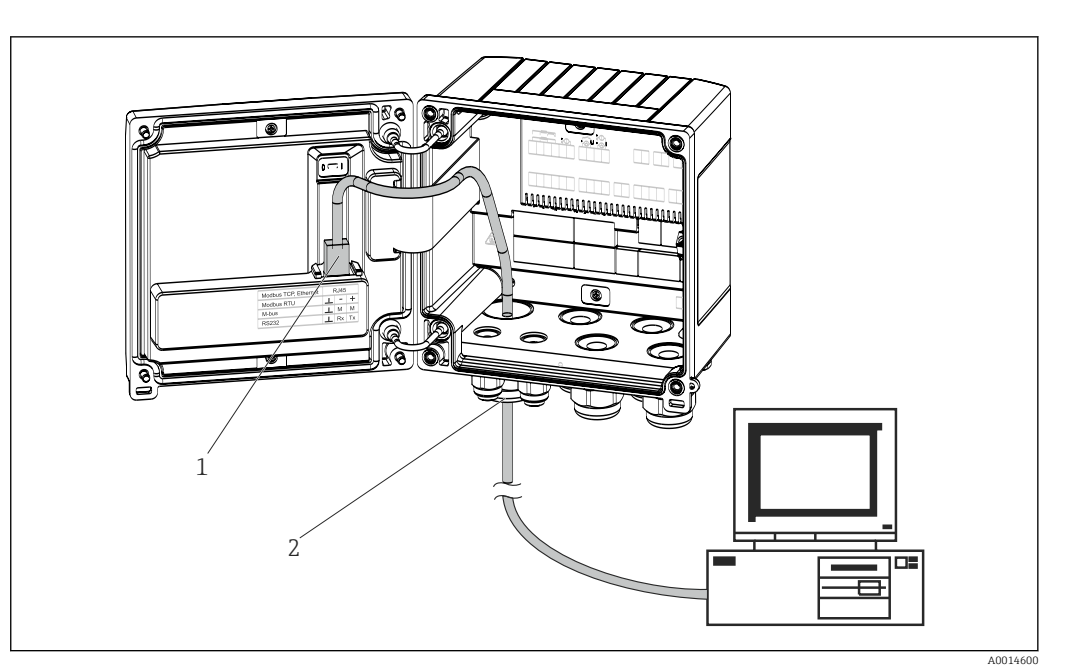

- 🖻 19 Připojení Ethernet TCP/IP, Modbus TCP
- 1 Ethernet, RJ45
  - Kabelová průchodka pro ethernetový kabel

### 6.5.2 Modbus TCP (volitelně)

Rozhraní Modbus TCP se používá k připojení přístroje k systémům vyšších řádů za účelem přenosu všech naměřených a procesních hodnot. Rozhraní Modbus TCP je fyzicky totožné s rozhraním Ethernet  $\rightarrow \blacksquare 19$ ,  $\blacksquare 21$ 

F

2

Přístroj lze číst pouze z Modbus master.

Podrobné informace o mapě registru Modbus: www.endress.com

### 6.5.3 Modbus RTU (volitelně)

Rozhraní Modbus RTU (RS-485) je galvanicky oddělené (zkušební napětí: 500 V) a slouží k připojení přístroje k nadřazeným systémům pro přenos všech naměřených hodnot a procesních hodnot. Je připojeno přes nástrčnou svorku se 3 piny v krytu skříně.

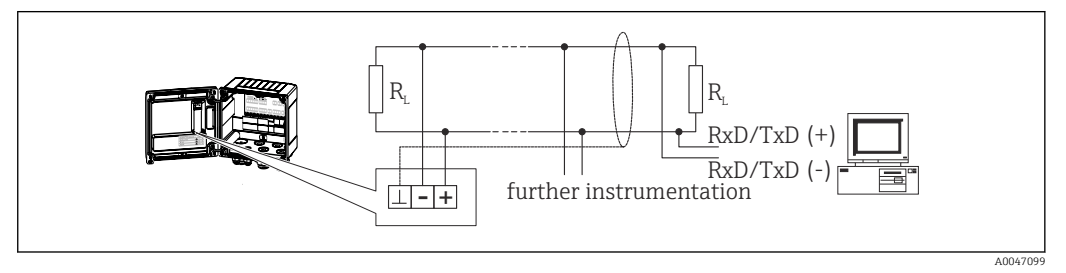

🖻 20 Připojení Modbus RTU

### 6.5.4 M-Bus (volitelně)

Rozhraní Modbus RTU (RS) je galvanicky oddělené (zkušební napětí: 500 V) a slouží k připojení přístroje k nadřazeným systémům pro přenos všech naměřených hodnot a procesních hodnot. Je připojeno přes nástrčnou svorku se 3 piny v krytu skříně.

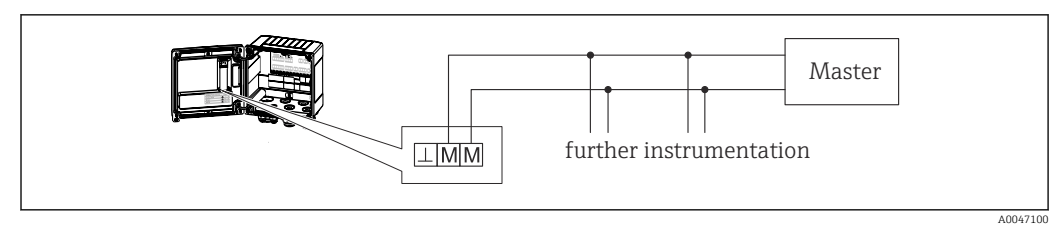

🖻 21 Připojení M-Bus

# 6.6 Kontrola po připojení

Po dokončení elektroinstalace přístroje proveď te následující kontroly:

| Stav přístroje a specifikace                              | Poznámky                                                                                    |
|-----------------------------------------------------------|---------------------------------------------------------------------------------------------|
| Je přístroj nebo kabel poškozený (vizuální prohlídka)?    | -                                                                                           |
| Elektrické připojení                                      | Poznámky                                                                                    |
| Souhlasí napájecí napětí s informacemi na typovém štítku? | 100 230 V AC/DC (±10 %) (50/60 Hz)<br>24 V DC (-50 % / +75 %)<br>24 V AC (±50 %) (50/60 Hz) |
| Jsou instalované kabely odlehčené na tah?                 | -                                                                                           |
| Jsou napájecí a signálové kabely správně připojené?       | Viz schéma zapojení na skříni                                                               |

# 7 Možnosti ovládání

# 7.1 Přehled možností provozu

Počitadlo páry lze konfigurovat pomocí ovládacích kláves nebo pomocí operačního softwaru "FieldCare".

Obslužný software včetně propojovacího kabelu je k dispozici na přání, není tedy součástí základního rozsahu dodávky.

Konfigurace parametrů je uzamčena, pokud je přístroj uzamčen přepínačem ochrany proti zápisu  $\rightarrow \cong 24$  nebo binárním vstupem.

Podrobnosti viz → 🗎 38

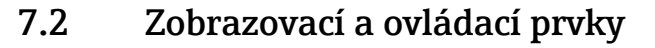

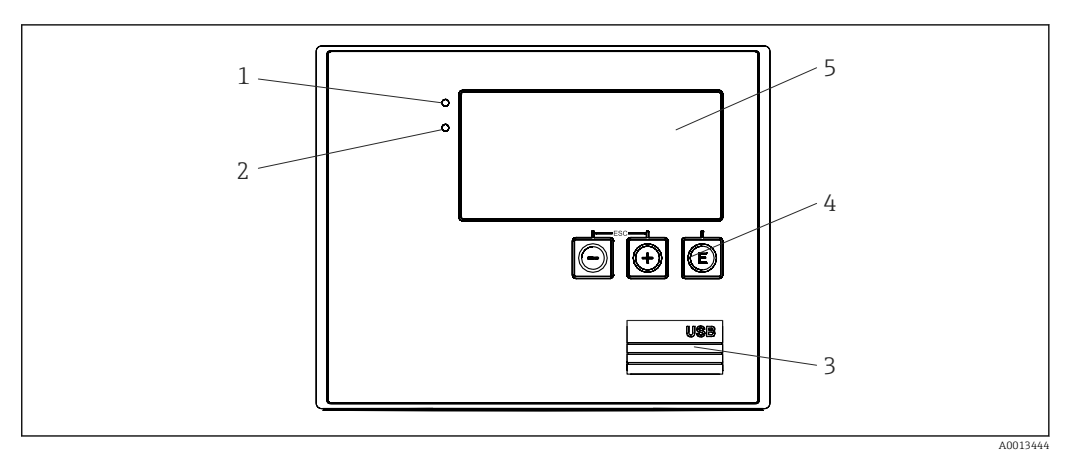

- 🛙 22 Displej a ovládací prvky přístroje
- 1 Zelená LED, "Provoz"
- 2 Červená LED, "Chybové hlášení"
- 3 USB připojení pro konfiguraci
- 4 Ovládací klávesy: –, +, E
- 5 160 × 80bodový displej

Zelená LED v případě napětí, červená LED v případě alarmu/chyby. Zelená LED svítí vždy, jakmile je přístroj napájen.

Červená LED pomalu bliká (přibližně 0,5 Hz): Přístroj byl nastaveno do režimu bootloaderu.

Červená LED rychle bliká (přibližně 2 Hz): V normálním provozu: nutná údržba. Během aktualizace firmwaru: probíhá přenos dat.

Červená LED zůstane svítit: Chyba přístroje.

## 7.2.1 Ovládací prvky

#### 3 ovládací klávesy "–", "+", "E"

Funkce Esc/Back: Stiskněte současně "-" a "+".

Zadání/potvrzení funkce zadání: Stiskněte "E"

#### Přepínač ochrany proti zápisu

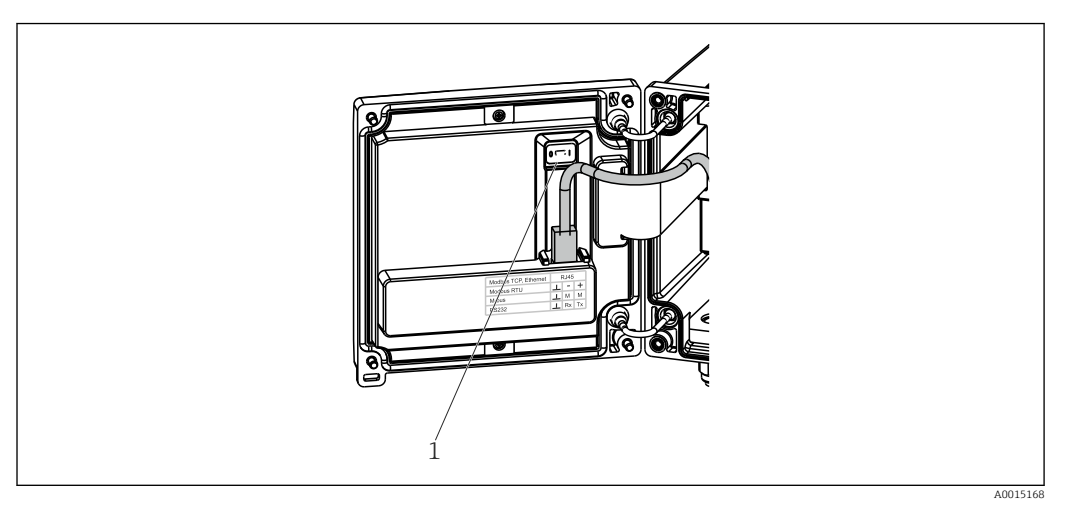

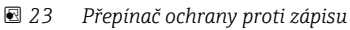

1 Spínač ochrany proti zápisu na zadní straně krytu pouzdra

# 7.2.2 Zobrazení na displeji

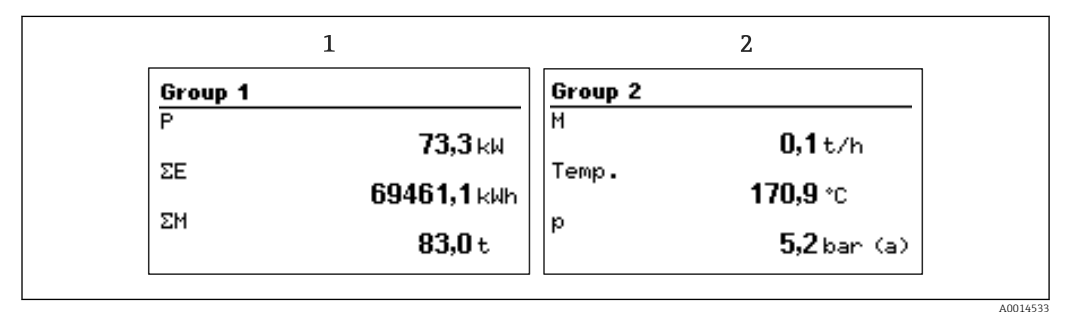

🖻 24 Zobrazení počitadla páry (příklad)

- 1 Zobrazení skupiny 1
- 2 Zobrazení skupiny 2

### 7.2.3 Provozní software "FieldCare Device Setup"

Chcete-li přístroj nakonfigurovat pomocí softwaru FieldCare Device Setup, připojte přístroj k počítači přes rozhraní USB.

#### Připojení přístroje

- 1. Spusťte FieldCare.
- 2. Připojte přístroj k PC přes USB.
- 3. Vytvořte projekt v nabídce Soubor/Nový.
- 4. Vyberte Communication DTM (CDI Communication USB).
- 5. Přidat přístroj EngyCal RS33.
- 6. Klikněte na Připojit.
- 7. Spusťte konfiguraci parametrů.

Pokračujte v konfigurování přístroje podle návodu k obsluze přístroje. Kompletní nabídku Nastavení, tedy všechny parametry uvedené v tomto Návodu k obsluze, naleznete také v FieldCare Device Setup.

#### OZNÁMENÍ

#### Nedefinované spínání výstupů a relé

 Během konfigurace pomocí FieldCare může přístroj zaujmout nedefinované stavy! To může být příčinou nedefinovaného spínání výstupů a relé.

# 7.3 Struktura a funkce v nabídce obsluhy

Kompletní přehled operační matice vč. všech konfigurovatelných parametrů naleznete v příloze.

| Jazyk | Výběrový seznam se všemi dostupnými operačními jazyky.<br>Vyberte jazyk přístroje. |
|-------|------------------------------------------------------------------------------------|
|       |                                                                                    |

| Nabídka Zobrazení/obsluha | <ul> <li>Vyberte skupinu pro zobrazení (střídat se automaticky nebo<br/>pevná skupina zobrazení)</li> <li>Nakonfigurujte jas a kontrast displeje</li> <li>Zobrazit uložené analýzy (den, měsíc, rok, datum fakturace,<br/>totalizér)</li> </ul> |
|---------------------------|----------------------------------------------------------------------------------------------------|
|---------------------------|----------------------------------------------------------------------------------------------------|

| Nabídka pro nastavení | V tomto nastavení lze konfigurovat parametry pro rychlé<br>uvedení přístroje do provozu. Pokročilé nastavení obsahuje<br>všechny základní parametry pro konfiguraci funkce přístroje. |                                                                        |
|-----------------------|----------------------------------------------------------------------------------------------------|------------------------------------------------------------------------|
|                       | <ul> <li>Jednotky</li> <li>Hodnota pulzu, hodnota</li> <li>Datum a čas</li> <li>Tlak</li> <li>Pokročilé nastavení (nastavení, k</li> </ul>                                            | Parametry pro rychlé<br>uvedení do provozu<br>terá nejsou nezbytná pro |
|                       | Speciální provoz pristroje)<br>Speciální nastavení lze také konfi<br>nabídky "Expert".                                                                                                | igurovat prostřednictvím                                               |

| Nabídka diagnostiky | Informace o přístroji a servisní funkce pro rychlou kontrolu přístroje.                                                                                     |
|---------------------|----------------------------------------------------------------------------------------------------|
|                     | <ul> <li>Diagnostická hlášení a seznam</li> <li>Záznam událostí</li> <li>Informace o zařízení</li> <li>Simulace</li> <li>Měřené hodnoty, výstupy</li> </ul> |

| Nabídka Expert | Nabídka Expert poskytuje přístup ke všem provozním polohám přístroje, včetně funkcí jemného ladění a servisních funkcí. |
|----------------|----------------------------------------------------------------------------------------------------|
|                | <ul> <li>Přejít přímo na parametr prostřednictvím přímého přístupu<br/>(pouze na přístroji)</li> </ul>                  |
|                | <ul> <li>Servisní kód pro zobrazení servisních parametrů (pouze přes</li> </ul>                                         |
|                | PC operační software)                                                                                                   |
|                | <ul> <li>Systém (nastavení)</li> </ul>                                                                                  |
|                | <ul> <li>Vstupy</li> </ul>                                                                                              |
|                | <ul> <li>Výstupy</li> </ul>                                                                                             |
|                | <ul> <li>Použití</li> </ul>                                                                                             |
|                | <ul> <li>Diagnostika</li> </ul>                                                                                         |
|                |                                                                                                    |

# 8 Uvedení do provozu

Před uvedením přístroje do provozu proveď te následující kontroly: Proveď te kontrolu po připojení pomocí části "Kontrola po připojení",  $\rightarrow \square 22$ . Po přivedení provozního napětí se rozsvítí displej a zelená kontrolka LED. Přístroj je nyní funkční a lze jej konfigurovat pomocí tlačítek nebo softwaru pro konfiguraci parametrů FieldCare  $\rightarrow \bigoplus 24$ .

Odstraňte ochrannou fólii z přístroje, neboť ta by jinak ovlivnila čitelnost displeje.

# 8.1 Rychlé uvedení do provozu

Standardní aplikace pro hmotnostní průtok / energii páry se uvede do provozu za pár okamžiků jednoduchou konfigurací 5 provozních parametrů v nabídce **Nastavení**.

#### Předpoklady pro rychlé uvedení do provozu:

- Převodník průtoku s pulzním výstupem
- Senzor teploty RTD, čtyřvodičové přímé připojení
- Senzor pro měření absolutního tlaku s proudovým výstupem 4 ... 20 mA

#### Nabídka/nastavení

- Jednotky: Vyberte typ jednotky (SI/US).
- Hodnota pulzu: Vyberte jednotku hodnoty pulzu převodníku průtoku
- Hodnota: Zadejte hodnotu pulzu senzory průtoku
- Datum/čas: Nastavte datum a čas
- Tlak: Nastavte rozsah měření pro senzor pro měření tlaku

Přístroj je nyní funkční a připraven k měření hmotnosti páry a tepelné energie.

Funkce přístroje, např. záznam dat, tarifní funkce, sběrnicové připojení a škálování proudových vstupů pro průtok nebo teplotu, lze nakonfigurovat v nabídce **Pokročilá nastavení**  $\rightarrow \square$  31 nebo v nabídce **Expert** $\rightarrow \square$  44.

Zde také naleznete nastavení pro vstupy (např. při připojení tlakového měřicího senzoru, senzory průtoku s proudovým výstupem).

Vstupy/průtok:

Vyberte typ signálu a zadejte začátek a konec měřicího rozsahu (pro proudový signál) nebo hodnotu pulzu převodníku průtoku.

Vstupy/teplota:

Vyberte typ signálu a zadejte typ připojení nebo začátek a konec měřicího rozsahu (pro proudové signály).

Vstupy/tlak:

Vyberte typ signálu a jednotku tlaku (absolutní nebo přetlak) a zadejte konec měřicího rozsahu (pro proudové signály).

# 8.2 Aplikace

Následuje vysvětlení možností použití, včetně Stručného návodu k obsluze pro příslušné nastavení přístroje.

Přístroj je možné použít pro následující aplikace:

- Hmotnostní průtok a energie páry → 
   <sup>(1)</sup> 27

### 8.2.1 Hmotnostní průtok a energie páry

Výpočet hmotnostního průtoku a množství tepla, které obsahuje na výstupu z parního generátoru nebo pro jednotlivé spotřebitele.

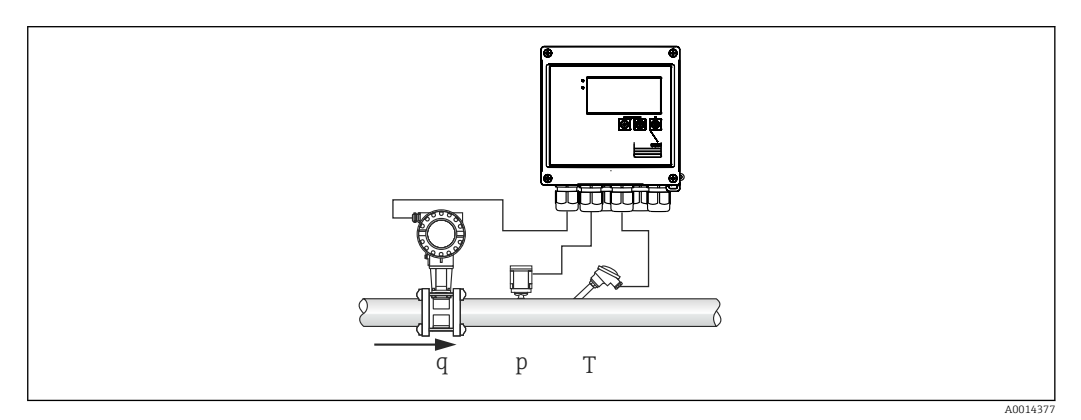

🖻 25 Aplikace hmotnostního průtoku a energie páry

#### Vstupní signály:

průtok, Qv (pulzní vstup nebo proudový vstup)

teplota (RTD nebo proudový vstup)

tlak (proudový vstup)

Uživatelé se mohou rozhodnout neprovádět měření teploty nebo tlaku při měření nasycené páry (viz "Různé poznámky").

Tlak a teplota se musí měřit za účelem měření přehřáté páry.

#### Požadovaná nastavení:

- 1. Převodník průtoku: Zadejte hodnotu pulzu nebo škálujte rozsah proudového vstupu.
- 2. Teplotní vstup: Vyberte typ RTD a teplotní rozsah nebo škálujte teplotní rozsah.
- 3. Vstup tlaku: Vyberte typ tlakového měřicího senzoru (manometr nebo senzor absolutního tlaku) a nastavte měřicí rozsah. Pokud je zvolen přetlak, zkontrolujte hodnotu atmosférického tlaku a v případě potřeby ji změňte.

#### Zobrazené proměnné:

hmotnostní průtok, výkon (tepelný tok), objemový průtok, teplota, tlak, entalpie, hustota.

Počitadla: hmotnost, energie, objem, počitadlo deficitu (volitelně tarifní počitadlo,  $\rightarrow \cong 30, \rightarrow \cong 35$ ).

#### Různé poznámky:

#### Alarm mokré páry

Lze nakonfigurovat, jak bude přístroj reagovat při alarmu mokré páry. Alarm mokré páry se spustí, pokud naměřená teplota dosáhne nebo klesne pod teplotu kondenzátu (teplota nasycené páry) vypočtenou na základě tlaku. Alarm mokré páry signalizuje, že lze očekávat

zvýšenou kondenzaci páry. V případě alarmu mokré páry je podmínka nasycené páry určena na základě naměřeného tlaku a vypočtená množství páry se sčítají "běžným" počitadlem, počitadlem mokré páry (tarifní počitadlo 1) nebo počitadlem deficitu. Podrobnosti naleznete v části "Režim poruchy",  $\rightarrow \bigoplus 44$ .

#### Měření nasycené páry

Není vyžadováno měření nasycené páry senzorem tlaku nebo teploty. Chybějící proměnná (P nebo T) je stanovena pomocí křivky nasycené páry uložené v systému. Nicméně z bezpečnostních důvodů a pro zajištění maximální přesnosti je vhodné změřit průtok, tlak a teplotu pro každou aplikaci páry. To je jediný způsob důkladného sledování stavu páry a zajištění vydání "alarmu vlhké páry", pokud je dosažena teplota kondenzátu páry. Navíc se tím spolehlivě sleduje, zda měření teploty a tlaku vrací nepravděpodobné hodnoty a senzory nefungují správně. Jakékoliv nepřesnosti v měření teploty (např. způsobené chybami instalace) lze snadno odhalit a opravit.

Příklad: V průběhu provozu je naměřená teplota nižší než teplota nasycené páry, což by znamenalo, že čistá voda protéká parním potrubím. Zadáním hodnoty offsetu lze justovat měření teploty na hodnotu mírně nad (cca 1-2 °C (1,8-3,6 °F)) teplotu syté páry. To zajišťuje správnou funkci měření páry a vydání alarmu mokré páry pouze při výskytu skutečných naměřených chyb nebo procesních chyb.

#### Výpočet energie:

Tepelný obsah páry – také známý jako entalpie – se vypočítá s odkazem na 0 °C (32 °F). Referenční teplotu pro výpočet entalpie však lze změnit z 0 °C (32 °F) na jinou hodnotu.

Příklad: Chcete spočítat energii potřebnou k výrobě páry (v parním kotli). Zde je referenční hodnotou pro výpočet energie teplota napájecí vody, např. 100 °C (212 °F), nikoli 0 °C (32 °F). Alternativně lze také vypočítat spotřebu energie v tepelném výměníku nastavením průměrné teploty kondenzátu jako referenční teploty.

Referenční teplotu lze nastavit v nabídce Expert / aplikace / teplota napájecí vody.

#### Výpočet

 $E = q \times \rho(T, p) \times [h_D(T, p)]$ 

| E              | množství tepla |
|----------------|----------------|
| q              | provozní objem |
| ρ              | hustota        |
| Т              | teplota        |
| р              | tlak           |
| h <sub>D</sub> | entalpie páry  |

#### 8.2.2 Rozdíl tepla páry

Výpočet množství tepla uvolněného po kondenzaci páry v tepelném výměníku.

Alternativně také výpočet množství tepla (energie), které se použije na vyvíjení páry.

Množství tepla lze vypočítat mnoha způsoby pomocí RS33. K tomuto účelu lze vybrat různé kombinace vstupních signálů a montážních poloh.

Různé metody výpočtu lze nalézt v Nastavení:

Nabídka Nastavení  $\rightarrow$  Pokročilé nastavení  $\rightarrow$  Aplikace  $\rightarrow$  Provozní režim pára

#### Rozdíl tepla / p

Energie se vypočte z rozdílu mezi entalpií (pára) a entalpií (teplota kondenzátu). Tlak kondenzátu se vypočte z teploty kondenzátu, přičemž teplota páry se vypočte z tlaku páry (křivka nasycené páry).

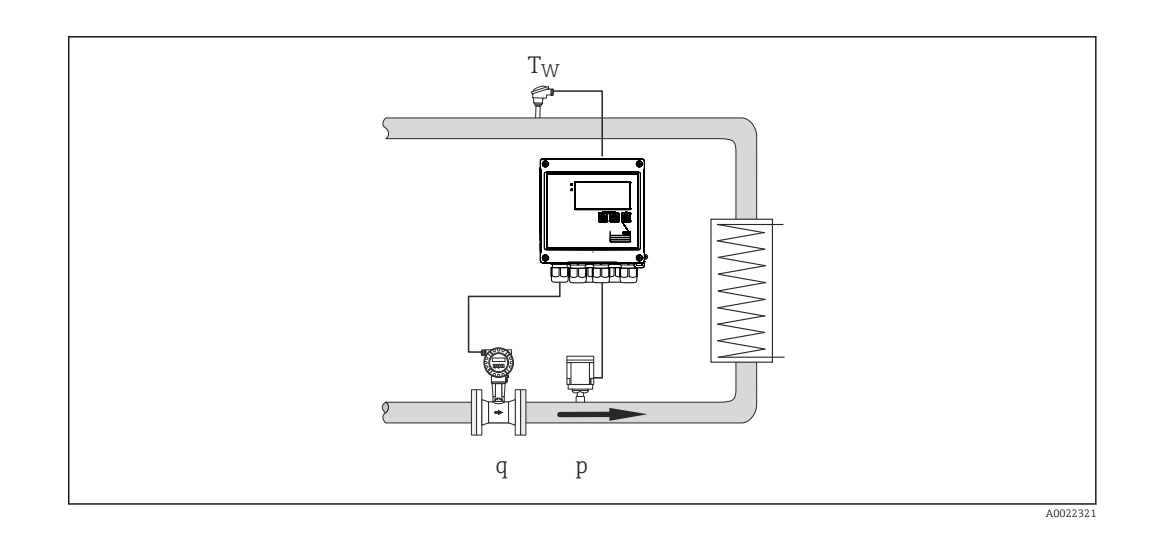

#### Vstupní signály:

průtok, Qv (pulzní vstup nebo proudový vstup) teplota kondenzátu (RTD nebo proudový vstup) tlak páry (proudový vstup)

#### Rozdíl tepla / T

Energie se vypočte z rozdílu mezi entalpií (pára) a entalpií (teplota kondenzátu). Tlak kondenzátu se vypočte z teploty kondenzátu, přičemž tlak páry se vypočte z teploty páry (křivka nasycené páry).

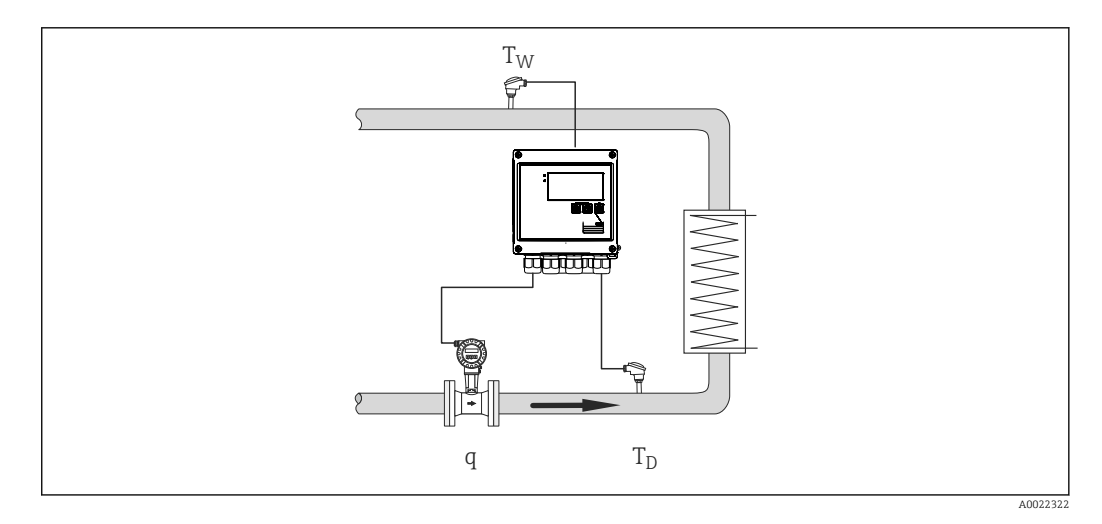

#### Vstupní signály:

průtok, Qv (pulzní vstup nebo proudový vstup) teplota kondenzátu (RTD nebo proudový vstup) teplota páry (RTD nebo proudový vstup)

#### Rozdíl tepla / p + T

Energie se vypočte z rozdílu mezi entalpií (pára) a entalpií (teplota kondenzátu). Předpokládá se, že tlak v kondenzátu odpovídá tlaku v páře. Tlak kondenzátu se vypočte z teploty kondenzátu, přičemž tlak páry se vypočte z teploty páry (křivka nasycené páry).

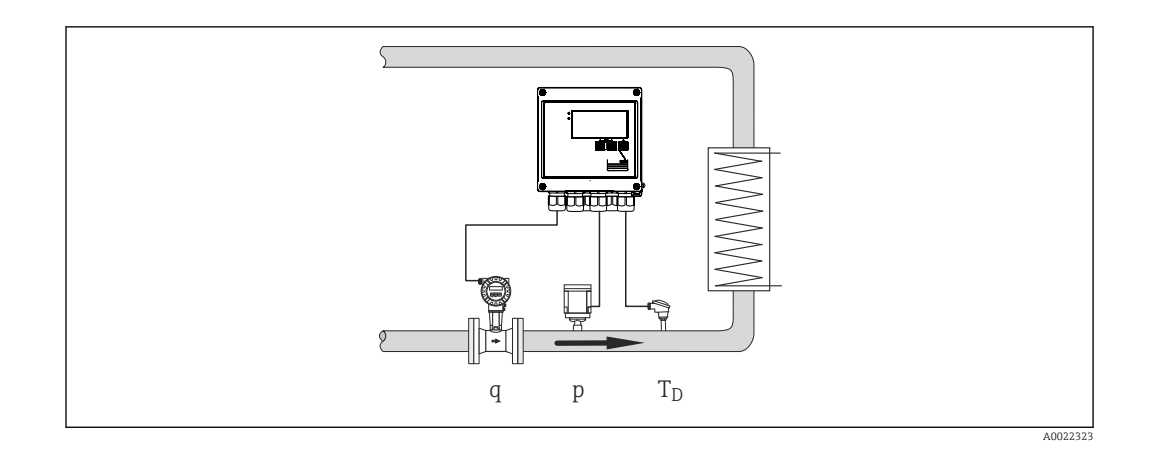

#### Vstupní signály:

průtok, Qv (pulzní vstup nebo proudový vstup) teplota páry (RTD nebo proudový vstup) tlak páry (proudový vstup)

#### Zobrazené proměnné pro všechny tři metody výpočtu:

výkon (tok tepla), hmotnostní průtok, objemový průtok, teplota, tlak, entalpie, hustota. Čítač celkové hodnoty: počitadlo hmotnosti, energie, objemu, deficitu

# 8.2.3 Tarifní počitadlo pro hmotnostní průtok a energii páry (varianta)

To se používá pro výpočet hmotnostního průtoku páry a množství tepla, které obsahuje. Hmota nebo energie se vypočítají na různých počitadlech v závislosti na konkrétních událostech. Množství páry lze například zaznamenat samostatně a fakturovat odlišně v závislosti na denní době nebo úrovni spotřeby.

Podobně lze obousměrný tok a energii zaznamenat na tarifních počitadlech.

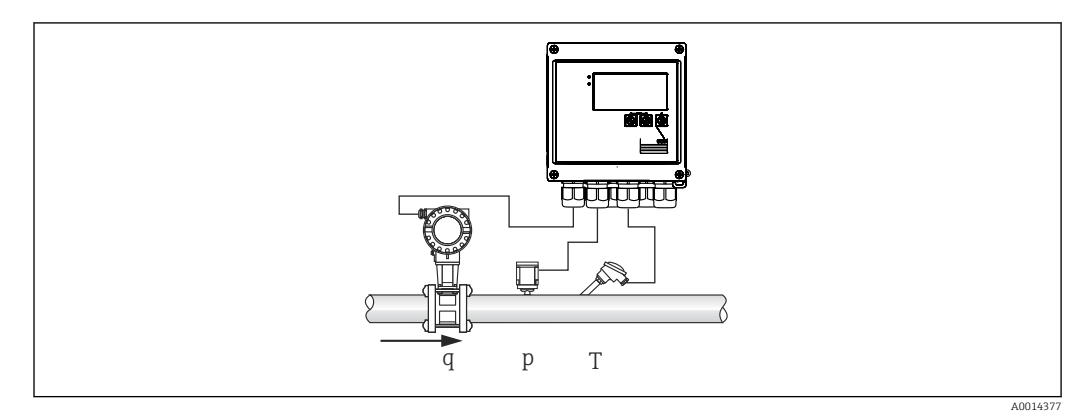

🖻 26 Používání tarifního počitadla pro hmotnostní průtok a energii páry (varianta)

#### Vstupní signály:

průtok, Qv (pulzní vstup nebo proudový vstup)

tlak (proudový vstup)

teplota (RTD nebo proudový vstup)

Uživatelé se mohou rozhodnout neprovádět měření teploty nebo tlaku při měření nasycené páry (viz "Různé poznámky").

#### Požadovaná nastavení:

- 1. Převodník průtoku: Zadejte hodnotu pulzu nebo škálujte rozsah proudového vstupu.
- 2. Teplotní vstup: Vyberte typ RTD a teplotní rozsah nebo škálujte teplotní rozsah.
- 3. Vstup tlaku: Vyberte typ tlakového měřicího senzoru (manometr nebo senzor absolutního tlaku) a nastavte měřicí rozsah. Pokud je zvolen přetlak, zkontrolujte hodnotu atmosférického tlaku a v případě potřeby ji změňte.
- Zvolte tarifní model a proveď te nastavení tarifu. Nastavte v: Nastavení → Aplikace → Tarif

#### Zobrazené proměnné:

výkon, objemový průtok, teplota, rozdíl entalpie, hustota.

Počitadla: počitadlo hmotnosti, energie, objemu, deficitu energie, tarifní počitadlo.

#### Různé poznámky

- Informace o alarmu mokré páry a měření syté páry naleznete → 
   <sup>(2)</sup> 27.
- Tarifní počitadlo lze použít k záznamu množství páry během alarmu vlhké páry (tarifní model "Vlhká pára").

Tarifní počitadla se aktivují prostřednictvím binárních vstupů nebo mezní hodnoty (např. hmotnostní průtok 0 kg/h) k zaznamenání množství v obousměrném režimu.

#### Výpočet

 $E = q \times \rho(T, p) \times [h_D(T, p)]$ 

| E              | množství tepla |
|----------------|----------------|
| q              | provozní objem |
| ρ              | hustota        |
| Т              | teplota        |
| р              | tlak           |
| h <sub>D</sub> | entalpie páry  |
|                |                |

# 8.3 Konfigurace základních parametrů / obecných funkcí přístroje

- Vstupy, → 🗎 31
- Meze, → 🗎 33
- Zobrazení/jednotky, → 🗎 35

- Komunikace / systémy provozní sběrnice, → 
   <sup>B</sup> 39

#### 8.3.1 Vstupy

#### Převodník pulzů průtoku

Vstup pulzu může zpracovávat různé proudové a napěťové pulzy. Software se může přepnout do různých frekvenčních pásem:

- Pulzy a frekvence až do 12,5 kHz
- Pulzy a frekvence až do 25 Hz (u kontaktů s odrazem, max. doba odskoku: 5 ms)

Vstup pro napěťové pulzy a kontaktní senzory je rozdělen do různých typů podle EN 1434 a poskytuje napájení pro spínání kontaktů,  $\rightarrow \cong 18$ .

#### Hodnota pulzu a faktor K

Pro všechny typy signálů je nutné zadat hodnotu pulzu převodníku průtoku.

Výpočet aktuální hodnoty objemového průtoku je plovoucí; proto se snižuje průběžně s pomalými pulzy. Po 100 sekundách nebo v případě, že je hodnota nižší než mezní hodnota průtoku, hodnota průtoku se stává 0.

Hodnota pulzu převodníků průtoku je definována odlišně v závislosti na typu převodníku. Výsledkem je, že na přístroji lze pro hodnotu pulzu vybírat různé jednotky.

- Jednotka pulzu/objem (např. pulzy/litr), známá také jako faktor K (např. Prowirl),
- Jednotka objemu/pulzy (např. litry/pulz, Promag, Prosonic)

#### Proudový signál průtoku

U převodníků průtoku s výstupem proudového signálu je rozsah měření průtoku upraven v Rozšířeném nastavení  $\rightarrow \cong 66$ .

Konfigurace měření průtoku podle principu diferenčního tlaku (DP, například: clona) je popsána v  $\rightarrow \square$  46.

#### Nastavení/kalibrace proudového vstupu

Pro justaci proudových vstupů lze v nabídce **Expert** provést dvoubodovou kalibraci, například pro korekci dlouhodobého driftu analogový vstup.

Příklad: signál průtoku 4 mA (0 m<sup>3</sup>/h), ale přístroj zobrazuje 4,01 mA (0,2 m<sup>3</sup>/h). Pokud zadáte nastavenou hodnotu 0 m<sup>3</sup>/h, aktuální hodnotu: 0,2 m<sup>3</sup>/h, přístroj se "naučí" novou hodnotu 4 mA. Nastavená hodnota musí být vždy v měřicím rozsahu.

#### Potlačení malého průtoku

Objemové průtoky pod nakonfigurovanou vypínací hodnotou nízkého průtoku jsou hodnoceny jako nula (neměřeny na počitadle). To se používá pro potlačení naměřených hodnot, například v dolní mezi měřicího rozsahu.

Pro pulzní vstup lze minimální povolenou frekvenci stanovit z vypnutí nízkého průtoku. Příklad: omezení nízkého průtoku 3,6 m<sup>3</sup>/h (1 l/s), hodnota pulzu převodníku: 0,1 l.

1/0,1 = 10 Hz. To znamená, že za 10 s se pro objemový průtok a výkon zobrazí hodnota "0".

Pro analogové signály existují dvě varianty vypnutí nízkého průtoku:

- Pozitivní rozsah měření průtoku, např. 0 ... 100 m<sup>3</sup>/h: Hodnoty nižší než hodnota omezení dolního průtoku jsou vyčísleny na nulu.
- Negativní začátek měřicího rozsahu (obousměrné měření), např. –50 ... 50 m<sup>3</sup>/h: Hodnoty kolem nulového bodu (+/– hodnota omezení dolního průtoku) jsou vyčísleny na nulu.

#### Teplotní vstupy

Pro měření teploty lze RTD senzory připojit přímo nebo přes převodník (4 … 20 mA). Pro přímé připojení lze použít senzory typů PT 100/500/1000. Pro senzory PT 100 mohou uživatelé vybírat z různých měřicích rozsahů pro vysoké a nízké teplotní rozdíly k zajištění maximální přesnosti:

#### Nabídka Nastavení $\rightarrow$ Pokročilé nastavení $\rightarrow$ Vstupy $\rightarrow$ Teplota $\rightarrow$ Rozsah.

Měřicí rozsah lze škálovat individuálně, pokud se používá proudový signál:

Nabídka Nastavení  $\rightarrow$  Pokročilé nastavení  $\rightarrow$  Vstupy  $\rightarrow$  Teplota  $\rightarrow$  Začátek rozsahu a Konec měř. rozsahu.

#### Binární vstupy

K dispozici jsou dva binární vstupy: V závislosti na možnostech přístroje lze pomocí binárních vstupů řídit tyto funkce:

| Binární vstup 1               | Binární vstup 2               |
|-------------------------------|-------------------------------|
| Aktivovat tarifní počitadlo 1 | Aktivovat tarifní počitadlo 2 |
| Synchronizace času            | Synchronizace času            |
| Uzamknout přístroj            | Uzamknout přístroj            |

### 8.3.2 Výstupy

#### Univerzální výstup (proudový a aktivní pulzní výstup)

Univerzální výstup může být použit jako proudový výstup aktuální hodnoty (například výkon, objemový průtok) nebo jako aktivní pulzní výstup hodnot počitadel (např. objem).

#### Výstupy s otevřeným kolektorem

Dva výstupy s otevřeným kolektorem lze použít jako pulzní výstup pro výstup hodnot čítače nebo jako stavový výstup pro výstup alarmů (např. chyba přístroje, překročení limitní hodnoty).

#### Relé

Obě relé lze přepínat v případě chybových hlášení nebo porušení meze.

Relé 1 nebo 2 lze vybrat pod Nastavení  $\rightarrow$  Pokročilé nastavení  $\rightarrow$  Systém  $\rightarrow$  Přepínání chyb.

Mezní hodnoty jsou přiřazeny pod **Nastavení**  $\rightarrow$  **Pokročilé nastavení**  $\rightarrow$  **Aplikace**  $\rightarrow$  **Limity**. Možná nastavení pro mezní hodnoty jsou uvedena v odstavci "Limity".

#### 8.3.3 Limitní hodnoty

Chcete-li sledovat proces a/nebo přístroj, lze definovat události a meze. Stavy mimo meze se zadávají v protokolu událostí a archivu dat. Jednomu relé lze rovněž přiřadit různé meze (alarmy).

Pro limitní funkci jsou k dispozici následující provozní režimy:

#### Vypnuto

Nespustí se žádná akce. Přiřazený výstup je vždy v normálním provozním stavu.

#### Dolní nastavená hodnota (SP dolní)

Mezní hodnota je aktivní, pokud je nakonfigurovaná hodnota nedosažena. Mezní hodnota je zakázána, pokud hodnota včetně hystereze překračuje mezní hodnotu.

Příklad: Mezní hodnota 100 °C (212 °F), hystereze 1 °C (1,8 °F) → Mezní hodnota zapnuta = 100 °C (212 °F), Mezní hodnota vypnuta = 101 °C (213,8 °F)).

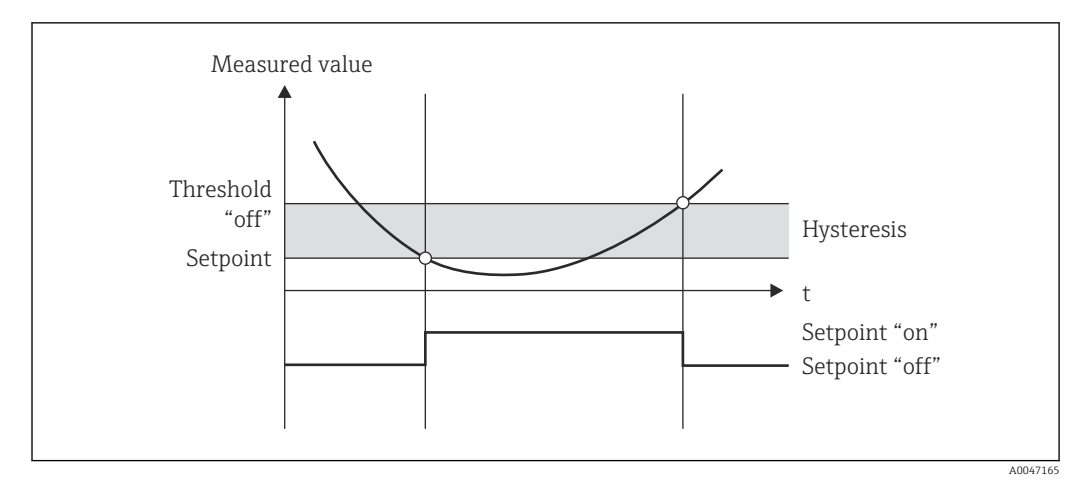

🗷 27 Provozní režim "SP dolní"

#### Horní nastavená hodnota (SP horní)

Mezní hodnota je aktivní, pokud hodnota překračuje nakonfigurovanou hodnotu. Mezní hodnota se vypne v případě, že mezní hodnota včetně hystereze je nedosažena.

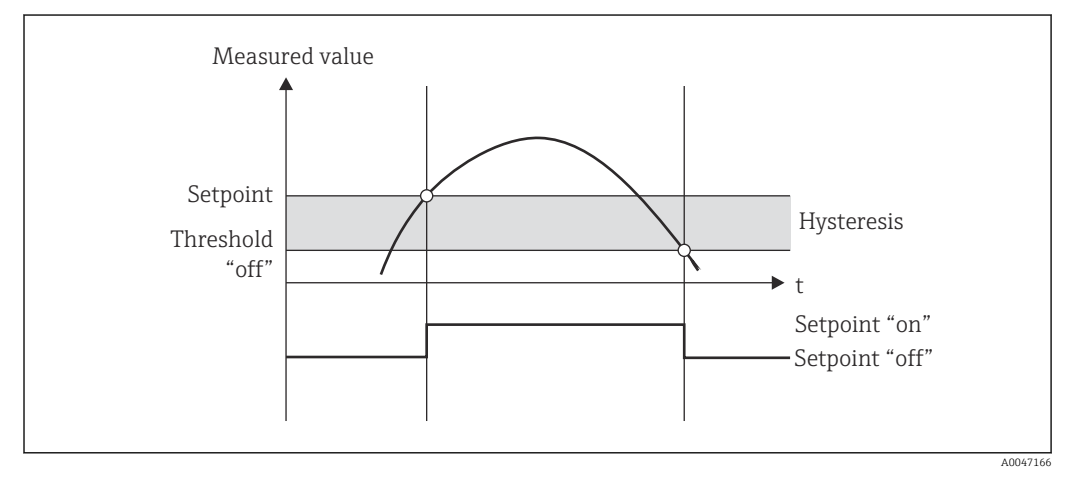

🖻 28 Provozní režim "SP horní"

#### Počitadlo (počitadlo dnů / měsíců / let / data účtování)

Alarm mezní hodnoty se spustí, pokud hodnota překročí nakonfigurovanou hodnotu počitadla. Alarm mezní hodnoty se deaktivuje na konci vyhodnocovací periody (např. 1 den pro denní počitadlo), nebo pokud je hodnota počitadla překonána (např. pro obousměrný provoz).

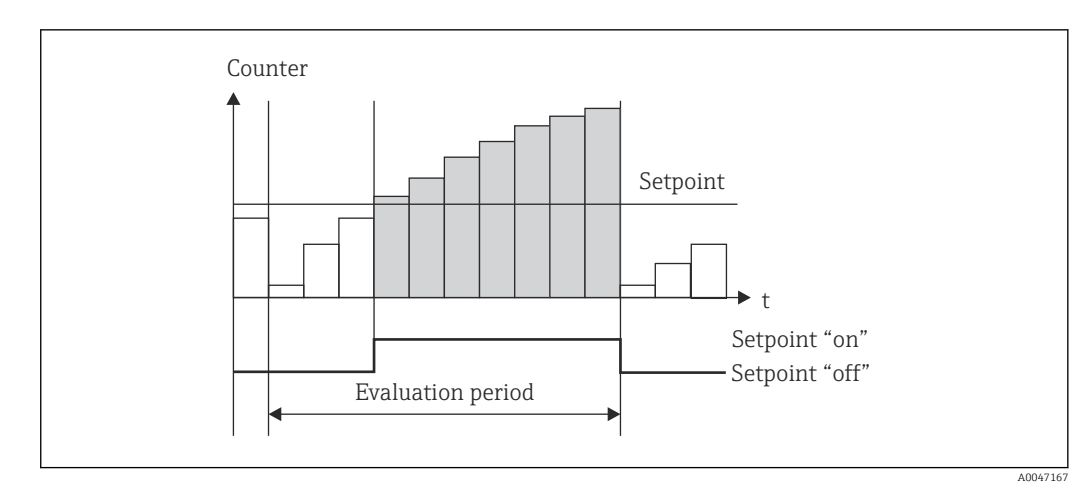

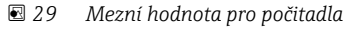

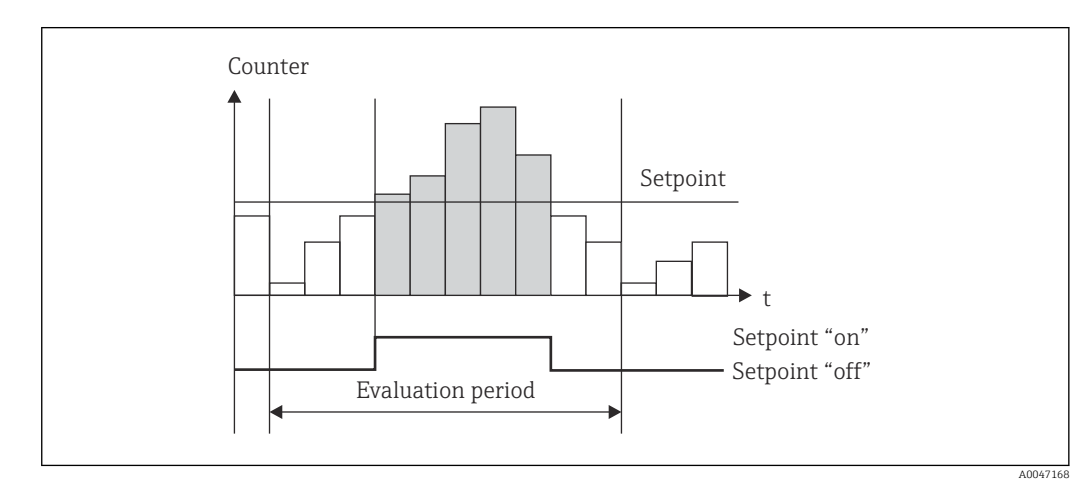

🛙 30 Mezní hodnota pro počitadla

### 8.3.4 Nastavení displeje a jednotky

#### Nastavení displeje

V Nastavení  $\rightarrow$  Pokročilé nastavení  $\rightarrow$  Aplikace  $\rightarrow$  Skupiny zobrazení vyberte, které hodnoty procesu se zobrazí na displeji. Pro tento účel je k dispozici 6 zobrazených skupin. Skupině lze přiřadit až 3 hodnoty. U třířádkového displeje jsou hodnoty zobrazeny menším písmem. Každé skupině lze přiřadit uživatelsky definovaný název (max. 10 znaků). Tento název se zobrazí v záhlaví. Při dodání přístroje jsou zobrazené skupiny předkonfigurovány podle následující tabulky.

| Skupina | Hodnota 1             | Hodnota 2             | Hodnota 3             |
|---------|-----------------------|-----------------------|-----------------------|
| 1       | Napájení              | Energie               | Definováno uživatelem |
| 2       | Hmotnostní průtok     | Teplota               | Tlak                  |
| 3       | Hodnota pulzu Q       | Definováno uživatelem | Definováno uživatelem |
| 4       | Definováno uživatelem | Definováno uživatelem | Definováno uživatelem |
| 5       | Definováno uživatelem | Definováno uživatelem | Definováno uživatelem |
| 6       | Aktuální datum        | Aktuální čas          | Definováno uživatelem |

#### Režim zobrazení

Režim zobrazení se vybírá v nabídce Zobrazení/provoz. Konfiguruje se jas, kontrast a režim přepínání displeje, tj. zda přepínání mezi zobrazenými skupinami probíhá automaticky,

nebo stisknutím tlačítka. V této nabídce můžete také vyvolat aktuální hodnoty pro záznam data (počitadlo intervalu, dne, měsíce a data účtování) v "uložených hodnotách". (Podrobnosti viz "Protokolování" → 🗎 36.)

#### Funkce přidržení – "zmrazení" displeje

Získání celé naměřené hodnoty lze "zmrazit" pomocí provozní možnosti, to znamená, že vstupní proměnné zůstávají na poslední naměřené hodnotě a počitadlo se nezvyšuje. Naměřené hodnoty během režimu přidržení jsou ignorovány pro záznam dat. Funkce přidržení je povolena/zakázána v nabídce Diagnostika a automaticky se zastaví, pokud není stisknuto žádné tlačítko po dobu 5 minut.

#### Počet sum / přetečení počitadla

Počitadla jsou omezena na max. 8 číslic před desetinnou čárkou (u počitadel, která vyžadují znaménka, až 7 znaků). Pokud údaj na počitadle překročí tuto hodnotu (přetečení), vynuluje se. Počet přetečení pro každé počitadlo je zaznamenán v počitadlech přetečení. Přetečení počitadla se zobrazuje na displeji ikonou "^". Počet přeplnění lze vyvolat v **Zobrazení/provoz** → **Uložené hodnoty** menu.

#### Jednotky

Jednotky pro škálování a zobrazení procesních proměnných jsou nastaveny v příslušné podnabídce (např. jednotka pro zobrazení teploty je konfigurována pod vstupy/teplota).

Aby nastavení přístroje bylo jednodušší, systém jednotky je vybrán na začátku uvedení přístroje do provozu.

- EU: jednotky SI
- USA: imperiální jednotky

Toto nastavení nastavuje jednotky v jednotlivých podnabídkách na určitou hodnotu (výchozí), např. SI: m<sup>3</sup>/h, °C, kWh.

Je-li jednotka následně převedena, neprovádí se automatický převod související (škálované) hodnoty!

Informace o převodu jednotek naleznete v příloze → 🖺 83.

### 8.3.5 Protokolování dat

Přístroj ukládá příslušné naměřené hodnoty a data počitadel v definovaných časech. Průměry pro objemový průtok, výkon, teplotu a tlak se vypočítávají a ukládají v nastavitelném intervalu (1 min až 12 h). Průměrné hodnoty pro objemový průtok, výkon, teplotu a tlak jsou vypočteny denně, měsíčně a ročně. Kromě toho se stanovují min./max. hodnoty a ukládají se společně s hodnotami počitadel. Kromě toho lze použít dvě uživatelem definovaná data účtování k definici časového rámce pro měření energie, např. pro pololetní vyúčtování.

Počitadla aktuálního dne, měsíce a data fakturace lze vyvolat v **Zobrazení/provoz**  $\rightarrow$  **Uložené hodnoty**. Kromě toho lze všechna počitadla zobrazit jako hodnotu na displeji (lze je přiřadit k zobrazené skupině).

Celý archiv dat, tj. všechny uložené hodnoty, lze odečíst pouze pomocí "Field Data Manager Software".
| Vμ | ořístroji | jsou | konkrétně | uložena | následující data: |  |
|----|-----------|------|-----------|---------|-------------------|--|
|----|-----------|------|-----------|---------|-------------------|--|

| Analýza         | Výpočet                                                                                                    |
|-----------------|----------------------------------------------------------------------------------------------------|
| Interval        | Výpočet a uložení průměru pro:<br>Teplota  Tlak  Hmotnostní průtok Napájení                                                                                                    |
| Den             | Výpočet minima, maxima a průměru a uložených počitadel.<br>Minimální a maximální hodnoty se vypočítávají z okamžitých min./max. hodnot. Průměr<br>je vypočítán z průměrů hodnocení intervalu. |
|                 | Minimální, maximální a průměrné hodnoty jsou stanoveny pro:<br>Hmotnostní průtok<br>Napájení<br>Teplota<br>Tlak                                                                               |
|                 | Počitadla jsou určena pro:<br>provozní objem<br>teplo (energie)<br>tarif 1<br>tarif 2<br>deficitní počitadlo                                                                                  |
|                 | Pro počitadla se ukládá kumulativní počitadlo a čítač celkových hodnot.<br>Pro minimum a maximum se také ukládá čas.                                                                          |
| Měsíc           | Podobně jako den, ale s průměrným výpočtem z denních průměrů.                                                                                                    |
| Rok             | Podobně jako den, ale s průměrným výpočtem z měsíčních průměrů.                                                                                                    |
| Datum fakturace | Stanoví se následující počitadla:<br>• provozní objem<br>• teplo (energie)<br>• tarif 1<br>• tarif 2<br>• deficitní počitadlo<br>Hodnocení probíhá vždy od data účtování do data účtování.    |

#### Všeobecné pokyny pro zaznamenávání dat

Čas záznamu dat (počáteční čas intervalů záznamu) lze konfigurovat a/nebo synchronizovat přes denní dobu.

Aktuální hodnocení (min./max./průměr, počitadlo) může být vynulováno jednotlivě nebo úplně prostřednictvím nastavení. Archivované hodnoty (dokončená hodnocení) již nelze změnit! Pro jejich vymazání je nutné vymazat celou paměť naměřených hodnot.

#### Úložná kapacita

Aby byl zajištěn bezproblémový záznam dat, z přístroje je třeba pravidelně číst pomocí "Field Data Manager Software". V závislosti na hloubce uložení a intervalu jsou denní, měsíční a roční počitadla přepsána po určité době, viz tabulku níže.

| Analýza                   | Počet analýz                                         |
|---------------------------|------------------------------------------------------|
| Interval                  | Asi 875                                              |
| Den                       | 260 dnů                                              |
| Měsíc/rok/datum fakturace | 17 let                                               |
| Události                  | Alespoň 1 600 (v závislosti na délce textu události) |

### 8.3.6 Ochrana přístupu

Aby se zabránilo neoprávněné manipulaci, může být přístroj chráněn hardwarovým spínačem v přístroji  $\rightarrow \bigoplus 24$ , provozním kódem, plombou a/nebo uzamčením přes binární vstup.

#### Ochrana kódem

Veškeré místní nastavení může být chráněno 4místným provozním kódem (výchozí hodnota je 0000, tj. bez ochrany). Po 600 s bez provozu se přístroj opět automaticky uzamkne.

#### Olověná plomba na přístroji

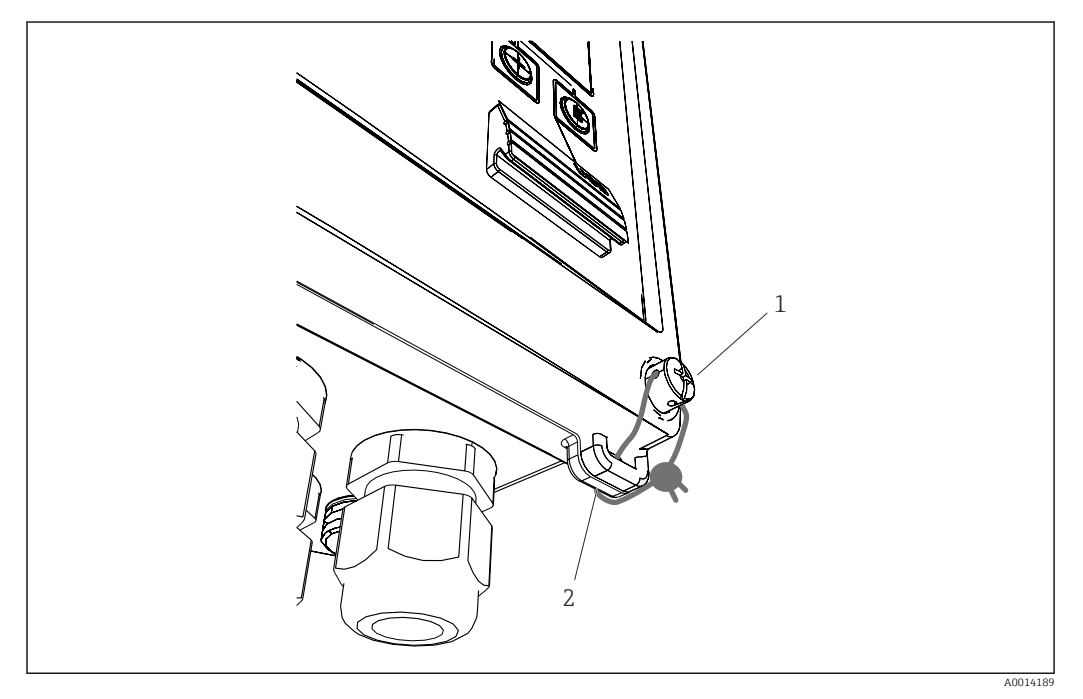

🗷 31 Olověná plomba na přístroji

- 1 šroub olověné plomby
- 2 poutko na skříni

Pro olověnou plombu na přístroji jsou na přístroji k dispozici šroub olověné plomby (položka 1) a poutko (položka 2).

### Kompletní uzamčení

Chcete-li zamezit jakémukoli přístupu k přístroji, lze jej celý uzamknout přivedením signálu na binární vstup. Data lze stále odečítat přes rozhraní.

### 8.3.7 Záznamníky

Změny v nastavení jsou uloženy v záznamech v záznamníku událostí.

### Záznam událostí

V záznamníku událostí se ukládají události, např. alarmy, stav mimo meze, změny nastavení, se specifikovaným datem a časem. Paměť je dostačující pro alespoň 1 600 hlášení (ale v závislosti na délce textu je možné uložit více hlášení). Je-li paměť plná, nejstarší hlášení jsou přepsána. Ze záznamníku lze číst pomocí softwaru Field Data Manager nebo přístroje. Chcete-li záznamník rychle ukončit, stiskněte současně tlačítka +/ –.

### 8.3.8 Komunikace / systémy provozní sběrnice

#### Všeobecné informace

Přístroj má (volitelná) rozhraní průmyslové sběrnice pro načtení všech procesních hodnot. Hodnoty lze do přístroje zapisovat pouze v rámci konfigurace přístroje (přes operační software FieldCare a rozhraní USB nebo Ethernet). Procesní hodnoty, jako např. průtok, nelze přenášet do přístroje prostřednictvím rozhraní sběrnice.

V závislosti na systému sběrnice jsou zobrazeny alarmy nebo chyby, ke kterým dochází během přenosu dat (např. stavový byte).

Procesní hodnoty jsou přenášeny ve stejných jednotkách, které se používají k zobrazení hodnot na přístroji. Jednotky jsou převedeny pouze pro sběrnici M-Bus, pokud se jednotka nedefinovaná v protokolu sběrnice používá k zobrazení.

Z paměti lze načíst pouze údaje počitadla nejnověji dokončeného období uložení (den, měsíc, rok, datum účtování).

Pokud jsou hodnoty počitadla velké, počet desetinných míst je zkrácen (např. 1234567.1234  $\rightarrow$  1234567 nebo 234567.1234  $\rightarrow$  234567.1).

Z přístroje lze odečítat přes následující rozhraní:

- M-Bus
- Modbus RTU
- Ethernet / Modbus TCP

#### M-Bus

Rozhraní M-Bus se konfiguruje v Nastavení <br/>  $\rightarrow$  Pokročilé nastavení  $\rightarrow$  Aplikace<br/>  $\rightarrow$  nabídka M-Bus.

| Položka nabídky    | Parameter (parametr)          | Popis                                                        |
|--------------------|-------------------------------|--------------------------------------------------------------|
| Přenosová rychlost | <b>300</b> /2 400/9 600       | Přenosová rychlost                                           |
| Adresa přístroje   | 1-250                         | Primární adresa                                              |
| ID číslo           | 0000000                       | Identifikační číslo je součástí sekundární adresy (viz níže) |
| Výrobce            | EAH                           | EAH (zkratka pro Endress And Hauser), nelze změnit           |
| Provedení          | 01                            | Nelze změnit                                                 |
| Médium             | 0E                            | OE (= sběrnice/systém), nelze změnit                         |
| Počet              | 0-30                          | Počet hodnot, které mají být přeneseny                       |
| Hodnota            | Objemový průtok, T teplá atd. | Výběr hodnot, které mají být přeneseny.                      |

Formát dat:

- Žádná automatická detekce přenosové rychlosti
- 8 datových bitů, SUDÁ parita (nelze vybrat)

Časová prodleva:

Přístroj vyčká 11 bitových časů před odezvou po přijetí požadavku.

Provozní režim:

Obecně se používá režim 1, tj. nejprve se přenese LSB.

Kontrolní znaky:

- počáteční znak: 10h (krátký blok) nebo 68h (dlouhý blok)
- konečný znak: 16h

#### Primární adresa

| 0       | Nový přístroj (výchozí)                                    |
|---------|------------------------------------------------------------|
| 1-250   | Volně k dispozici                                          |
| 251-252 | Vyhrazeno (nesmí být nakonfigurováno)                      |
| 253     | Adresování přes sekundární adresování                      |
| 254     | Vysílací adresa, všechny odezvy (pouze pro z bodu do bodu) |
| 255     | Vysílací adresa, žádná odezva                              |

#### Sekundární adresování

Identifikační číslo, ID výrobce, verze a médium společně tvoří sekundární adresu. Pokud je přístroj (slave) adresován přes master a tuto adresu, jeho sekundární adresa je odeslána s primární adresou 253. Přístroj (slave), jehož sekundární adresa se shoduje s odeslanou sekundární adresou, vyšle odezvu E5h a je nyní připojen k master přes primární adresu 253. Další odezvy z přístroje (slave) jsou odesílány přes adresu 253. Příkazem RESET nebo výběrem odlišného přístroje sběrnice (slave) se zruší výběr přístroje (slave). Tím se přeruší připojení k master.

Identifikační číslo (pro sekundární adresování) je jedinečné osmimístné číslo v rámci přístroje, které je továrně přiřazeno a generováno z čísla CPU. Toto číslo lze změnit na jednotce, nikoli přes M-BUS.

Identifikační číslo lze konfigurovat ve funkci nastavení.

ID výrobce, verze a médium mohou být zobrazeny pouze v nastavení; nemohou být změněny.

Adresování je také možné pomocí zástupných znaků. Pro identifikační číslo je to "Fhex" a ID výrobce, verzi a médium "FFhex".

U M-Bus se naměřená hodnota přenáší spolu s jednotkou (podle EN 1434-3). Jednotky, které nejsou podporovány M-Bus, jsou přenášeny jako jednotka SI.

#### Modbus RTU/(TCP/IP)

Podrobné informace o mapě registru Modbus: www.endress.com

Přístroj může být připojen k systému Modbus přes rozhraní RS485 nebo Ethernet. Obecná nastavení pro ethernetové připojení se provádějí v nabídce **Nastavení**  $\rightarrow$  **Pokročilé nastavení**  $\rightarrow$  **Systém**  $\rightarrow$  Nabídka **Ethernet**,  $\rightarrow \cong$  42. Komunikace Modbus se konfiguruje v nabídce **Nastavení**  $\rightarrow$  **Pokročilé nastavení**  $\rightarrow$  **Systém**  $\rightarrow$  **Modbus**.

| Položka nabídky     | RTU                                      | Ethernet                            |
|---------------------|------------------------------------------|-------------------------------------|
| Adresa přístroje:   | <b>1</b> až 247                          | IP adresa manuálně nebo automaticky |
| Přenosová rychlost: | 2 400/4 800/9 600/ <b>19 200</b> /38 400 | -                                   |
| Parita:             | sudá/lichá/žádná                         | -                                   |
| port                | -                                        | 502                                 |
| Reg                 | Registr                                  | Registr                             |
| Hodnota             | Hodnota, která má být přenesena          | Hodnota, která má být přenesena     |

#### Přenos hodnot

Aktuální protokol Modbus TCP je mezi vrstvami 5 a 6 v modelu ISO/OSI.

K přenosu hodnoty se používají tři registry, každý po 2 bajtech (stav 2 bajtů + 4bajtový float). V nastavení lze nakonfigurovat, který registr má být zapsán kterou hodnotou. Nejdůležitější/nejběžnější hodnoty jsou již předkonfigurovány.

| Registr 000        | Stav první naměřené hodnoty (16bitové celé číslo, high byte první) |
|--------------------|--------------------------------------------------------------------|
| Registr 001 až 002 | První naměřená hodnota (32bitový float, high byte první)           |

Platnost a informace o mezní hodnotě jsou kódovány ve stavovém bajtu.

| 16 |              | 6 | 5 | 4 | 3 | 2 | 1 |                              |
|----|--------------|---|---|---|---|---|---|------------------------------|
|    | Nepoužívá se |   |   | 0 | 0 | 0 | 0 | ok                           |
|    |              |   |   | 0 | 0 | 0 | 1 | Přerušený obvod              |
|    |              |   |   | 0 | 0 | 1 | 0 | Nad rozsahem                 |
|    |              |   |   | 0 | 0 | 1 | 1 | Pod rozsahem                 |
|    |              |   |   | 0 | 1 | 0 | 0 | Neplatná měřená hodnota      |
|    |              |   |   | 0 | 1 | 1 | 0 | Náhradní hodnota             |
|    |              |   |   | 0 | 1 | 1 | 1 | Chyba senzoru                |
|    |              |   | 1 |   |   |   |   | Dolní mezní hodnota narušena |
|    |              | 1 |   |   |   |   |   | Horní mezní hodnota narušena |
| 1  |              |   |   |   |   |   |   | Přetečení počitadla          |

Během žádosti od master se do přístroje odešle požadovaný počáteční registr a počet registrů k načtení. Vzhledem k tomu, že naměřená hodnota vždy vyžaduje tři registry, počáteční registr a číslo musí být dělitelné 3.

Od master do přepočítávače páry:

ga fk r1 r0 a1 a0 c1 c2

| ga               | Adresa slave (1–247)                    |
|------------------|-----------------------------------------|
| fk               | Funkce, vždy 03                         |
| r1 r0            | Počáteční registr (high byte první)     |
| a1 aO            | Počet registrů (high byte první)        |
| c0 c1            | Kontrolní součet CRC (low byte první)   |
| Odpověď z počita | dla páry v případě úspěšného požadavku: |

qa fk az s1 s0 w3 w2 w1 w0 s1 s0 w3 w2 w1 w0 . . . . . s1 s0 w3 w2 w1 w0 c1 c0

| ga                | Adresa přístroje                                                      |
|-------------------|-----------------------------------------------------------------------|
| fk                | Funkce, vždy 03                                                       |
| az                | Počet bajtů všech následujících naměřených hodnot                     |
| s1 s0             | Stav první naměřené hodnoty (16bitové celé číslo, high byte první)    |
| w3 w2 w1 w0       | První naměřená hodnota v 32bitovém formátu float, high byte první     |
| s1 s0             | Stav druhé naměřené hodnoty (16bitové celé číslo, high byte první)    |
| w3 w2 w1 w0       | Druhá naměřená hodnota (32bitový float, high byte první)              |
| s1 s0             | Stav poslední naměřené hodnoty (16bitové celé číslo, high byte první) |
| w3 w2 w1 w0       | Poslední naměřená hodnota (32bitový float, high byte první)           |
| c0 c1             | Kontrolní součet CRC, 16bitový (low byte první)                       |
| Odpověď z počitac | dla páry v případě neúspěšného požadavku:                             |
|                   |                                                                       |

ga fk fc c0 c1

| ga | Adresa slave (1–247)      |
|----|---------------------------|
| fk | Požadovaná funkce + 80hex |

fc Kód chyby c0 c1 Kontrolní součet CRC, 16bitový (low byte první) Kód chyby:

- 01 : Funkce neznámá
- 02 : Počáteční registr neplatný
- 03 : Počet registrů, které mají být čteny, je neplatný

V případě chyb kontrolního součtu nebo parity v požadavku od mastera počitadlo páry nereaguje.

🖪 U velkých odečtů z počitadla jsou desetinná místa zkrácena.

Další informace o Modbus jsou uvedeny v BA01029K.

#### Ethernet / webový server (TCP/IP)

#### Nastavení $\rightarrow$ Pokročilé nastavení $\rightarrow$ Systém $\rightarrow$ Ethernet

IP adresu lze zadat manuálně (fixní IP adresa) nebo přiřazovat automaticky pomocí DHCP.

Port pro datovou komunikaci je standardně nastaven na 8000. Port lze změnit v nabídce **Expert**.

Jsou implementovány následující funkce:

- Datová komunikace do PC softwaru (Field Data Manager Software, FieldCare, OPC server)
- Webový server
- Modbus TCP  $\rightarrow \triangleq 40$

Současně lze otevřít až 4 připojení, např. Software Field Data Manager, Modbus TCP a 2× webový server.

Přes port 8000 je však možné pouze jedno datové spojení.

Jakmile je dosažen max. počet spojení, nové pokusy o spojení jsou blokovány až do ukončení aktuálního spojení.

#### Webový server

Pokud je přístroj připojen přes Ethernet, je možné exportovat zobrazené hodnoty přes internet pomocí webového serveru.

Port webového serveru je přednastaven na 80. Port lze změnit v **Expert**  $\rightarrow$  **System**  $\rightarrow$  Nabídka **Ethernet**.

김 Je-li síť chráněna firewallem, tento port může být nutné aktivovat.

| EngyCal RH33 - Windows Internet Explo                     | ner bereitgestellt von En | idress + Hauser   |       | -                         |
|-----------------------------------------------------------|---------------------------|-------------------|-------|---------------------------|
| Favoriten 🔠 EngyCal RH33                                  |                           |                   |       |                           |
| EngyCal RH33: Unit 1<br>Current time: 15.06.2010 10:13:34 |                           |                   | Endre | ss+Hauser 🖽               |
| <u>Refresh</u>                                            |                           |                   | AutoF | Refresh (off): 60 💌 s Set |
| <u>Group 1</u>                                            | <u>Group 2</u>            | <u>Group 3</u>    |       | <u>Group 6</u>            |
| Tag                                                       |                           | Actual Value      |       | Devicestatus/Limit        |
| ,<br><u>(</u> E                                           | 37,7 kW<br>21164,9 kW     | /h                |       | OK<br>OK                  |
|                                                           |                           |                   |       |                           |
|                                                           |                           |                   |       |                           |
|                                                           |                           |                   |       |                           |
|                                                           |                           |                   |       |                           |
|                                                           |                           | S Lokales Intrane | t     | 🖓 🕶 🂐 100%                |

32 Zobrazte hodnoty zobrazené ve webovém prohlížeči (na příkladu EngyCal RH33)

Stejně jako v případě zobrazení můžete na webovém serveru přepínat mezi skupinami zobrazení. Měřené hodnoty jsou aktualizovány automaticky (přímo přes "odkaz": off/5s/15s/30s/60s). Kromě měřených hodnot lze zobrazit stav a příznaky mezních hodnot. Data lze exportovat přes webový server ve formátu HTML nebo XML.

Pokud používáte internetový prohlížeč, stačí zadat adresu http://<IP adresa> a zobrazí se informace ve formátu HTML v prohlížeči. K dispozici jsou navíc dvě verze formátu XML. Tyto verze mohou být podle potřeby integrovány do dalších systémů. Obě verze XML obsahují všechny naměřené hodnoty, které jsou přiřazeny k libovolné skupině.

Oddělovač desetinných míst je v souboru XML vždy zobrazen jako tečka. Všechny časy jsou uvedeny v UTC. V následujícím záznamu je uveden časový rozdíl v minutách.

#### Verze 1:

Soubor XML je k dispozici v kódování ISO 8859-1 (Latin-1) na adrese http://<IP adresa>/ index.xml (alternativně: http://<IP adresa>/xml). Toto kódování však nemůže zobrazit některé speciální znaky, např. znak sumy. Texty, jako jsou binární stavy, se nepřenášejí.

Verze 2:

Soubor XML s kódováním UTF-8 lze získat na adrese http://<IP adresa>/main.xml. Všechny naměřené hodnoty a speciální znaky lze nalézt v tomto souboru.

Struktura hodnot kanálu pro soubor XML je následující:

<device

| Označení | Popis                                                                                                    |
|----------|----------------------------------------------------------------------------------------------------|
| Označení | Identifikátor kanálu                                                                                                    |
| v1       | Měřená hodnota kanálu jako dekadická hodnota                                                                                                    |
| u1       | Jednotka měřené hodnoty                                                                                                    |
| vstslv1  | Stav měřené hodnoty<br>0 = OK, 1 = varování, 2 = chyba                                                                                            |
| hlsts1   | Popis chyby<br>OK, OC = přerušený kabelový okruh, Inv = neplatné, ErV = hodnota chyby, OR = nad<br>rozsahem, UR = pod rozsahem, ErS = senzor chyb |
| vtime    | Datum a čas                                                                                                    |
| MAN      | Výrobce                                                                                                    |

Nastavení webového serveru

Nabídka Nastavení  $\rightarrow$  Pokročilé nastavení  $\rightarrow$  Systém  $\rightarrow$  Ethernet  $\rightarrow$  Webový server  $\rightarrow$  Ano nebo nabídka Expert  $\rightarrow$  Systém  $\rightarrow$  Ethernet  $\rightarrow$  Webový server  $\rightarrow$  Ano

Pokud výchozí port 80 není k dispozici ve vaší síti, můžete port změnit v nabídce Expert.

Zadejte adresu pro vyhledávání v prohlížeči: http://<IP adresa>

Jsou podporovány následující webové prohlížeče:

- MS Internet Explorer 6 a vyšší
- Mozilla Firefox 2.0 a vyšší
- Opera 9.x a vyšší

Jazyk obsluhy pro webový server je angličtina. Nejsou nabízeny žádné jiné jazyky.

Přístroj zpřístupňuje data ve formátu HTML nebo XML (pro prohlížeč Fieldgate).

Pro autentizaci přes ID/heslo není učiněno žádné opatření.

### 8.4 Volitelná nastavení přístroje / speciální funkce

- Nabídka "Expert" (jemné doladění přístroje) → 
   <sup>(1)</sup> 44
- Režim selhání → 
  <sup>●</sup> 44
- Tarifní počitadlo  $\rightarrow$  🗎 45
- Přizpůsobení teplotního senzoru (CVD)  $\rightarrow \textcircled{B}$  45
- Výpočet DP Flow (např. clona)  $\rightarrow \ \ \textcircled{1}46$

### 8.4.1 Nabídka "Expert" (jemné doladění přístroje)

Nabídka Expert nabízí přístup k funkcím pro jemné doladění pro optimální přizpůsobení přístroje podmínkám aplikace. Uživatelské rozhraní odpovídá nabídce Nastavení / Pokročilé nastavení a několika speciálním funkcím nastavení nebo servisu, např. nastavení proudových vstupů a resetování přístroje na objednanou konfiguraci.

Přístup k nabídce Expert vyžaduje přístupový kód. Výchozí tovární kód je "0000".

### Nastavení proudových vstupů

Jako součást "dvoubodové korekce" lze nastavit charakteristiku senzoru, např. korigovat dlouhodobý drift proudového vstupu (proudového výstupu senzoru) nebo kalibrovat vstupní signál se zobrazenými přístroji nebo senzory. K tomu účelu je nakonfigurována skutečná hodnota a hodnota korekce (nastavená hodnota) pro začátek a konec měřicího rozsahu. Ve výchozím nastavení je posun zakázán, tzn. nastavená a skutečná hodnota jsou stejné pro každou z nich.

🚹 Nastavená hodnota musí být vždy v měřicím rozsahu.

### 8.4.2 Režim selhání

V nabídce Expert lze nakonfigurovat režim selhání pro každý vstup zvlášť.

- V poloze "Namur NE 43" jsou definovány meze rozsahu signálu pro proudový vstup (hodnota proudu, při které je spuštěn alarm "Přerušený obvod" nebo "Chyba senzoru"). Směrnice NAMUR definuje maximální dovolené chyby senzorů. Podrobnosti jsou uvedeny v tabulce.
- Pole "Stav chyby" definuje, zda je výpočet zastaven (neplatný), nebo se má k výpočtu množství energie během alarmu použít náhradní hodnota (hodnota chyby). Deficitní počitadlo se používá k zaznamenání deficitu. Více informací naleznete v tabulce.

Režim poruchy ovlivňuje displej, čítače a výstupy následovně.

|                           |                 |                                    | Rozsah měření           |                         |                          |
|---------------------------|-----------------|------------------------------------|-------------------------|-------------------------|--------------------------|
| Zobrazení                 |                 |                                    | Měřená hodnota          | Měřená hodnota          | Měřená hodnota           |
| Status                    | F               | F                                  |                         |                         |                          |
| Diagnostická zpráva       | Přerušený obvod | Chyba senzoru                      | Pod rozsahem            | Nad rozsahem            |                          |
| 0 20 mA                   |                 | ≥ 22 mA                            |                         |                         | 0 22 mA                  |
| 4 20 mA podle Namur NE 43 | ≤ 2 mA          | ≥ 21 mA nebo ><br>2 mA až ≤ 3,6 mA | > 3,6 mA až ≤<br>3,8 mA | ≥ 20,5 mA do <<br>21 mA | > 3,8 mA do <<br>20,5 mA |
| 4 20 mA bez Namur         | ≤ 2 mA          | ≥ 22 mA                            |                         |                         | > 2 mA do <<br>22 mA     |

|       |                                                                                                    |                                                                                                    | Rozsah měření                                |               |  |
|-------|----------------------------------------------------------------------------------------------------|----------------------------------------------------------------------------------------------------|----------------------------------------------|---------------|--|
| RTD   | T mimo měřicí<br>rozsah                                                                                                    |                                                                                                    |                                              |               |  |
| Efekt | <ul> <li>Konfigurovatelné v n</li> <li>Žádný další výpočet<br/>na výstupu</li> <li>Další výpočet s náli<br/>normální počitadlo<br/>se nepohybují, poči<br/>vypočtená hodnota<br/>hodnoty přes sběri<br/>stavového bajtu "m</li> <li>"Chybové" relé / OC s</li> </ul> | astavení:<br>et a chybový proud<br>nradní hodnotou,<br>o a tarifní počitadlo<br>itadlo deficitu běží,<br>a na výstupu. Výstup<br>nice dosahuje<br>eeplatná hodnota"<br>spínače. | Normální kalibrace.<br>"Chybové" relé / OC i | není sepnutý. |  |

### 8.4.3 Tarifní počitadlo

Tarifní funkce slouží k měření energie u samostatných počitadel (registry), pokud nastane určitá událost. Energii lze například počítat na dvou samostatných tarifních počitadlech při výkonu nad a pod 100 kW.

Funkce standardního elektroměru je nezávislá na tarifních počitadlech, to znamená, že pokračuje v běhu.

Dvě tarifní počitadla lze aktivovat nezávisle na sobě následujícími událostmi (tarifní modely):

| Tarifní model       | Nezbytné vstupy                                                                                                    |
|---------------------|----------------------------------------------------------------------------------------------------|
| Výkon (tepelný tok) | Horní nebo dolní nastavená hodnota (min./max.)                                                                                        |
| Objemový průtok     |                                                                                                    |
| Hmotnostní průtok   |                                                                                                    |
| Teplota             |                                                                                                    |
| Tlak                |                                                                                                    |
| Energie             | <ul> <li>Limitní hodnota</li> <li>Počitadlo, ke kterému patří nastavená hodnota:<br/>Interval/den/měsíc/rok/datum účtování</li> </ul> |
| Binární vstup       | V binárním vstupu přiřaďte funkci "Počáteční tarif"                                                                                   |
|                     | Tarif 1 lze řídit pouze přes binární vstup 1, tarif 2 přes binární vstup 2.                                                           |
| Čas                 | Čas "od" a "do" ve formátu HH:MM (HH:MM AMPM)                                                                                         |
| Mokrá pára          | Typ počitadla:<br>Energie nebo hmotnost                                                                                               |

Tarifní počitadlo je elektroměr! Jednotka je shodná s "normálním" elektroměrem.

V případě poplachu se tarifní čítače chovají jako standardní čítače  $\rightarrow \square$  44.

Při změně typu tarifu se stav počitadla vynuluje! <br/>  $\rightarrow \ \ \textcircled{} 44$ 

### 8.4.4 Kalibrace teploty (CVD)

Funkce kalibrace teploty umožňuje ukládat jednotlivé charakteristiky senzorů teploty v přístroji. Tímto způsobem lze elektronicky spárovat kterýkoli požadovaný senzor teploty, což zajistí vysoce přesné měření procesní teploty, teplotního rozdílu a energie.

V rámci kalibrace senzoru teploty (elektronické spárování) jsou Callendar van Dusenovy koeficienty obecné rovnice třetího stupně s funkcí teploty (IEC 751) nahrazeny koeficienty A, B a C konkrétního senzoru.

K uložení křivek vyberte typ signálu "Platinový RTD (CVD)" v nabídce Vstupy/teplota. Zadání koeficientů probíhá v nabídce Vstupy / Teplota / Linearizace CvD.

```
Rovnice linearizace podle Callendar van Dusena
Rozsah –200 °C (–328 °F) až < 0 °C (32 °F)
Rozsah \ge 0 °C (32 °F)
```

```
\begin{aligned} & \text{Rt} = \text{RO} \times \left[1 + \text{A} \times \text{t} + \text{B} \times^{\star} \text{t}^2 + (\text{t} - 100) \times \text{C} \times \text{t}^3\right] \right] \\ & \text{Rt} = \text{RO} \times (1 + \text{A} \times \text{t} + \text{B} \times \text{t}^2) \end{aligned}
```

| Možnosti ovládání | Popis/poznámky                                            |
|-------------------|-----------------------------------------------------------|
| RO                | Viz rovnice. Zadání v ohmech. Rozsah: 40,000 1050,000 Ohm |
| A, B, C           | Koeficienty CvD. Zadání ve formátu Exp (x, yyE ±zz)       |

# 8.4.5 Výpočet průtoku DP (měření průtoku podle metody diferenčního tlaku)

#### Všeobecné informace

Přepočítávač páry vypočítá průtok podle metody diferenciálního tlaku v souladu s ISO 5167.

Na rozdíl od konvenčních metod měření diferenčního tlaku, které poskytují přesné výsledky pouze za konstrukčních podmínek, přístroj vypočítává koeficienty průtokové rovnice (součinitel průtoku, faktor rychlosti přiblížení, expanzní číslo, hustotu atd.) iterativně a nepřetržitě. Tím je zajištěno, že průtok je vždy vypočítán s maximální přesností, a to i při proměnlivých procesních podmínkách a zcela nezávisle na návrhových podmínkách (teplota a tlak v parametrech stanovení rozměrů).

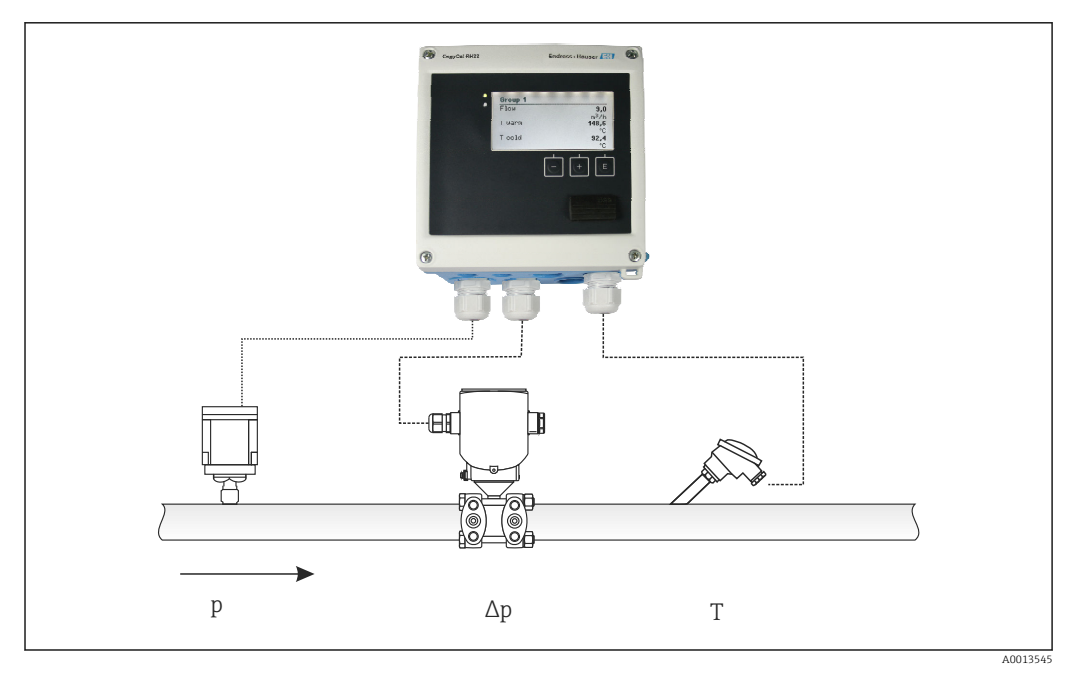

🖻 33 Výpočet průtoku DP

Obecná rovnice ISO 5167 pro clony, trysky, Venturiho trubici

$$Qm = f \cdot c \cdot \sqrt{\frac{1}{1 - \beta^4}} \cdot \varepsilon \cdot d^2 \frac{\pi}{4} \cdot \sqrt{2 \cdot \Delta p \cdot \rho}$$

A0013547

A0013548

A0013549

Pitotova trubice

$$Qm = k \cdot d^2 \frac{\pi}{4} \cdot \sqrt{2 \cdot \Delta p \cdot \rho}$$

Gilflo, kužel V (jiné průtokoměry DP)

$$Qm = Qm(A) \cdot \sqrt{\frac{\rho_{\rm B}}{\rho A}}$$

#### Legenda

| Qm             | Hmotnostni prutok (kompenzovany)         |
|----------------|------------------------------------------|
| k              | Faktor blokády                           |
| ρ              | Hustota za provozních podmínek           |
| Δp             | Diferenční tlak                          |
| Qm(A)          | Hmotnostní průtok za návrhových podmínek |
| ρ <sub>Α</sub> | Hustota za návrhových podmínek           |
| $ ho_{ m B}$   | Hustota za provozních podmínek           |

#### Konfigurace parametrů pro měření diferenčního tlaku

Pro konfiguraci měření průtoku DP proveďte následující výběr nabídky: Menu/Flow/Signal: 4 ... 20 mA (DP). Chcete-li nakonfigurovat další parametry, jsou vyžadovány následující údaje (podle návrhového listu nebo továrního štítku měřicího přístroje diferenčního tlaku).

- Typ přístroje a materiál škrticího přístroje, např. clona, tryska
- Měřicí rozsah diferenčního tlaku
- Vnitřní průměr trubky při 20 °C (68 °F)
- Průměr škrticí klapky (nebo faktor K pro Pitotovy trubice) při 20 °C (68 °F)
- Hustota v návrhovém parametru (pouze pro kužel V a Gilflo)

Pro výběr charakteristiky pro signál průtoku

| EngyCal                  | Převodník DP (výstup)                                                                       |
|--------------------------|---------------------------------------------------------------------------------------------|
| Lineární charakteristika | Charakteristika lineárního převodníku DP, škálovaná podle mbar nebo<br>inchH2O              |
| Kvadratická křivka       | Charakteristika odmocniny převodníku DP, škálovaná podle kg/h, t/h, ft <sup>3</sup> /h atd. |

S výhodou použijte lineární charakteristiku, protože dosahuje vyšší přesnosti pro výpočet průtoku v dolním rozsahu.

Pro kontrolu výpočtu jsou v Nabídka/diagnostika zobrazeny následující hodnoty:

- součinitel průtoku c
- číslo expanze β
- diferenční tlak (DP)

### 8.5 Analýza a vizualizace dat pomocí softwaru Field Data Manager (příslušenství)

FDM je softwarová aplikace, která nabízí centrální správu dat s vizualizací pro zaznamenaná data.

To umožňuje plnou archivaci dat měřicího místa, např.:

- naměřené hodnoty
- diagnostické události
- protokoly

FDM uloží data v databázi SQL. Databázi lze provozovat lokálně nebo v síti (klient/server).

Jsou podporovány následující databáze:

- PostgreSQL<sup>1)</sup>
- Lze instalovat a používat bezplatnou databázi PostgreSQL, která se dodává s FDM-CD. • Oracle <sup>1)</sup>

Verze 8i nebo vyšší. Chcete-li nastavit uživatelské přihlašovací údaje, obraťte se prosím na správce databáze.

Microsoft SQL server <sup>1)</sup>

Verze 2005 nebo vyšší. Chcete-li nastavit uživatelské přihlašovací údaje, obraťte se prosím na správce databáze.

### 8.5.1 Instalace softwaru Field Data Manager

Vložte CD se softwarem Field Data Manager do CD/DVD mechaniky. Instalace se spustí automaticky.

Asistent instalace vás provede nezbytnými kroky instalace.

Podrobnosti o instalaci a ovládání softwaru Field Data Manager jsou uvedeny v příručce Začínáme, dodané se softwarem, a v Návodu k použití, které jsou k dispozici on-line na adrese www.products.endress.com/ms20.

Data můžete importovat z přístroje pomocí uživatelského rozhraní softwaru. Použijte kabel USB, který je k dispozici jako příslušenství, nebo ethernetový port přístroje  $\rightarrow \square 42$ .

# 9 Diagnostika a řešení závad

# 9.1 Diagnostika přístrojů a řešení závad

Během vyhledávání závad se používá menu diagnostiky, které analyzuje funkce přístroje a nabízí komplexní asistenci. Chcete-li zjistit příčiny chyb přístroje nebo výstražných zpráv, postupujte podle těchto základních postupů.

### Obecný postup vyhledávání a odstraňování závad

- 1. Otevřete seznam diagnostiky: Uvádí 10 posledních diagnostických zpráv. Ta lze využít k určení, které chyby jsou aktuální a zda se některá chyba vyskytuje opakovaně.
- Otevřená diagnostika zobrazení naměřených hodnot: Ověřte vstupní signály zobrazením hrubých hodnot (mA, Hz, Ohm) nebo škálovaných měřicích rozsahů. K ověření výpočtů můžete v případě nutnosti vyvolat vypočítané pomocné proměnné.
- **3.** Většinu chyb lze opravit provedením kroků 1 a 2. Pokud chyba přetrvává, postupujte podle pokynů pro odstraňování problémů pro typy chyb v kapitole 9.2 Návodu k obsluze.
- 4. Jestliže se tímto problém neodstraní, kontaktujte servisní oddělení. Kontaktní údaje zástupce Endress+Hauser najdete na internetové adrese www.endress.com/ worldwide. Pro servisní dotazy mějte vždy k dispozici číslo chyby a informace z Informace o přístroji/ENP (název programu, sériové číslo atd.).

Kontaktní údaje zástupce Endress+Hauser najdete na internetové adrese **www.endress.com/worldwide**.

<sup>1)</sup> Názvy produktů jsou registrované ochranné známky jednotlivých výrobců.

### 9.1.1 Funkce přidržení – "zmrazení" hodnot displeje

Funkce hold zmrazí celou naměřenou hodnotu, včetně odečtů počitadla. V rámci odstraňování závad např. pro přepojení se tato funkce doporučuje pro potlačení chybových hlášení, aby se seznam diagnostik a událostí nezaplňoval zbytečnými položkami.

Naměřené hodnoty během režimu přidržení jsou ignorovány pro záznam dat. Funkce přidržení je povolena/zakázána v nabídce Diagnostika a automaticky se zastaví, pokud není stisknuto žádné tlačítko po dobu 5 minut.

### 9.1.2 Řešení závad pro M-BUS

Pokud se komunikace s EngyCal přes M-Bus neuskuteční, zkontrolujte následující:

- Odpovídá adresa přístroje masteru?
- Používají přístroj a master stejnou přenosovou rychlost?
- Je k M-Bus připojeno více než jeden přístroj se stejnou adresou přístroje?
- Je M-Bus správně připojen k přístroj?

### 9.1.3 Řešení závad pro MODBUS

- Mají přístroj a master stejnou přenosovou rychlost a paritu?
- Je rozhraní správně zapojeno?
- Odpovídá adresa přístroje zaslaná masterem nakonfigurované adrese přístroje?
- Mají všechny podřízené jednotky na sběrnici Modbus různé adresy přístroje?

### 9.1.4 Chyba přístroje / poplachové relé

Existuje globální "alarmové relé" (uživatel může buď přiřadit relé nebo jeden z otevřených kolektorů v nastavení).

Toto "poplachové relé" se spíná, když dojde k chybě typu "F" (F = závada), tj. typ chyby "M" (M = nutná údržba) nesepne poplachové relé.

U chyb typu F se barva podsvícení displeje navíc přepne z bílé na červenou.

### 9.2 Chybové zprávy

| Chyba | Popis                                                                                                    | Náprava                                                                                                    |
|-------|----------------------------------------------------------------------------------------------------|----------------------------------------------------------------------------------------------------|
|       |                                                                                                    |                                                                                                    |
| F041  | <ul> <li>Přerušení vedení:</li> <li>AI1 (průtok), AI2 (teplota), AI3 (tlak).</li> <li>Vstupní proud ≤ 2 mA</li> <li>Nesprávné zapojení</li> <li>Nesprávně nakonfigurovaná hodnota plného rozsahu měřicího rozsahu</li> <li>Senzor je vadný</li> </ul>                                                        | <ul> <li>Zkontrolujte zapojení</li> <li>Zvětšit rozsah měření (změnit měřítko)</li> <li>Vyměňte senzor</li> </ul>                                                  |
|       |                                                                                                    |                                                                                                    |
| F104  | <ul> <li>Chyba senzoru</li> <li>Vstupní proud &gt; 2 až ≤ 3,6 mA nebo ≥ 21 mA (nebo 22 mA pro signál 0 20 mA)</li> <li>Nesprávné zapojení</li> <li>Nesprávně nakonfigurovaná hodnota plného rozsahu měřicího rozsahu</li> <li>Senzor je vadný</li> <li>Pulzní vstup &gt; 12,5 kHz nebo &gt; 25 Hz</li> </ul> | <ul> <li>Zkontrolujte zapojení</li> <li>Zvětšit rozsah měření (změnit měřítko)</li> <li>Vyměňte senzor</li> <li>Vyberte větší hodnotu pro hodnotu pulzu</li> </ul> |
|       |                                                                                                    | 1                                                                                                    |
| F201  | Chyba přístroj (chyba operačního systému)                                                                                                    | Kontaktujte servisní oddělení                                                                                                    |
|       |                                                                                                    |                                                                                                    |
| F261  | Systémová chyba (různé hardwarové chyby)                                                                                                    | Kontaktuite servisní oddělení                                                                                                    |

| F301 | Nastavení vadné                                                                        | Překonfigurujte přístroj. Pokud se chyba opakuje, kontaktujte servis.                                                                                                    |
|------|----------------------------------------------------------------------------------------|----------------------------------------------------------------------------------------------------|
| F303 | Data přístroje jsou vadná                                                              | Kontaktujte servisní oddělení                                                                                                    |
| F305 | Čítače vadné                                                                           | Hodnota čítače se automaticky resetuje na 0                                                                                                    |
| F307 | Zákazníkem přednastavená hodnota je vadná                                              | Uložte konfigurační parametry.                                                                                                    |
| F309 | Neplatné datum/čas (např. GoldCap byl<br>prázdný)                                      | Přístroj byl příliš dlouho vypnutý. Datum/čas je<br>nutné znovu nastavit.                                                                                                    |
| F310 | Nastavení se nepodařilo uložit                                                         | Kontaktujte servisní oddělení                                                                                                    |
| F311 | Data přístroje nelze uložit                                                            | Kontaktujte servisní oddělení                                                                                                    |
| F312 | Kalibrační data nelze uložit                                                           | Kontaktujte servisní oddělení                                                                                                    |
| F314 | Aktivační kód již není správný (nesprávné sériové číslo / nesprávný název programu).   | Zadejte nový kód                                                                                                    |
| F431 | Chybějící kalibrační data                                                              | Kontaktujte servisní oddělení                                                                                                    |
| F501 | Neplatná konfigurace                                                                   | Zkontrolujte nastavení                                                                                                    |
| F900 | Vstupní proměnné mimo limity výpočtu (viz<br>Technické údaje, → 🗎 56)                  | <ul> <li>Zkontrolujte věrohodnost naměřených<br/>vstupních hodnot</li> <li>Zkontrolujte měřítko vstupů přístroje /<br/>výstupů senzoru</li> <li>Zkontrolujte systém/proces</li> </ul> |
| F910 | Firmware pro tento přístroj nebyl vydán.                                               | Nainstalujte správný firmware.                                                                                                    |
| F914 | Výpočet hustoty pro výpočet průtoku DP je<br>chybný                                    | Zkontrolujte vstup teploty a údaje v tabulce<br>hustoty.                                                                                                    |
| F915 | Výpočet viskozity pro výpočet průtoku DP je<br>chybný                                  | Zkontrolujte vstup teploty a údaje v viskozity hustoty.                                                                                                    |
| F916 | Průtok < 0!<br>Pokud je obousměrný průtok řízen teplotou,<br>nesmí být průtok záporný. | Zkontrolujte procesní hodnoty a nastavení.                                                                                                    |
| M102 | Nad rozsahem<br>Vstupní proud ≥ 20,5 mA do < 21 mA                                     | Zvětšit rozsah měření (změnit měřítko)                                                                                                    |
| M103 | Pod rozsahem<br>Vstupní proud > 3,6 mA až ≤ 3,8 mA                                     | Zvětšit rozsah měření (změnit měřítko)                                                                                                    |
| M284 | Firmware byl aktualizován                                                              | Není nutná žádná akce.                                                                                                    |
| M302 | Nastavení bylo načteno ze zálohy.                                                      | Žádný vliv na provoz. Pro jistotu zkontrolujte<br>nastavení (konfiguraci) a v případě potřeby<br>upravte.                                                                             |

| M304 | Data přístroje jsou vadná. Systém pokračuje<br>v práci se zálohovanými daty.                              | Není nutná žádná akce.                                                                                                    |
|------|----------------------------------------------------------------------------------------------------|----------------------------------------------------------------------------------------------------|
|      |                                                                                                    |                                                                                                    |
| M306 | Čítač je vadný, ale systém mohl pokračovat<br>v práci se zálohou.                                         | Zkontrolujte věrohodnost odečtu čítače<br>(porovnejte s posledním uloženým odečtem<br>čítače).                                                      |
|      |                                                                                                    |                                                                                                    |
| M313 | Paměť FRAM byla defragmentována.                                                                          | Není nutná žádná akce.                                                                                                    |
|      |                                                                                                    | T                                                                                                    |
| M315 | Nelze získat IP adresu z DHCP serveru!                                                                    | Zkontrolujte síťový kabel, kontaktujte správce sítě.                                                                                                |
|      |                                                                                                    |                                                                                                    |
| M316 | Žádná nebo nesprávná MAC adresa                                                                           | Kontaktujte servisní oddělení                                                                                                    |
|      |                                                                                                    | - 1                                                                                                    |
| M502 | Přístroj zamknut!<br>– např. pro pokus o aktualizaci firmwaru                                             | zamykání přes digitální kanál                                                                                                    |
|      |                                                                                                    |                                                                                                    |
| M905 | Překročení limitní hodnoty                                                                                |                                                                                                    |
|      |                                                                                                    |                                                                                                    |
| M906 | Konec překročení limitní hodnoty                                                                          |                                                                                                    |
|      |                                                                                                    |                                                                                                    |
| M908 | Chyba analogového/pulzního výstupu                                                                        | Zkontrolujte procesní hodnoty a měřítko<br>výstupu, v případě potřeby zvolte větší<br>hodnotu plného rozsahu (nebo pulzní<br>hodnotu).              |
|      |                                                                                                    |                                                                                                    |
| M913 | Průtok DP mimo ISO 5167, tj. vstupní<br>parametry pro výpočet jsou mimo rozsah<br>aplikace normy ISO 5167 | Zkontrolujte položky pro model, průměr<br>potrubí, průměr škrticí klapky.<br>Výpočty pokračují, ale přesnost měření<br>nodle ISO 5167 nepí zaručena |

### 9.3 Seznam diagnostiky

Viz také chybové zprávy  $\rightarrow \cong 49$ .

Přístroj má diagnostický seznam, ve kterém je uloženo posledních 10 diagnostických zpráv (zprávy s diagnostickými čísly typu Fxxx nebo Mxxx).

Seznam diagnostiky je navržen jako kruhová vyrovnávací paměť, tj. když je paměť plná, nejstarší zpráva se automaticky přepíše (zmizí).

Ukládají se tyto informace:

- Datum/čas
- Diagnostické číslo
- Text chyby

Diagnostický seznam není načten pomocí PC operačního softwaru. Lze jej však zobrazit pomocí FieldCare.

Následující spadají pod Fxxx nebo Mxxx:

- Přerušený obvod
- Chyba senzoru
- Neplatná měřená hodnota

### 9.4 Test funkce výstupu

V nabídce Diagnostika/Simulace může uživatel na výstupy vydávat určité signály (funkční text).

Simulace se automaticky ukončí, pokud uživatel po dobu 5 minut nestiskl žádné tlačítko nebo funkci explicitně vypnul.

### 9.4.1 Reléové testy

Uživatel může relé přepnout ručně.

### 9.4.2 Simulace výstupů

Uživatel může vydávat určité signály na výstupech (test funkce).

### Analogový výstup

Umožňuje výstup aktuální hodnoty pro testovací účely. Můžete nakonfigurovat pevné hodnoty:

- 3,6 mA
- 4,0 mA
- 8,0 mA
- 12,0 mA
- 16,0 mA
- 20,0 mA
- 20,5 mA
- 21,0 mA

### Pulzní výstupy (pulz/OC)

Umožňuje vydávat pulzní balíčky pro testovací účely. Jsou k dispozici následující frekvence:

- 0,1 Hz
- 1 Hz
- 5 Hz
- 10 Hz
- 50 Hz
- 100 Hz
- 200 Hz
- 500 Hz

Následující simulace jsou možné pouze pro pulzní výstup:

- 1 kHz
- 5 kHz
- 10 kHz

### 9.4.3 Stav výstupů

Aktuální stav relé a výstupů s otevřeným kolektorem lze zjistit v nabídce "Diagnostika/ Výstupy" (např. relé 1: rozpojeno).

### 9.5 Historie firmwaru

### Vydání

Verze firmwaru na štítku a v pokynech k obsluze představuje kód vydání přístroje: XX.YY.ZZ (příklad 1.02.01).

- XX Změna hlavní verze.Již není kompatibilní. Mění se přístroj a návod k obsluze.
- YY Změna funkcí, provozu a obsluhy. Kompatibilní. Mění se pokyny k obsluze.
- ZZ Opravy a vnitřní změny. Beze změň pokynů k obsluze.

| Datum   | Verze firmwaru | Softwarové změny                                  | Dokumentace          |
|---------|----------------|---------------------------------------------------|----------------------|
| 07/2010 | 01.00.xx       | Původní software                                  | BA294K/09/cs/07.10   |
| 07/2011 | 01.02.xx       | Výstupní tarif 1/2 až OC                          | BA00294K/09/CZ/01.11 |
| 09/2011 | 01.03.xx       | Port webového serveru je konfigurovatelný         | BA00294K/09/CZ/02.11 |
| 12/2013 | 01.04.xx       | Spínací teplotu pro obousměrné měření lze vypnout | BA00294K/09/CZ/03.13 |
| 10/2014 | 01.04.xx       | -                                                 | BA00294K/09/CZ/04.14 |
| 01/2019 | 01.04.xx       | -                                                 | BA00294K/09/CZ/05.18 |
| 02/2024 | 01.05.01       | Jednotky MJ/h, GJ/h, kPa přidány                  | BA00294K/09/CZ/06.24 |

# 10 Údržba

Zařízení nevyžaduje žádnou zvláštní údržbu.

# 10.1 Čištění

K čištění přístroje lze použít čistou, suchou utěrku.

# 11 Opravy

## 11.1 Všeobecné informace

Přístroj má modulární konstrukci a opravy může provádět elektrotechnický personál zákazníka. Pro více informací o servisu a náhradních dílech kontaktujte dodavatele.

### 11.1.1 Opravy přístrojů, které mají schválení Ex

- Opravy na přístrojích s certifikací Ex smí provádět pouze odborný personál nebo výrobce.
- Je třeba dodržovat platné normy, národní předpisy pro nebezpečné prostory, bezpečnostní pokyny a certifikáty.
- Používejte pouze originální náhradní díly výrobce.
- Když objednáváte náhradní díly, uvádějte k nim označení ze štítku. Díly mohou být nahrazeny pouze stejnými díly.
- Opravy provádějte podle pokynů. Po dokončení opravy proveďte na přístroji specifikované rutinní zkoušky.
- Certifikovaný přístroj smí přestavět na jinou verzi certifikovaného přístroje pouze výrobce.
- Veškeré opravy a úpravy zdokumentujte.

# 11.2 Náhradní díly

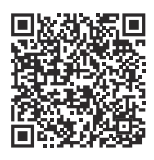

Náhradní díly aktuálně dostupné pro výrobek naleznete online na adrese: https://www.endress.com/deviceviewer ( $\rightarrow$  Zadejte sériové číslo)

### 11.3 Vrácení

Požadavky na bezpečné zpětné zasílání se mohou lišit v závislosti na typu zařízení a národní legislativě.

 Informace naleznete na webové stránce: https://www.endress.com/support/return-material
 Vyberte region.

2. V případě vrácení přístroje zabalte přístroj tak, aby bylo spolehlivě chráněno před nárazy a vnějšími vlivy. Originální obal nabízí nejlepší ochranu.

### 11.4 Likvidace

# X

Pokud je vyžadováno směrnicí 2012/19/EU o odpadních elektrických a elektronických zařízeních (WEEE), výrobek je označen zde uvedeným symbolem, aby mohlo být minimalizováno množství materiálu likvidovaného jako netříděný komunální odpad WEEE. Výrobky, které jsou označeny tímto symbolem, nepatří do netříděného komunálního odpadu. Místo toho je vraťte výrobci k likvidaci za příslušných podmínek.

# 12 Příslušenství

Příslušenství aktuálně dostupné pro výrobek lze vybrat na www.endress.com:

- 1. Vyberte produkt pomocí filtrů a vyhledávacího pole.
- 2. Otevřete stránku produktu.
- 3. Vyberte Náhradní díly a příslušenství.

### 12.1 Příslušenství specifické pro přístroj

### 12.1.1 Pro převodník

| Příslušenství            | Popis                                                                                                    |
|--------------------------|----------------------------------------------------------------------------------------------------|
| Sada pro montáž na       | Montážní deska pro montáž na potrubí                                                                            |
| trubku                   | Rozměry → 🗟 2, 🖺 9 a pokyny k instalaci → 🗎 12 naleznete v části "Montáž"                                       |
| Montážní sada na lištu   | Adaptér na lištu DIN pro montáž na lištu DIN                                                                    |
| DIN                      | Rozměry → 🖲 4, 🖺 9 a pokyny k instalaci → 🗎 11 naleznete v části "Montáž"                                       |
| Sada pro montáž na panel | Montážní deska pro montáž na panel<br>Rozměry → 🗟 3, 🖺 9 a pokyny k instalaci → 🗎 10 naleznete v části "Montáž" |

### 12.1.2 Pro senzor

| Příslušenství | Popis                                                                                                    |
|---------------|----------------------------------------------------------------------------------------------------|
| Ohřevný plášť | Používá se k stabilizaci teploty tekutin v senzoru.<br>Jako měřící média se mohou používat voda, vodní pára a další nekorozivní kapaliny.<br>Pokud se jako topné médium používá olej, zkonzultujte situaci se společností<br>Endress+Hauser.<br>Ohřevné pláště nelze používat se senzory vybavenými přetlakovým diskem.<br>I Podrobnosti naleznete v návodu k obsluze BA00099D |

# 12.2 Příslušenství specifické pro danou službu

### Commubox FXA291

Propojuje polní instrumentaci Endress+Hauser s rozhraním CDI (= společné datové rozhraní Endress+Hauser) a portem USB počítače nebo notebooku.

Další informace naleznete zde: www.endress.com

### RXU10-G1

Kabel USB a konfigurační software FieldCare Device Setup vč. knihovny DTM

Další informace naleznete zde: www.endress.com

### FieldCare SFE500

FieldCare je konfigurační nástroj pro Endress+Hauser a polní instrumentaci třetích stran založený na technologii DTM.

Podporovány jsou následující komunikační protokoly: HART, WirelessHART, PROFIBUS, FOUNDATION Fieldbus, Modbus, IO-Link, EtherNet/IP, PROFINET a PROFINET APL.

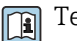

Technické informace TI00028S

www.endress.com/sfe500

# 12.3 Příslušenství specifické pro komunikaci

### Software Field Data Manager (FDM) pro analýzu MS20, MS21

- Field Data Manager (FDM) je software, který poskytuje centrální správu a vizualizaci dat. To umožňuje nepřetržitou archivaci procesních dat, např. naměřené hodnoty a diagnostické události. K dispozici jsou "živá data" z připojených přístrojů. FDM uloží data v databázi SQL.
- Podporované databáze: PostgreSQL (součástí dodávky), Oracle nebo Microsoft SQL server.
- MS20 licence pro jednoho uživatele: instalace softwaru do počítače.
- Víceuživatelská licence MS21: několik současných uživatelů v závislosti na počtu dostupných licencí.

Technické informace TI01022R

www.endress.com/ms20

www.endress.com/ms21

### 12.4 Online nástroje

Informace o produktu během celého životního cyklu přístroje: www.endress.com/onlinetools

### 12.5 Součásti systému

### Správce dat produktové rodiny RSG

Správci dat jsou flexibilní a výkonné systémy pro organizaci procesních hodnot. Volitelně je k dispozici až 20 univerzálních vstupů a až 14 binárních vstupů pro přímé připojení senzorů, volitelně s HART. Naměřené procesní hodnoty jsou přehledně zobrazeny na displeji a bezpečně zaznamenány, sledovány na limitní hodnoty a analyzovány. Hodnoty lze předávat prostřednictvím společných komunikačních protokolů do nadřazených systémů a vzájemně je propojovat prostřednictvím jednotlivých modulů přístroje.

Další informace naleznete zde: www.endress.com

### Moduly svodičů přepětí z rodiny produktů HAW

Moduly svodičů přepětí pro montáž na lištu DIN a polních přístrojů, pro ochranu přístrojů a měřicích přístrojů s napájecím a signálním/komunikačním vedením.

Podrobnější informace: www.endress.com

#### Aktivní bariéra řady RN

Jedno- nebo dvoukanálová aktivní oddělovací bariéra pro bezpečné oddělení standardních signálových obvodů 0/4 až 20 mA s obousměrným přenosem HART. Ve volbě duplikátoru signálu je vstupní signál přenášen na dva galvanicky oddělené výstupy. Přístroj má jeden aktivní a jeden pasivní proudový vstup; výstupy lze ovládat aktivně nebo pasivně.

Další informace naleznete zde: www.endress.com

# 13 Technická data

### 13.1 Input

Proudový/pulzní vstup Tento vstup lze použít buď jako proudový vstup pro signály 0/4 až 20 mA, nebo jako pulzní či frekvenční vstup.

Vstup je galvanicky oddělený (500 V testovací napětí vůči všem ostatním vstupům a výstupům).

### Doba cyklu

Doba cyklu je 250 ms při použití vstupu RTD.

#### Doba odezvy

V případě analogových signálů je doba odezvy doba mezi změnou na vstupu a časem, kdy je výstupní signál ekvivalentní 90 % hodnoty plného rozsahu. Doba odezvy se zvýší o 250 ms, pokud je připojen RTD s třívodičovým měřením.

| Input                                    | Výstup                          | Doba odezvy [ms] |
|------------------------------------------|---------------------------------|------------------|
| Proud                                    | Proud                           | ≤ 600            |
| Proud                                    | Reléový/binární výstup          | ≤ 600            |
| RTD                                      | Proudový/reléový/binární výstup | ≤ 600            |
| Detekce přerušeného obvodu               | Proudový/reléový/binární výstup | ≤ 600            |
| Detekce otevřeného obvodu kabelu,<br>RTD | Proudový/reléový/binární výstup | ≤ 1 100          |
| Pulzní vstup                             | Pulzní výstup                   | ≤ 600            |

#### Proudový vstup

| Rozsah měření:             | 0/4 až 20 mA + 10 % překročení rozsahu |
|----------------------------|----------------------------------------|
| Přesnost:                  | 0,1 % plné hodnoty                     |
| Posun teploty:             | 0,01 %/K (0,0056 %/°F) plné hodnoty    |
| Nosnost:                   | Max. 50 mA, max. 2,5 V                 |
| Vstupní impedance (zátěž): | 50 Ω                                   |
| Signály HART <sup>®</sup>  | Neovlivněno                            |
| Rozlišení A/D převodníku:  | 20 bit                                 |

#### Pulzní/frekvenční vstup

Pulzní/frekvenční vstup lze nakonfigurovat pro různé frekvenční rozsahy:

- pulzy a frekvence až do 12,5 kHz
- pulzy a frekvence až do 25 Hz (u kontaktů s odrazem, max. doba odskoku: 5 ms)

| Minimální šířka pulzu:                                             |                                                   |  |
|--------------------------------------------------------------------|---------------------------------------------------|--|
| Rozsah až 12,5 kHz                                                 | 40 μs                                             |  |
| Rozsah až 25 Hz                                                    | 20 ms                                             |  |
| Maximální povolená doba odrazu kontaktu:                           |                                                   |  |
| Rozsah až 25 Hz                                                    | 5 ms                                              |  |
| Pulzní vstup pro aktivní napěťové pulzy a                          | kontaktní senzory podle EN 1434-2, třída IB a IC: |  |
| Nevodivý stav                                                      | ≤ 1 V                                             |  |
| Vodivý stav                                                        | ≥ 2 V                                             |  |
| Napájecí napětí naprázdno:                                         | 3 6 V                                             |  |
| Odpor omezující proud v napájecím zdroji<br>(pull-up na vstupu):   | 50 2 000 kΩ                                       |  |
| Maximální přípustné vstupní napětí:                                | 30 V (pro aktivní napěťové pulzy)                 |  |
| Pulzní vstup pro kontaktní senzory podle EN 1434-2, Class ID a IE: |                                                   |  |
| Nízká úroveň                                                       | ≤ 1,2 mA                                          |  |
| Vysoká úroveň                                                      | ≥ 2,1 mA                                          |  |
| Napájecí napětí naprázdno:                                         | 7 9 V                                             |  |
| Odpor omezující proud v napájecím zdroji<br>(pull-up na vstupu):   | 562 1 000 Ω                                       |  |
| Nevhodné pro aktivní vstupní napětí                                |                                                   |  |
| Proudový/pulzní vstup:                                             |                                                   |  |
| Nízká úroveň                                                       | ≤ 8 mA                                            |  |
| Vysoká úroveň                                                      | ≥ 13 mA                                           |  |
| Nosnost:                                                           | Max. 50 mA, max. 2,5 V                            |  |
| Vstupní impedance (zátěž):                                         | 50 Ω                                              |  |
| Přesnost při měření frekvence:                                     |                                                   |  |
| Základní přesnost:                                                 | 0,01 % naměřené hodnoty                           |  |
| Posun teploty:                                                     | 0,01 % měřené hodnoty v celém teplotním rozsahu   |  |

### 2× proudový/RTD vstup

Tyto vstupy mohou být použity buď jako proudové vstupy (0/4 ... 20 mA), nebo jako RTD vstupy (RTD = odporový teplotní detektor). Zde je jeden vstup určen pro teplotní signál a druhý pro tlakový signál.

Dva vstupy jsou galvanicky propojeny, ale galvanicky odděleny od ostatních vstupů a výstupů (zkušební napětí: 500 V).

Proudový vstup

| Rozsah měření:             | 0/4 20 mA + 10 % přesah             |
|----------------------------|-------------------------------------|
| Přesnost:                  | 0,1 % plné hodnoty                  |
| Posun teploty:             | 0,01 %/K (0,0056 %/°F) plné hodnoty |
| Nosnost:                   | Max. 50 mA, max. 2,5 V              |
| Vstupní impedance (zátěž): | 50 Ω                                |

| Rozlišení A/D převodníku:                     | 24 bit |
|-----------------------------------------------|--------|
| Signály HART <sup>®</sup> nejsou ovlivňovány. |        |

#### Vstup RTD

Na tento vstup lze připojit odporové teplotní detektory Pt100, Pt500 a Pt1000.

| Rozsahy měření:                                             |                                                                                              |
|-------------------------------------------------------------|----------------------------------------------------------------------------------------------|
| Pt100_exact:                                                | −200 300 °C (−328 572 °F)                                                                    |
| Pt100_wide:                                                 | −200 600 °C (−328 1112 °F)                                                                   |
| Pt500:                                                      | −200 300 °C (−328 572 °F)                                                                    |
| Pt1000:                                                     | −200 300 °C (−328 572 °F)                                                                    |
| Způsob připojení:                                           | 2-, 3- nebo 4vodičové připojení                                                              |
| Přesnost:                                                   | 4vodičový:<br>0,06 % rozsahu měření<br>3vodičový:<br>0,06 % rozsahu měření + 0,8 K (1,44 °F) |
| Posun teploty:                                              | 0,01 %/K (0,0056 %/°F) rozsahu měření                                                        |
| Delta T měření (rozdílové měření mezi<br>oběma RTD vstupy): | 0,03 °C (0,054 °F)                                                                           |
| Charakteristické křivky:                                    | DIN EN 60751:2008 IPTS-90                                                                    |
| Max. odpor kabelu:                                          | 40 Ω                                                                                         |
| Detekce přerušeného obvodu                                  | Mimo rozsah měření                                                                           |

#### Binární vstupy

Pro přepínání následujících funkcí jsou k dispozici dva binární vstupy.

| Binární vstup 1                          | Binární 2                                |
|------------------------------------------|------------------------------------------|
| Aktivovat tarifní počitadlo 1            | Aktivovat tarifní počitadlo 2            |
| Synchronizace času                       | Synchronizace času                       |
| Uzamknout přístroj (nastavení blokování) | Uzamknout přístroj (nastavení blokování) |

Vstupní úroveň:

```
Podle IEC 61131-2 typ 3:
```

Logická "O" (odpovídá -3 ... +5 V), aktivace s logickou "1" (odpovídá +11 ... +30 V)

Vstupní proud:

Max. 3,2 mA

Vstupní napětí:

Max. 30 V (ustálený stav, bez zničení vstupu)

### 13.2 Výstup

Proudový/pulzní výstupTento výstup lze použít buď jako proudový výstup 0/4 až 20 mA, nebo jako napěťový<br/>pulzní výstup.(volitelné)Výstup je galvanicky oddělený (500 V testovací napětí vůči všem ostatním vstupům<br/>a výstupům).

### Proudový výstup (aktivní)

| Výstupní rozsah:          | 0/4 až 20 mA + 10 % překročení rozsahu              |
|---------------------------|-----------------------------------------------------|
| Zatížení:                 | 0 600 Ω (podle IEC 61131-2)                         |
| Přesnost:                 | 0,1 % plné hodnoty                                  |
| Posun teploty:            | 0,01 %/K (0,0056 %/°F) plné hodnoty                 |
| Indukční zátěž:           | Max. 10 mH                                          |
| Kapacitní zatížení:       | Max. 10 µF                                          |
| Zvlnění:                  | Max. 12 mVpp na 600 $\Omega$ pro frekvence < 50 kHz |
| Rozlišení A/D převodníku: | 14 bit                                              |

### Pulzní výstup (aktivní)

| Kmitočet:                 | Max. 12,5 kHz                   |
|---------------------------|---------------------------------|
| Šířka pulzu:              | Min. 40 µs                      |
| Úroveň napětí:            | Nízká: 0 2 V<br>Vysoká: 15 20 V |
| Maximální výstupní proud: | 22 mA                           |
| Odolnost proti zkratu     |                                 |

### 2× reléový výstup

Relé jsou konstruována jako NO kontakty. Výstup je galvanicky oddělený (1500 V testovací napětí vůči všem ostatním vstupům a výstupům).

| Max. spínací kapacita relé:  | Střídavý (AC): 250 V, 3 A<br>Stejnosměrný (DC): 30 V, 3 A |
|------------------------------|-----------------------------------------------------------|
| Minimální zatížení kontaktů: | 10 V, 1 mA                                                |
| Min. spínací cykly:          | > 10 <sup>5</sup>                                         |

# 2× binární výstup, otevřený kolektor (volitelně)

Dva binární výstupy jsou galvanicky odděleny od sebe navzájem a od všech ostatních vstupů a výstupů (zkušební napětí: 500 V). binární výstupy lze použít jako stavové nebo pulzní výstupy.

| Kmitočet:                    | Max. 1 kHz                                      |
|------------------------------|-------------------------------------------------|
| Šířka pulzu:                 | Min. 500 µs                                     |
| Proud:                       | Max. 120 mA                                     |
| Napětí:                      | Max. 30 V                                       |
| Pokles napětí:               | Max. 2 V ve vodivém stavu                       |
| Maximální zátěžová odolnost: | 10 kΩ                                           |
|                              | Pro vyšší hodnoty jsou spínací hrany zploštělé. |
|                              |                                                 |

### Výstup pomocného napětí (napájení převodníku)

Výstup pomocného napětí lze použít k napájení převodníku nebo k ovládání binárních vstupů. Pomocné napětí je odolné proti zkratu a galvanicky oddělené (500 V testovací napětí vůči všem ostatním vstupům a výstupům).

| Výstupní napětí:                              | 24 V DC ±15 % (nestabilizováno) |
|-----------------------------------------------|---------------------------------|
| Výstupní proud:                               | Max. 70 mA                      |
| Signály HART <sup>®</sup> nejsou ovlivňovány. |                                 |

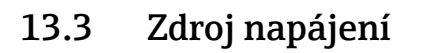

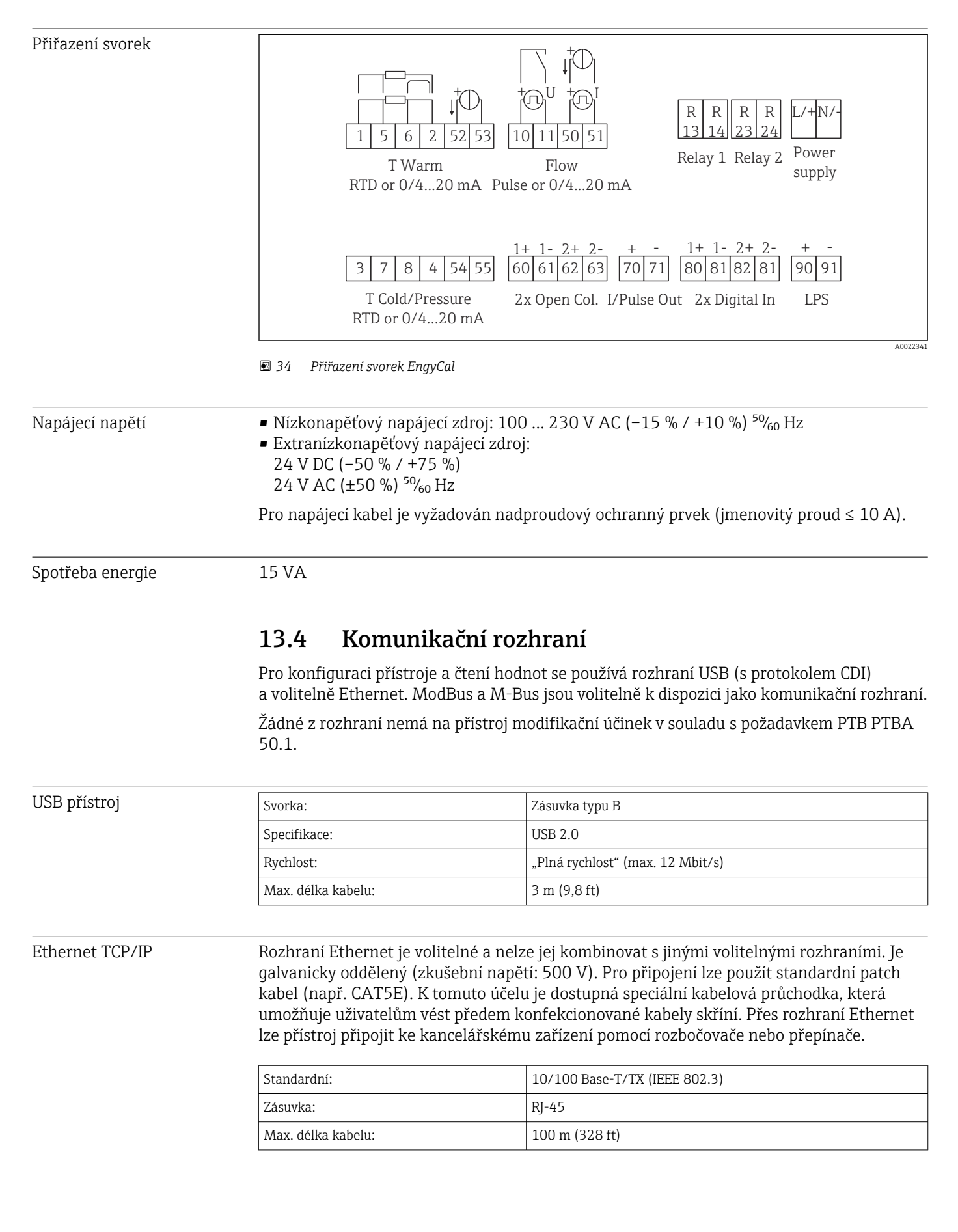

#### Webový server

Pokud je přístroj připojen přes Ethernet, je možné exportovat zobrazené hodnoty přes internet pomocí webového serveru.

Data lze exportovat přes webový server do formátu HTML nebo XML.

| RS485                           | Svorka:                                                                                                    | tříkolíkový zásuvný terminál                                                                                                    |  |  |  |
|---------------------------------|----------------------------------------------------------------------------------------------------|----------------------------------------------------------------------------------------------------|--|--|--|
|                                 | Přenosový protokol:                                                                                                    | RTU                                                                                                    |  |  |  |
|                                 | Přenosová rychlost:                                                                                                    | 2 400/4 800/9 600/19 200/38 400                                                                                                    |  |  |  |
|                                 | Parita:                                                                                                    | vybrat z žádná, sudá, lichá                                                                                                    |  |  |  |
|                                 |                                                                                                    |                                                                                                    |  |  |  |
| Modbus TCP                      | Rozhraní Modbus TCP je volite<br>Slouží k připojení přístrojů k sy<br>a procesních hodnot. Z fyzické<br>Ethernet.                   | ní Modbus TCP je volitelné a nelze jej objednat s jinými volitelnými rozhraními.<br>c připojení přístrojů k systémům vyššího řádu pro přenos všech naměřených hodnot<br>sních hodnot. Z fyzického hlediska je rozhraní Modbus TCP identické s rozhraním<br>et. |  |  |  |
| Modbus RTU                      | Rozhraní Modbus RTU (RS-485) je volitelné a nelze jej objednat s jinými volitelnými rozhraními.                                     |                                                                                                    |  |  |  |
|                                 | Je galvanicky oddělený (zkušet<br>řádu k přenosu všech naměřen<br>třípinové svorky.                                                 | vní napětí: 500 V) a slouží k připojení k systémům vyššího<br>vých hodnot a procesních hodnot. Připojuje se pomocí                                                                                                    |  |  |  |
| M-Bus                           | Rozhraní M-bus (meter bus) je<br>rozhraními. Je galvanicky oddě<br>k systémům vyššího řádu k pře<br>Připojuje se pomocí třípinové s | volitelné a nelze jej objednat s jinými volitelnými<br>lený (zkušební napětí: 500 V) a slouží k připojení<br>enosu všech naměřených hodnot a procesních hodnot.<br>vorky.                                                                                      |  |  |  |
|                                 | 13.5 Výkonové ch                                                                                                    | arakteristiky                                                                                                    |  |  |  |
| Referenční provozní<br>podmínky | <ul> <li>Napájecí zdroj 230 V AC ±10 %; 50 Hz ±0,5 Hz</li> <li>Zahřívací fáze &gt; 2 h</li> </ul>                                   |                                                                                                    |  |  |  |
|                                 | ■ Okolní teplota 25 °C ±5 K (77 °F ±9 °F)                                                                                           |                                                                                                    |  |  |  |

• Vlhkost 39 % ±10 % RH.

| Aritmetická jednotka | Médium | Velikost                  | Rozsah                   |
|----------------------|--------|---------------------------|--------------------------|
|                      | Pára   | Rozsah měření teploty     | 0 800 °C (32 1472 °F)    |
|                      |        | Rozsah měření tlaku       | 0 1000 bar (0 14500 psi) |
|                      |        | Interval měření a výpočtu | 500 ms                   |

### Výpočtový standard IAPWS IF97

Typická přesnost měření hmotnosti a energie páry v kompletním místě měření páry: cca 1,5 % (např. ModuLine, Cerabar, Prowirl)

### 13.6 Montáž

Umístění instalace

Montáž na stěnu/trubku, panel nebo lištu DIN podle IEC 60715

Instalační poloha Jediným faktorem určujícím orientaci je čitelnost displeje.

# 13.7 Prostředí

| Rozsah okolních teplot             | -20 +60 °C (-4 +140 °F)                                                                                                    |  |  |  |
|------------------------------------|----------------------------------------------------------------------------------------------------|--|--|--|
| Skladovací teplota                 | -30 +70 °C (-22 +158 °F)                                                                                                    |  |  |  |
| Klimatická třída                   | Podle IEC 60 654-1 Třída B2, podle EN 1434 Class C                                                                                                    |  |  |  |
| Vlhkost                            | Maximální relativní vlhkost 80 % pro teploty do 31 °C (87,8 °F), lineárně klesající na 50 % relativní vlhkost při 40 °C (104 °F).                                                                      |  |  |  |
| Elektrická bezpečnost              | Podle IEC 61010-1 a CAN C22.2 č. 1010-1.<br>• Vybavení Class II<br>• Kategorie přepětí II<br>• Úroveň znečištění 2<br>• Nadproudová ochrana ≤ 10 A<br>• Provozní výška: až 2 000 m (6 560 ft.) nad MSL |  |  |  |
| Stupeň krytí                       | <ul> <li>Montáž na panel: IP 65 vpředu, IP 20 vzadu</li> <li>DIN lišta: IP 20</li> <li>Provozní kryt: IP 66, NEMA4x (pro kabelovou průchodku s dvojitou těsnicí vložkou:<br/>IP 65)</li> </ul>         |  |  |  |
| Elektromagnetická<br>kompatibilita | Podle EN 1434-4, EN 61326 a NAMUR NE 21                                                                                                    |  |  |  |

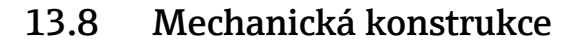

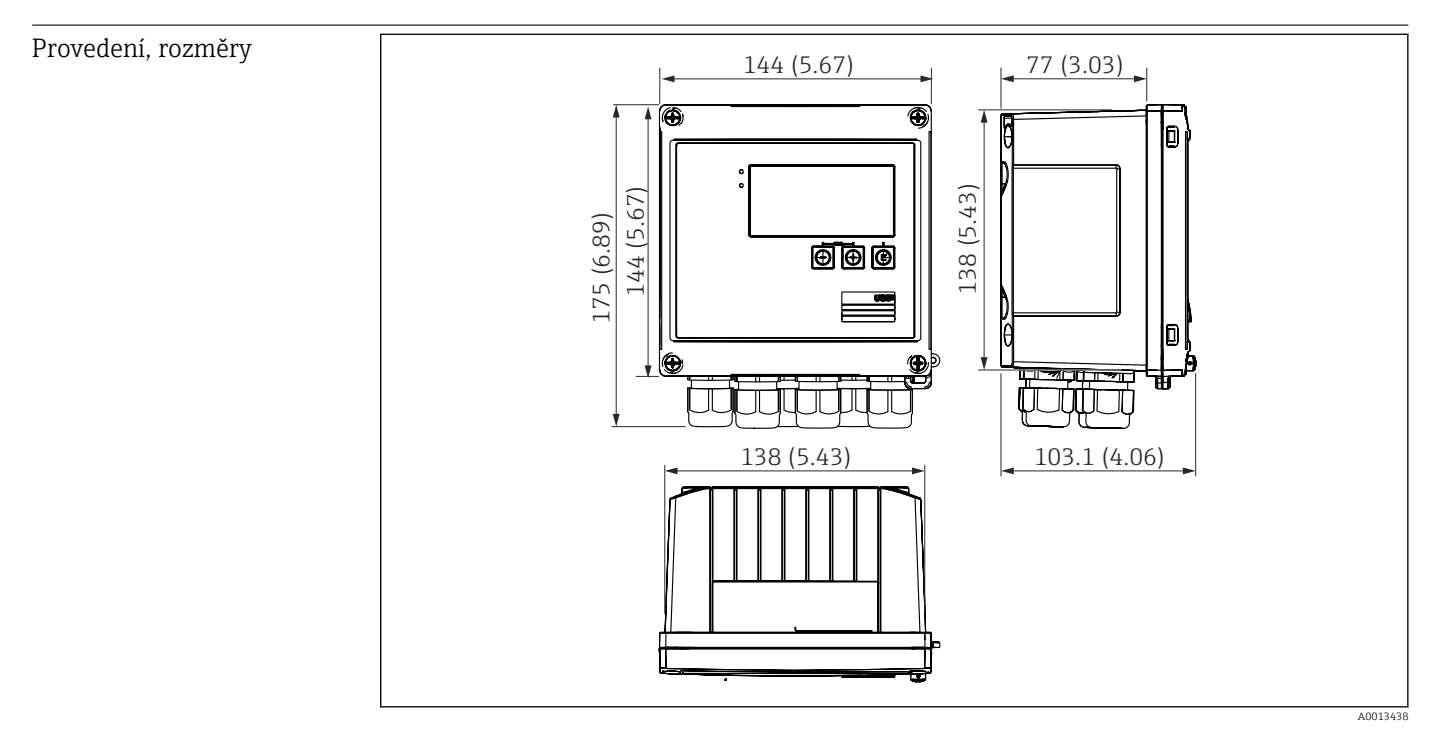

📧 35 Kryt EngyCal; rozměry v mm (in)

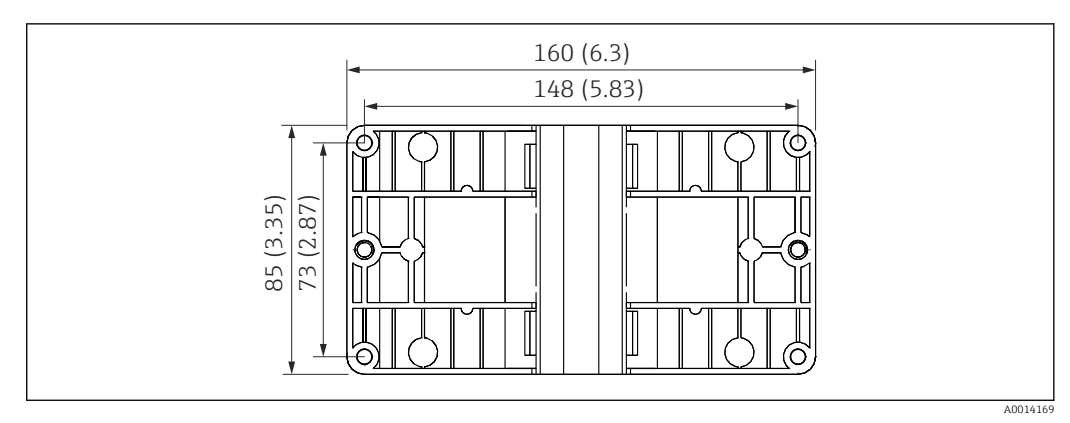

🗷 36 Montážní deska pro montáž na stěnu, potrubí a panel; rozměry v mm (in)

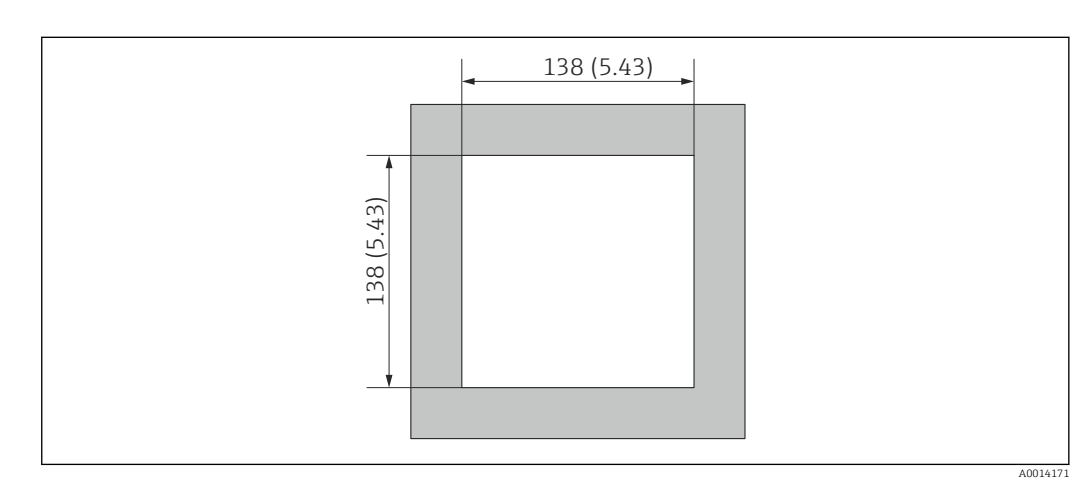

🗷 37 Výřez panelu v mm (in)

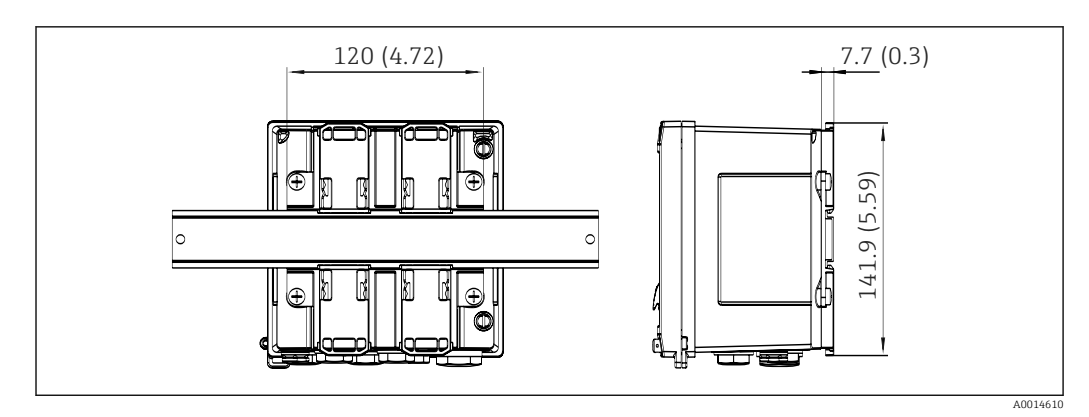

🛃 38 Rozměry adaptéru na lištu DIN v mm (in)

| Hmotnost                                                                                                    | Přibližně. 700 g (1,5 lbs)                                                                                                    |  |
|----------------------------------------------------------------------------------------------------|----------------------------------------------------------------------------------------------------|--|
| Materiály Kryt: plast vyztužený skleněným vláknem, Valox 553                                                                                                    |                                                                                                    |  |
| Svorky                                                                                                    | Pružinové svorky, 2,5 mm² (14 AWG); pomocné napětí se zásuvnou šroubovací svorkou (30-12 AWG; krouticí moment 0,5 0,6 Nm).                                                                                                    |  |
|                                                                                                    | 13.9 Provozuschopnost                                                                                                    |  |
| Jazyky Na přístroji si můžete vybrat jeden z následujících provozních jazyků: anglič<br>francouzština, španělština, italština, holandština, portugalština, polština, ru |                                                                                                    |  |
| Prvky displeje                                                                                                    | <ul> <li>Displej:<br/>160 × 80 bodový LCD s bílým podsvícením, barva se změní na červenou v případě<br/>poplachu, aktivní zobrazovací plocha 70 × 34 mm (2,76" × 1,34")</li> <li>LED stavový displej:<br/>Provoz: 1× zelená<br/>Chybové hlášení: 1× červená</li> </ul> |  |

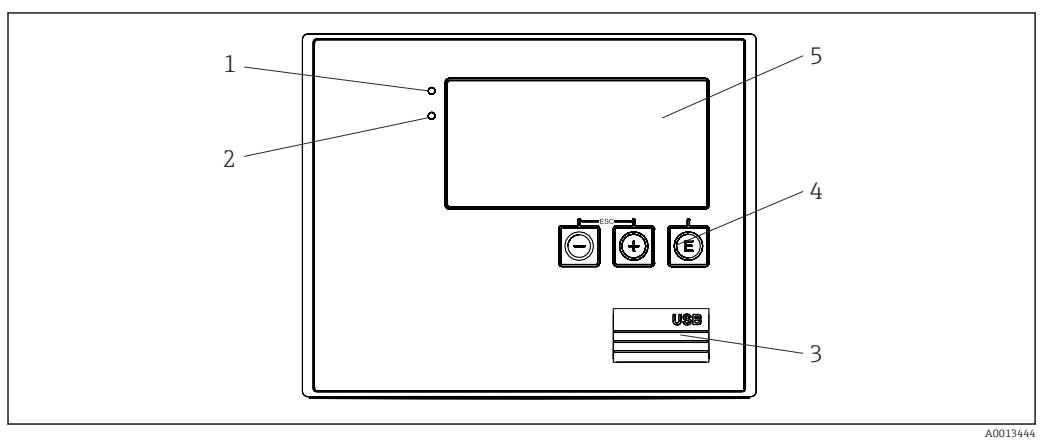

- 🛃 39 Zobrazovací a ovládací prvky
- Zelená LED, "Provoz" 1
- Červená LED, "Chybové hlášení" USB připojení pro konfiguraci 2
- 3
- Ovládací klávesy: −, +, E 4
- 5 160- × 80bodový displej

| Místní nastavení     | 3 klávesy, "–", "+", "E".                                                                                                    |
|----------------------|----------------------------------------------------------------------------------------------------|
| Konfigurace rozhraní | Rozhraní USB vpředu, volitelně Ethernet: konfigurace pomocí PC pomocí konfiguračního softwaru FieldCare Device Setup.                                                                                                    |
| Protokolování dat    | Hodiny reálného času<br>• Odchylka: 15 min za rok<br>• Rezerva chodu: 1 týden                                                                                                    |
| Software             | <ul> <li>Software Field Data Manager MS20: vizualizační software a databáze pro analýzu a vyhodnocování naměřených dat a vypočtených hodnot a také pro protokolování dat odolných vůči neoprávněné manipulaci.</li> <li>FieldCare Nastavení přístroje: Přístroj lze konfigurovat pomocí PC softwaru FieldCare. FieldCare Nastavení přístroje je součástí dodávky pro RXU10-G1 (viz "Příslušenství") nebo si jej lze zdarma stáhnout z www.produkte.endress.com/fieldcare.</li> </ul> |
|                      | <b>13.10 Certifikáty a schválení</b><br>Aktuální certifikáty a schválení pro produkt jsou k dispozici na adrese www.endress.com                                                                                                    |
|                      | 1.       Vyberte produkt pomocí filtrů a vyhledávacího pole.                                                                                                    |
|                      | <ol> <li>Otevřete stránku produktu.</li> </ol>                                                                                                    |
|                      | 3. Vyberte <b>Stahování</b> .                                                                                                    |

# 14 Příloha

# 14.1 Provozní funkce a parametry

Pokud je v řádku tabulky vedle parametru uvedeno číslo ve tvaru XXXXXX-XX, lze k parametru přistupovat přímo.

Pro tento účel přejděte do nabídky **Expert**  $\rightarrow$  **Přímý přístup** a zadejte zvolené číslo.

### 14.1.1 Jazyková nabídka

| Deutch     | Vyberte provozní jazyk přístroje ze seznamu. |
|------------|----------------------------------------------|
| English    |                                              |
| Español    |                                              |
| Français   |                                              |
| Italiano   |                                              |
| Nederlands |                                              |
| Polski     |                                              |
| Portuguese |                                              |
| Russkij    |                                              |
| Čeština    |                                              |

### 14.1.2 Nabídka Zobrazení/obsluha

| Změna skupiny | Vyberte skupinu, která se má zobrazit. Automaticky přepínejte mezi        |
|---------------|---------------------------------------------------------------------------|
|               | nakonfigurovanými skupinami zobrazení nebo zobrazte jednu ze šesti skupin |
|               | zobrazení → 🗎 35                                                          |
|               |                                                                           |

| Jas d                 | lispleje       | Zde můžete upravit jas displeje. Číslo: 1–99       |
|-----------------------|----------------|----------------------------------------------------|
| Kon                   | trast displeje | Zde můžete upravit kontrast displeje. Číslo: 20–80 |
| Uložené hodnoty       |                | Zobrazte analýzy uložené v přístroji → 🗎 36.       |
| Zobrazení na displeji |                | Vyberte data, která se mají zobrazit.              |

### 14.1.3 Nabídka nastavení

V tomto nastavení můžete vybrat pouze nejběžnější/nejdůležitější provozní možnosti. Speciální nastavení lze také konfigurovat pomocí nabídky "Expert".

| Jednotky 100001-00      |                                      |                    | 100001-00                                                                                    | Vyberte systém jednotek (jednotky SI nebo USA).                                                                                                    |
|-------------------------|--------------------------------------|--------------------|----------------------------------------------------------------------------------------------|----------------------------------------------------------------------------------------------------|
|                         |                                      |                    |                                                                                              | Všechny jednotky se přepnou na zvolený systém jednotek, ale nakonfigurované hodnoty se nepřevedou.                                                                                                    |
| Hodnota pulzu 210013-00 |                                      |                    | 210013-00                                                                                    | Jednotka pro hodnotu pulzu, např. pulz/l, l/pulz                                                                                                    |
| Hodnota 210003-00       |                                      |                    | 210003-00                                                                                    | Pulzní faktor = faktor, který, vynásobený vstupním impulzem, dává fyzikální<br>hodnotu. Příklad: 1 pulz odpovídá 5 m <sup>3</sup> , hodnota pulzu je nastavena na "m <sup>3</sup> /<br>pulz" → zde zadejte "5".<br>Desetinné číslo, 8 číslic včetně úvodního znaménka a oddělovače desetinných<br>míst. |
| Datun                   | n/čas                                |                    |                                                                                              | Nastavte datum/čas.                                                                                                    |
| (                       | Časov                                | ré pásmo UTC       |                                                                                              | Aktuální časové pásmo UTC (UTC = koordinovaný světový čas).                                                                                                    |
|                         | Aktu                                 | ální datum         |                                                                                              | Aktuální datum. Formát podle konfigurace pod formátem data.                                                                                                    |
|                         | Aktu                                 | ální čas           |                                                                                              | Skutečný čas. HH:MM, 12-/24hodinový podle konfigurace ve formátu času.                                                                                                    |
| 2                       | Změr                                 | a                  |                                                                                              | Zde můžete změnit datum a čas.                                                                                                    |
|                         |                                      | Časové pásmo UTC   | 120010-00                                                                                    |                                                                                                    |
| Datum/čas 12            |                                      | 120013-00          |                                                                                              |                                                                                                    |
| Pokročilá nastavení     |                                      |                    | Dodatečná nastavení, která nejsou nezbytná pro základní provoz přístroje.                    |                                                                                                    |
| Systém                  |                                      |                    | Základní nastavení potřebná pro provoz přístroje (např. datum, čas, nastavení<br>komunikace) |                                                                                                    |
|                         | Přístupový kód 100000-0              |                    | 100000-00                                                                                    | Čtyřmístné číslo.<br>Pomocí tohoto kódu lze zamezit přístupu ze strany neoprávněných osob. Aby<br>bylo možné změnit libovolný parametr, musí se zadat správný kód. Tovární<br>nastavení: "O", tj. kdykoli lze provádět změny.                                                                           |
|                         |                                      | Označení přístroje | 000031-00                                                                                    | Individuální název přístroje (max. 17 znaků).                                                                                                    |
|                         | Oddělovač v místě desetinné čárky 10 |                    | 100003-00                                                                                    | Výběr, v jakém formátu se bude zobrazovat oddělovací znak desetinných míst.                                                                                                    |
|                         | Spínání při chybě 1                  |                    | 100002-00                                                                                    | Jestliže přístroj detekuje chybu systému (např. závada na hardwaru) nebo<br>závadu (např. přerušený obvod), zvolený výstup/relé se sepne.<br>Výběr: relé 1/2 nebo OpenCollector 1/2                                                                                                    |
| Nastavení data/času     |                                      |                    | Nastavení data/času                                                                          |                                                                                                    |
| Formát data 110000-00   |                                      | 110000-00          | Výběr, ve kterém formátu se bude nastavovat a zobrazovat údaj kalendářního<br>data.          |                                                                                                    |
|                         | Formát času 110001-0                 |                    | 110001-00                                                                                    | Výběr, ve kterém formátu se bude nastavovat a zobrazovat údaj času.                                                                                                    |

| Datum/čas       |                               |           | Nastavte datum/čas.                                                                                                    |
|-----------------|-------------------------------|-----------|----------------------------------------------------------------------------------------------------|
|                 | Časové pásmo UTC              |           | Aktuální časové pásmo UTC (UTC = koordinovaný světový čas).                                                                                                    |
| Aktuální datum  |                               | 120001-00 | Aktuální datum. Formát podle konfigurace pod formátem data.                                                                                                    |
|                 | Aktuální čas                  | 120002-00 | Skutečný čas. HH:MM, 12-/24hodinový podle konfigurace ve formátu času.                                                                                                    |
|                 | Změna                         |           | Zde můžete změnit datum a čas.                                                                                                    |
|                 | Časové pásmo UTC              | 120010-00 | Nastavení vlastního časového pásma UTC (UTC = univerzální koordinovaný světový čas).                                                                                                    |
|                 | Datum/čas                     | 120013-00 | Nastavte aktuální datum a aktuální čas.                                                                                                    |
|                 | Změna normální/letní čas      |           | Nastavení pro změnu letního času                                                                                                    |
|                 | Změna normální/letní čas      | 110002-00 | Funkce pro změnu normálního/letního času. Automaticky: Změny místních<br>regionálních předpisů; manuální: Přepínací časy lze nastavit na následujících<br>adresách; Vypnuto: Nejsou vyžadovány žádné časy přepínání. |
|                 | Region pro normální/letní čas | 110003-00 | Obsahuje nastavení regionu pro změnu v souvislosti s letním časem.                                                                                                    |
|                 | Začátek letního času          |           |                                                                                                    |
|                 | Výskyt                        | 110005-00 | Den na jaře, kdy dojde k přechodu ze standardního času na letní, např. pro<br>čtvrtou neděli v březnu: vyberte 4.                                                                                                    |
|                 | Den                           | 110006-00 | Den v týdnu, kdy na jaře dochází k přechodu ze standardního času na letní,<br>např. pro čtvrtou neděli v březnu: vyberte neděli.                                                                                     |
|                 | Měsíc                         | 110007-00 | Měsíc, ve kterém na jaře dojde k přechodu ze standardního času na letní, např.<br>pro čtvrtou neděli v březnu: vyberte březen.                                                                                       |
|                 | Datum                         | 110008-00 | Den, kdy se na jaře mění normální čas na letní.                                                                                                    |
|                 | Čas                           | 110009-00 | Čas, kdy se hodiny posunou o hodinu dopředu v den, kdy se čas změní ze standardního času na letní (formát: hh:mm).                                                                                                   |
|                 | Konec letního času            |           |                                                                                                    |
|                 | Výskyt                        | 110011-00 | Den, kdy na podzim dojde k přepnutí zpět z letního času na standardní čas,<br>např. pro čtvrtou neděli v říjnu: vyberte 4.                                                                                           |
|                 | Den                           | 110012-00 | Den v týdnu, kdy na podzim dojde k přepnutí zpět z letního času na standardní,<br>např. pro čtvrtou neděli v říjnu: vyberte neděli.                                                                                  |
|                 | Měsíc                         | 110013-00 | Měsíc, ve kterém na podzim dojde k přepnutí z letního na standardní čas, např.<br>pro čtvrtou neděli v říjnu: vyberte říjen.                                                                                         |
|                 | Datum                         | 110014-00 | Den, kdy se na podzim mění letní čas na normální.                                                                                                    |
|                 | Čas                           | 110015-00 | Čas, kdy se hodiny vrátí o hodinu zpět v den, kdy se čas změní z letního na standardní (formát: hh:mm).                                                                                                    |
| Jednotky        |                               |           | Zde můžete nastavit jednotku vypočítaných proměnných.                                                                                                    |
|                 | Jednotky                      | 100001-00 | Vyberte systém jednotek (jednotky SI nebo USA).<br>Všechny jednotky se přepnou do továrního nastavení pro vybraný systém<br>jednotek, ale nakonfigurované hodnoty se nepřevedou.                                     |
|                 | Hmotnostní průtok             | 410000-00 | Nastavte požadovanou jednotku, ve které se má tato proměnná zobrazovat/<br>ukládat.                                                                                                    |
| Desetinná místa |                               | 410001-00 | Počet desetinných míst pro zobrazení hmotnostního toku.                                                                                                    |

|      | Napájení            | 410002-00 | Nastavte požadovanou jednotku, ve které se má tato proměnná zobrazovat/<br>ukládat.                                                                                                    |
|------|---------------------|-----------|----------------------------------------------------------------------------------------------------|
|      | Desetinná místa     | 410003-00 | Počet desetinných míst pro zobrazení rychlosti tepelného toku.                                                                                                    |
|      | hustota             | 410006-00 | Nastavte požadovanou jednotku, ve které se má tato proměnná zobrazovat/<br>ukládat.                                                                                                    |
|      | Desetinná místa     | 410007-00 | Počet desetinných míst pro zobrazení hustoty.                                                                                                    |
|      | Entalpie            | 410008-00 | Nastavte požadovanou jednotku, ve které se má tato proměnná zobrazovat/<br>ukládat.                                                                                                    |
|      | Desetinná místa     | 410009-00 | Počet desetinných míst pro zobrazení entalpie.                                                                                                    |
|      | Počitadlo hmotnosti | 410010-00 | Nastavte požadovanou jednotku, ve které se má tato proměnná zobrazovat/<br>ukládat.                                                                                                    |
|      | Desetinná místa     | 410011-00 | Počet desetinných míst pro zobrazení hmotnosti.                                                                                                    |
|      | Energie             | 410012-00 | Nastavte požadovanou jednotku, ve které se má tato proměnná zobrazovat/<br>ukládat.                                                                                                    |
|      | Desetinná místa     | 410013-00 | Počet desetinných míst pro zobrazení tepla.                                                                                                    |
| Ethe | rnet                |           | Pokud používáte ethernetové rozhraní jednotky, je nutné nastavení.                                                                                                    |
|      | DHCP                | 150002-00 | <ul> <li>Přístroj může získat nastavení pro Ethernet prostřednictvím DHCP.</li> <li>Určená nastavení se zobrazí až po použití nastavení.</li> <li>Poznámka: Přístroj dostává vždy stejnou IP adresu, jestliže je doba propůjčení nastavená na DHCP serveru dostatečně dlouhá. Určenou IP adresu potřebuje software na PC k navázání spojení!</li> </ul> |
|      | IP adresa           | 150006-00 | Pokud jste nakonfigurovali DHCP = "Ne", zadejte zde IP adresu přístroje. Tuto<br>IP adresu přiděluje správce sítě. Kontaktujte ho prosím.<br>Pokud je DHCP = "Ano", zobrazí se zde IP adresa získaná DHCP.                                                                                                    |
|      | Maska podsítě       | 150007-00 | Pokud jste nakonfigurovali DHCP = ,Ne', zadejte masku podsítě (získáte ji od<br>správce sítě).<br>Pokud je DHCP = ,Ano', zobrazí se zde maska podsítě získaná protokolem<br>DHCP.                                                                                                    |
|      | Brána               | 150008-00 | Pokud jste nakonfigurovali DHCP = ,Ne', zadejte bránu (obdržíte ji od správce<br>sítě).<br>Pokud je DHCP = ,Ano', zobrazí se zde brána získaná DHCP.                                                                                                    |
|      | Webový server       | 470000-00 | Zapněte nebo vypněte funkci webového serveru (= tovární nastavení).<br>Okamžité hodnoty lze zobrazovat pomocí internetového prohlížeče jedině<br>tehdy, když je aktivován webový server.<br>Možné pouze přes rozhraní Ethernet!                                                                                                    |
|      | port                | 470001-00 | <ul> <li>Webový server komunikuje přes tento komunikační port.</li> <li>Je-li síť chráněna firewallem, tento port může být nutné povolit.<br/>V takovém případě kontaktujte administrátora sítě.<br/>Zobrazuje se pouze při nastavení webový server = Ano.</li> </ul>                                                                                   |
| Mod  | bus                 |           | Konfigurace nastavení Modbus pro přístroj.<br>Viditelné pouze pro přístroje s Modbus (volitelné).                                                                                                    |
|      | port                | 480004-00 | Port, přes který lze adresovat protokol Modbus.                                                                                                    |
|      | Bytová sekvence     | 480005-00 | Bytové adresování, tj. přenosová sekvence bajtů, není specifikována ve<br>specifikaci MODBUS. Z tohoto důvodu je důležité koordinovat způsob<br>adresování mezi master a slave během uvádění do provozu. Toto lze<br>nakonfigurovat zde.                                                                                                    |

|       | Reg. 0 až 2        |                  |                 | Určete, které hodnoty lze načíst. |                                                                                                    |
|-------|--------------------|------------------|-----------------|-----------------------------------|----------------------------------------------------------------------------------------------------|
|       |                    |                  | Hodnota         | 500000-00                         | Vyberte hodnotu, která se má přenést.                                                                                                |
|       |                    |                  | Analýza         | 500001-00                         | Vyberte, které počitadlo (např. interval, denní počitadlo) se má přenášet.<br>Pouze pokud bylo počitadlo nastaveno pro "Hodnotu".    |
|       |                    | Reg.             | 3 až 5          |                                   | Určete, které hodnoty lze načíst.                                                                                                    |
|       |                    |                  | Hodnota         | 500000-01                         | Vyberte hodnotu, která se má přenést.                                                                                                |
|       |                    |                  | Analýza         | 500001-01                         | Vyberte, které počitadlo (např. interval, denní počitadlo) se má přenášet.                                                           |
|       |                    | Reg.             | 6 až 8          |                                   | Určete, které hodnoty lze načíst.                                                                                                    |
|       |                    |                  | Hodnota         | 500000-02                         | Vyberte hodnotu, která se má přenést.                                                                                                |
|       |                    |                  | Analýza         | 500001-02                         | Vyberte, které počitadlo (např. interval, denní počitadlo) se má přenášet.                                                           |
|       |                    |                  |                 |                                   |                                                                                                    |
|       |                    | Reg.             | 87 až 89        |                                   | Určete, které hodnoty lze načíst.                                                                                                    |
|       |                    |                  | Hodnota         | 500000-29                         | Vyberte hodnotu, která se má přenést.                                                                                                |
|       |                    |                  | Analýza         | 500001-29                         | Vyberte, které počitadlo (např. interval, denní počitadlo) se má přenášet.                                                           |
| M-Bus |                    |                  |                 |                                   | Nakonfigurujte nastavení M-Bus pro přístroj.<br>Pouze pro přístroje s M-Bus (volitelné).                                             |
|       |                    | Adresa přístroje |                 | 490001-00                         | Zadejte adresu přístroje, kde by mělo být možné dostihnout tento přístroj ve<br>sběrnici.                                            |
|       |                    | Přer             | iosová rychlost | 490000-00                         | Nastavte přenosovou rychlost pro komunikaci.                                                                                         |
|       |                    | ID čí            | slo             | 490002-00                         | Identifikační číslo (pro sekundární adresování) je 8místné jedinečné číslo. Toto<br>číslo lze změnit na jednotce, nikoli přes M-BUS. |
|       |                    | Výro             | bbce            | 490003-00                         | ID výrobce                                                                                                    |
|       |                    | Prov             | redení          | 490004-00                         | Zobrazuje verzi M-Bus.                                                                                                    |
|       |                    | Méd              | lium            | 490005-00                         | Médium je vždy OE (= sběrnice/systém)                                                                                                |
|       |                    | Poče             | et              | 490006-00                         | Počet hodnot, které se mají načíst přes M-Bus.                                                                                       |
|       |                    | Hod              | nota 1          |                                   | Určete, které hodnoty lze načíst.                                                                                                    |
|       |                    |                  | Hodnota         | 500000-00                         | Vyberte hodnotu, která se má přenést.                                                                                                |
|       |                    |                  | Analýza         | 500001-00                         | Vyberte, které počitadlo hodnoty se má přenést.<br>Pouze pokud bylo počitadlo nastaveno pro "Hodnotu".                               |
|       |                    |                  |                 |                                   |                                                                                                    |
|       | Hodnota 5          |                  |                 | Určete, které hodnoty lze načíst. |                                                                                                    |
|       |                    |                  | Hodnota         | 500000-04                         | Vyberte hodnotu, která se má přenést.                                                                                                |
|       |                    |                  | Analýza         | 500001-04                         | Vyberte, které počitadlo hodnoty se má přenést.<br>Pouze pokud bylo počitadlo nastaveno pro "Hodnotu".                               |
|       | Možnosti přístroje |                  |                 | Možnosti hardwaru a softwaru.     |                                                                                                    |
|       | Volitelné výstupy  |                  | 990000-00       |                                   |                                                                                                    |

|     |      | Komunikace           | 990001-00 |                                                                                                    |
|-----|------|----------------------|-----------|----------------------------------------------------------------------------------------------------|
|     |      | Protokol             | 990007-00 |                                                                                                    |
|     |      | Průtok DP            | 990003-00 |                                                                                                    |
|     |      | Tarif                | 990005-00 |                                                                                                    |
|     |      | Callendar v. Dusen   | 990004-00 |                                                                                                    |
| Vst | upy  |                      |           | Nastavení pro analogové a binární vstupy.                                                                                                    |
|     | Průt | ok                   |           | Nastavení pro vstup průtoku.                                                                                                    |
|     |      | Druh signálu         | 210000-00 | <ul> <li>Vyberte typ připojeného signálu.</li> <li>4 až 20 mA:<br/>Proudový vstup</li> <li>4 až 20 mA (průtok DP):<br/>Vstup pro měření průtoku na základě metody diferenčního tlaku (např. clona)</li> <li>0 až 20 mA:<br/>Proudový vstup</li> <li>Pulzní U + IB + IC:<br/>Vstup pro aktivní napěťové impulzy a kontaktní senzory podle EN 1434-2, třída IB + IC.</li> <li>Pulzní Cl. ID + IE:<br/>Pulzní Cl. ID + IE:<br/>Pulzní vstup pro kontaktní senzory podle EN 1434-2, Class ID a IE.</li> <li>Pulzní I:<br/>Aktuální pulzní vstup: ≤ 8 mA nízká úroveň, ≥ 13 mA vysoká úroveň.</li> </ul> |
|     |      | Provedení            | 210070-00 | Nastavte použitý typ převodníku.<br>Pouze pro "Typ signálu" = "4–20 mA (DP-Flow)"                                                                                                    |
|     |      | Identifikátor kanálu | 210001-00 | Název bodu měření připojeného k tomuto vstupu. Přizpůsobený text, 6 znaků.                                                                                                    |
|     |      | Pulzní vstup         | 210002-00 | Určete, zda je pulzní vstup rychlý (až 12,5 kHz), nebo pomalý (až 25 Hz).<br>Pouze pokud byl jako typ signálu zvolen Pulzní.                                                                                                    |
|     |      | Hodnota pulzu        | 210003-00 | Pulzní faktor = faktor, který, vynásobený vstupním impulzem, dává fyzikální<br>hodnotu. Příklad: 1 pulz se rovná 5 m <sup>3</sup> → zadejte "5". Desetinné číslo, max.<br>8 číslic včetně desetinného oddělovače.<br>Pouze pokud byl jako typ signálu zvolen Pulzní.                                                                                                    |
|     |      | Jednotka             | 210004-00 | Specifikujte technickou (fyzikální) jednotku pro daný bod měření připojený<br>k tomuto vstupu.                                                                                                    |
|     |      | Desetinná místa      |           | Počet míst zobrazovaných za desetinnou čárkou.<br>Např. naměřená hodnota: 20,12348 l/s<br>Lze zobrazit následující:<br>• Žádné: 20 l/s<br>• Jedna: 20,1 l/s<br>• Dvě: 20,12 l/s<br>• Tři: 20,123 l/s<br>• Tři: 20,123 l/s<br>• V případě potřeby se hodnota zaokrouhlí.                                                                                                    |
|     |      | Jednotka počitadla   | 210005-00 | Technická jednotka počítacího vstupu, např. litr, m <sup>3</sup> ,                                                                                                    |
|     |      | Desetinná místa      | 210007-00 | Počet číslic za desetinnou čárkou pro počitadlo.                                                                                                    |
|     |      | Jednotka DP          | 210072-00 | Jednotka diferenčního tlaku.<br>Pouze pro typ signálu = 4 až 20 mA (DP-Flow)                                                                                                    |

|         | Začátek rozsahu          |           | Převodníky konvertují naměřené fyzikální proměnné na standardizované<br>signály.<br>Zde zadejte začátek rozsahu měření.<br>Příklad: 0 100 m³/h senzoru převedeno na 4 20 mA: 0.<br>Desetinné číslo, max. 8 číslic včetně desetinného oddělovače.<br>Pouze pro 0/4–20 mA.                                                                                                    |
|---------|--------------------------|-----------|----------------------------------------------------------------------------------------------------|
|         | Konec měř. rozsahu       |           | Zde zadejte konec měřicího rozsahu, např. "100" pro převodník<br>s 0 … 100 m <sup>3</sup> /h.<br>Desetinné číslo, max. 8 číslic včetně desetinného oddělovače<br>Pouze pro 0/4–20 mA.                                                                                                    |
|         | Desetinná místa          | 410005-00 | Desetinná místa pro zobrazení diferenčního tlaku.<br>Pouze pro 4–20 mA (DP-Flow).                                                                                                    |
|         | Potlačení malého průtoku |           | Jestliže je zaznamenávaný průtok nižší než nastavená hodnota, nebudou tato<br>množství přičítána do čítače.<br>Jestliže je vstup v měřítku od 0 do y, nebo když se používá pulzní vstup, všechny<br>hodnoty menší než nastavená hodnota nebudou zaznamenávány.<br>Jestliže je vstup v měřítku od –x do +y, všechny hodnoty kolem nuly (např. také<br>záporné hodnoty) nebudou zaznamenávány.<br>Desetinné číslo, max. 8 číslic včetně desetinného oddělovače.  |
|         | Charakteristika          |           | Vyberte průtokovou charakteristiku v závislosti na nastavení na výstupu vašeho<br>převodníku diferenčního tlaku.<br>Lineární: Pokud je výstup vysílače DP škálován v mbar/inH <sub>2</sub> O (charakteristika<br>výstupu DPT je lineární).<br>Čtverec: Pokud je výstup vysílače DP škálován v jednotkách hmotnosti nebo<br>objemu, např. kg/h, tuna/h, m <sup>3</sup> /h (charakteristika na výstupu DPT je druhá<br>mocnina).<br>Pouze pro 4–20 mA (DP-Flow). |
|         | Jednotka průměru         | 210076-00 | Jednotka vnitřního průměru potrubí.<br>Pouze pro typ signálu = 4 až 20 mA (DP-Flow)                                                                                                    |
|         | D při 20 °C              | 210077-00 | Vnitřní průměr potrubí (D) za návrhových podmínek při 20 °C (68 °F).<br>Desetinné číslo, max. 8 číslic včetně desetinného oddělovače.<br>Pouze pro typ signálu = 4 až 20 mA (DP-Flow)                                                                                                    |
|         | d při 20 °C              | 210078-00 | Vnitřní průměr potrubí primárního prvku (d) za návrhových podmínek při<br>20 °C (68 °F).<br>Desetinné číslo, max. 8 číslic včetně desetinného oddělovače.<br>Pouze pro typ signálu = 4 až 20 mA (DP-Flow)                                                                                                    |
|         | Faktor K                 | 210079-00 | Nastavte faktor K (faktor zablokování) Pitotovy trubice (viz typový štítek sondy<br>nebo E+H Applicator).<br>Desetinné číslo, max. 8 číslic včetně desetinného oddělovače.<br>Pouze pro typ signálu = 4 až 20 mA (DP-Flow) a typ přístroje = Pitotova trubice                                                                                                    |
|         | Konstrukční hustota      | 210080-00 | Hustota za konstrukčních podmínek (při konstrukčním tlaku/teplotě).<br>Desetinné číslo, max. 8 číslic včetně desetinného oddělovače.<br>Pouze pro typ signálu = 4 až 20 mA (DP-Flow) a typ přístroje = V-Cone nebo<br>Gilflo                                                                                                    |
|         | Materiál senzoru         | 210081-00 | Materiál snímače.<br>Pouze pro typ signálu = 4 až 20 mA (DP-Flow) a typ přístroje = clona, tryska,<br>Venturiho tryska, Venturiho trubice                                                                                                    |
|         | Materiál potrubí         | 210082-00 | Materiál potrubí.<br>Pouze pro typ signálu = 4 až 20 mA (DP-Flow) a typ přístroje = clona, tryska,<br>Venturiho tryska, Venturiho trubice, Pitotova trubice                                                                                                    |
| Teplota |                          |           | Nastavení pro teplotní vstup.                                                                                                    |
|         | Druh signálu             | 220000-00 | Vyberte typ připojeného signálu.                                                                                                    |
|         | Typ připojení            | 220001-00 | Nakonfigurujte, zda je sestava RTD připojena pomocí 3 nebo 4 vodičů.<br>Pouze pro typ signálu Pt100, Pt500 nebo Pt1000.                                                                                                    |

| Identifikátor kanálu | 220002-00                                | Název bodu měření připojeného k tomuto vstupu.<br>Přizpůsobený text, max. 6 znaků.                                                                                                    |
|----------------------|------------------------------------------|----------------------------------------------------------------------------------------------------|
| Jednotka             | 220003-00                                | Specifikujte technickou (fyzikální) jednotku pro daný bod měření připojený<br>k tomuto vstupu.                                                                                                    |
| Desetinná místa      | 220004-00                                | Počet míst zobrazovaných za desetinnou čárkou.                                                                                                    |
| Rozsah               | 220005-00                                | Nastavte požadovaný rozsah měření.<br>Lze nastavit pouze pro Pt100 nebo platinový RTD (CvD).<br>Malý rozsah měření zvyšuje přesnost měření teploty.                                                                 |
| Začátek rozsahu      | 220006-00                                | Převodníky konvertují naměřené fyzikální proměnné na standardizované<br>signály.<br>Zde zadejte začátek rozsahu měření.<br>Pouze pro 0/4 až 20 mA.<br>Desetinné číslo, max. 8 číslic včetně desetinného oddělovače. |
| Konec měř. rozsahu   | 220007-00                                | Zde zadejte konec rozsahu měření.<br>Pouze pro 0/4 až 20 mA.<br>Desetinné číslo, max. 8 číslic včetně desetinného oddělovače.                                                                                       |
| Výchozí hodnota      | 220009-00                                | Zadejte pevnou hodnotu teploty, se kterou má přístroj provádět výpočty.<br>Pouze pro typ signálu = výchozí hodnota                                                                                                  |
| Linearizace CvD      |                                          | Popište teplotní křivku připojeného odporového teploměru zadáním koeficientů<br>Callendar van Dusen (CvD) (kalibrační teplota snímače).<br>Pouze pro typ signálu = Platinum RTD(CvD)                                |
| Koeficient R0        | 220070-00                                | Zadejte koeficient R0 podle kalibračního listu.<br>Desetinné číslo, max. 8 číslic včetně desetinného oddělovače.                                                                                                    |
| Koeficient           | 220071-00                                | Zadejte koeficient A podle kalibračního listu.<br>Desetinné číslo, max. 8 číslic včetně desetinného oddělovače.                                                                                                    |
| Koeficient B         | 220072-00                                | Zadejte koeficient B podle kalibračního listu.<br>Desetinné číslo, max. 8 číslic včetně desetinného oddělovače.                                                                                                    |
| Koeficient C         | 220073-00                                | Zadejte koeficient C podle kalibračního listu.<br>Desetinné číslo, max. 8 číslic včetně desetinného oddělovače.                                                                                                    |
| Tlak                 |                                          | Nastavení pro tlakový vstup                                                                                                    |
| Druh signálu         | 220000-01                                | Vyberte typ připojeného signálu nebo vyberte "Výchozí hodnotu". Výchozí<br>hodnota se nastavuje v položce nabídky "Výchozí hodnota".                                                                                |
| Identifikátor kanálu | 220002-01                                | Název bodu měření připojeného k tomuto vstupu.<br>Přizpůsobený text, max. 6 znaků.                                                                                                    |
| Jednotka             | 220003-01                                | Specifikujte technickou (fyzikální) jednotku pro daný bod měření připojený<br>k tomuto vstupu.                                                                                                    |
| Desetinná místa      | 220004-01                                | Počet míst zobrazovaných za desetinnou čárkou.                                                                                                    |
| Výchozí hodnota      | 220009-01                                | Zadejte pevnou hodnotu, se kterou má přístroj provádět výpočty.<br>Pouze pro typ signálu = výchozí hodnota.                                                                                                    |
| Binární 1/2          |                                          | Nastavení nutná pouze tehdy, když se mají používat binární vstupy (např.<br>události).                                                                                                    |
| Funkce               | DI 1:<br>250000-00<br>DI 2:<br>250000-01 | Vyberte požadovanou funkci, → 🗎 33. Binární vstupy jsou vysoce aktivní; to<br>znamená, že popsaného efektu je dosaženo vysokým příkonem.<br>Nízký = −3 +5 V<br>Vysoký = +12 +30 V                                   |
| Výstupy              |                                          | Nastavení nutná pouze tehdy, když se mají používat výstupy (např. reléové nebo analogové výstupy).                                                                                                    |
| Univerzální výstup |                       |                                              | Nastavení pro univerzální výstup (proudový nebo pulzní výstup).                                                                                                    |
|--------------------|-----------------------|----------------------------------------------|----------------------------------------------------------------------------------------------------|
|                    | Druh signálu          | 310000-00                                    | Zvolte výstupní signál pro tento kanál.                                                                                                    |
|                    | Kanál/hodnota         | 310001-00                                    | Vyberte, který kanál nebo vypočítaná hodnota má být výstupem na výstupu.                                                                                                    |
|                    | Počáteční hodnota     | 310003-00                                    | Nastavte, jaká hodnota odpovídá 0/4 mA.<br>Číselná hodnota, max. 8 číslic včetně desetinného oddělovače (lze vybrat pouze<br>pro typ signálu 0/4 až 20 mA).                                                                                |
|                    | Hodnota celé stupnice | 310004-00                                    | Nastavte, jaká hodnota odpovídá 20 mA.<br>Číselná hodnota, max. 8 číslic včetně desetinného oddělovače (lze vybrat pouze<br>pro typ signálu 0/4 až 20 mA).                                                                                 |
|                    | Tlumení               | 310005-00                                    | Časová konstanta dolní propusti prvního řádu pro výstupní signál. Slouží<br>k zamezení vážných výkyvů výstupního signálu (lze vybrat pouze pro typ<br>signálu 0/4 20 mA).<br>Číselná hodnota, max. 8 číslic včetně desetinného oddělovače. |
|                    | Hodnota pulzu         | 310006-00                                    | Hodnota impulzu specifikuje, jakému množství odpovídá výstupní impulz (např.<br>1 impulz = 5 litrů).<br>Číselná hodnota, max. 8 číslic včetně desetinného oddělovače.                                                                      |
|                    | Šířka impulzu         | 310007-00                                    | Šířka pulzu omezuje max. možná výstupní frekvence pulzního výstupu.<br>Definujte pevnou nebo dynamickou šířku impulzu.                                                                                                    |
|                    | Šířka impulzu         | 310008-00                                    | Zde můžete nastavit šířku pulzu v rozsahu od 0,04 … 1000 ms.<br>Číselná hodnota, max. 8 číslic včetně desetinného oddělovače.<br>Viditelné pouze v případě, že byla vybrána uživatelem definovaná šířka pulzu.                             |
| Ote                | vřený kolektor 1/2    |                                              | Nastavení výstupu s otevřeným kolektorem (pulzní nebo stavový).                                                                                                    |
|                    | Funkce                | OC 1:<br>320000-00<br>OC 2:<br>320000-01     | Určete, co má výstup s otevřeným kolektorem vydávat (impulzy nebo stav).                                                                                                    |
|                    | Provozní režim        | 320001-00<br>320001-01                       | Funkce otevřeného kolektoru:<br>• NC kontakt: Kontakt je v klidovém stavu sepnutý (maximální bezpečnost).<br>• NO kontakt: Kontakt je v klidovém stavu rozpojený.                                                                          |
|                    | Kanál/hodnota         | 320002-00<br>320002-01                       | Vyberte, který kanál / která hodnota má být výstup na výstupu.<br>Pouze pro funkci = pulzní výstup.                                                                                                    |
|                    | Hodnota pulzu         | 320004-00<br>320004-01                       | Hodnota pulzu udává, jaké množství odpovídá výstupní puls (např. 1 pulz =<br>5 litrů).<br>Pouze pro funkci = pulzní výstup.                                                                                                    |
|                    | Šířka impulzu         | 320005-00<br>320005-01                       | Šířka pulzu omezuje max. možná výstupní frekvence pulzního výstupu.<br>Definujte pevnou nebo dynamickou šířku impulzu.<br>Pouze pro funkci = pulzní výstup.                                                                                |
|                    | Šířka impulzu         | 320006-00<br>320006-01                       | Zde můžete nastavit šířku pulzu v rozsahu od 0,5 … 1 000 ms.<br>Číselná hodnota, max. 8 číslic včetně desetinného oddělovače.<br>Viditelné pouze v případě, že byla vybrána uživatelem definovaná šířka pulzu.                             |
| Rel                | é                     |                                              | Nastavení pro vybrané relé                                                                                                    |
|                    | Provozní režim        | Relé 1:<br>330000-00<br>Relé 2:<br>330000-01 | <ul> <li>Funkce relé:</li> <li>Normálně sepnutý kontakt (NC): Relé je v klidovém stavu sepnuté (maximální bezpečí).</li> <li>Normálně rozepnutý kontakt (NO): Relé je v klidovém stavu rozepnuté.</li> </ul>                               |
| Použití            |                       |                                              | Konfigurace nastavení specifických pro různé aplikace (např. nastavení skupin, mezní hodnoty).                                                                                                    |

| Prov. režim pára  | 400014-00                                      | Výpočet množství tepla pomocí různých metod výpočtu: <ul> <li>Množství tepla (teplota + tlak v páře)</li> <li>Tepelný rozdíl / p (teplota v kondenzátu, tlak v páře)</li> <li>Tepelný rozdíl / T (teplota v kondenzátu, teplota v páře)</li> <li>Teplotní rozdíl / p + T (teplota v páře, tlak v páře)</li> </ul> |
|-------------------|------------------------------------------------|----------------------------------------------------------------------------------------------------|
| Alarm mokré páry  | 400010-00                                      | Chování pro alarm mokré páry (v případě částečné kondenzace páry).                                                                                                    |
| Spíná             | 400011-00                                      | Akce pro alarm mokré páry.                                                                                                    |
| tarif 1/2         |                                                | Tarifní počitadla pro záznam energie či hmotnosti během specifických<br>procesních podmínek nebo stavů.<br>Tarifní počitadla nemají žádný vliv na "normální" počitadlo.                                                                                                    |
| Tarifní model     | Tarif 1:<br>430000-00<br>Tarif 2:<br>430000-01 | Definujte parametry, v závislosti na kterých má tarifní počitadlo pracovat.<br>Počitadlo deficitu sčítá energii nebo hmotnost během chyby (např. otevřený<br>obvod). Pro výpočet deficitů se používají chybové hodnoty pro teplotu a tlak.                                                                        |
| Limit             | 430001-00<br>430001-01                         | V závislosti na tom, jakou proměnnou má být aktivováno počitadlo tarifů?<br>Příklad: Při překročení jmenovitého výkonu 100 kW by se na tarifním počitadle<br>mělo zaznamenat množství energie → Nastavte "Horní mezní hodnotu".                                                                                   |
| Hodnota           | 430002-00<br>430002-01                         | Zadejte mezní hodnotu, při které je aktivováno počitadlo tarifů, tj. při sčítání<br>energie nebo hmotnostního toku.<br>Číselná hodnota, max. 15 číslic včetně desetinného oddělovače.                                                                                                    |
| Jednotka          | 430003-00<br>430003-01                         | Zadejte jednotku tarifu.<br>Přizpůsobený text, max. 9 znaků.                                                                                                    |
| od                | 430004-00<br>430004-01                         | Zadejte čas, kdy je aktivováno počitadlo tarifů, tj. kdy je množství sečteno<br>(formát: HH:MM).<br>Viditelné pouze v případě, že byl jako tarifní model vybrán Čas.                                                                                                    |
| Do                | 430005-00<br>430005-01                         | Zadejte čas, kdy je tarifní počitadlo deaktivováno (formát: HH:MM).<br>Viditelné pouze v případě, že byl jako tarifní model vybrán Čas.                                                                                                    |
| Typ počitadla     | 430006-00<br>430006-01                         | Zadejte, zda se pro počitadlo tarifů používá jednotka energie, nebo hmotnosti.                                                                                                    |
| Protokolování dat |                                                | Nastavení pro analýzu signálu (ukládání).                                                                                                    |
| Čas synchronizac  | e 440001-00                                    | Čas pro provedení analýzy signálu.<br>Pokud je například zadáno 07:00, pak denní analýza poběží od 07:00 jednoho<br>dne do 07:00 následujícího dne.<br>Formát: hh:mm                                                                                                    |
| Interval          | 440000-00                                      | Definujte interval, ve kterém se mají ukládat analýzy signálu.<br>Min., max. a průměrné hodnoty denního a měsíčního vyhodnocení atd.<br>jsou určeny z průměrů intervalu.                                                                                                    |
| Datum fakturace   | 440002-00                                      | Určete, kolik analýz data fakturace se má každý rok provést.                                                                                                    |
| Datum vyúčtován   | í 1.2                                          | Určete, kdy má proběhnout analýza data fakturace.                                                                                                    |
| Den               | 440003-00<br>440003-01                         | Zadejte datum, ke kterému má být tato analýza data fakturace vytvořena (1–31).                                                                                                    |
| Měsíc             | 440004-00<br>440004-01                         | Zadejte měsíc, ve kterém má být tato analýza data fakturace vytvořena (výběrový seznam).                                                                                                    |
| Limitní hodnoty   |                                                | Pomocí mezních hodnot lze monitorovat měřené hodnoty. Například lze sepnout relé, když bude překročena některá mezní hodnota.                                                                                                    |
| Mezní hodnota 1   | až 3                                           | Zobrazit nebo změnit nastavení pro vybranou mezní hodnotu.                                                                                                    |

|     | Kanál/hodnota         | 450000-00<br>450000-01<br>450000-02        | Vyberte, ke kterému vstupu nebo vypočítané hodnotě se mezní hodnota<br>vztahuje.                                             |
|-----|-----------------------|--------------------------------------------|----------------------------------------------------------------------------------------------------|
|     | Тур                   | 450001-00<br>450001-01<br>450001-02        | Typ mezní hodnoty (závisí na vstupní proměnné).                                                                              |
|     | Limit                 | 450002-00<br>450002-01<br>450002-02        | Mezní hodnota v nastavené procesní jednotce, např. v °C, m <sup>3</sup> /h                                                   |
|     | Hystereze (abs.)      | 450004-00<br>450004-01<br>450004-02        | Stav alarmu bude zrušen až tehdy, když se signál změní do normálního provozního rozsahu o nastavenou hodnotu.                |
|     | Spíná                 | 450005-00<br>450005-01<br>450005-02        | Přepne vybraný výstup v limitním stavu.                                                                                      |
| Zob | razit skupiny         |                                            | Seřaďte vstupy / vypočtené hodnoty do skupin tak, abyste během provozu mohli stisknutím tlačítka vyvolat potřebné informace. |
|     | Skupina 1 až 6        |                                            | Různá obecná nastavení pro skupiny pro zobrazení naměřených hodnot přístroje.                                                |
|     | Označení              | 460000-00<br>-01, -02,<br>-03, -04,<br>-05 | Zadejte název této skupiny.                                                                                                  |
|     | Hodnota 1             | 460001-00<br>-01, -02,<br>-03, -04,<br>-05 | Vyberte, který vstup / která vypočítaná proměnná v této skupině se má<br>zobrazit.                                           |
|     | Hodnota 2             | 460003-00<br>-01, -02,<br>-03, -04,<br>-05 | Vyberte, který vstup / která vypočítaná proměnná v této skupině se má<br>zobrazit.                                           |
|     | Hodnota 3             | 460005-00<br>-01, -02,<br>-03, -04,<br>-05 | Vyberte, který vstup / která vypočítaná proměnná v této skupině se má<br>zobrazit.                                           |
|     | Zobrazení na displeji |                                            | Zvolíte-li počitadlo v "Hodnota 1 až 3", v "Zobrazení", můžete nakonfigurovat,<br>která data počitadla se mají zobrazovat.   |

| 14.1.4 | Nabídka | diagnostiky |
|--------|---------|-------------|
|--------|---------|-------------|

| Aktuální diagnostika |                           |                     | 050000-00 | Zobrazí aktuální diagnostickou zprávu.                                                                   |
|----------------------|---------------------------|---------------------|-----------|----------------------------------------------------------------------------------------------------|
| Pos                  | lední diag                | nostika             | 050005-00 | Zobrazí poslední diagnostickou zprávu.                                                                   |
| Poslední restart     |                           |                     | 050010-00 | Informace o tom, kdy byl přístroj naposledy restartován (např. kvůli výpadku napájení).                  |
| Dia                  | Diagnostický seznam       |                     |           | Jsou uvedeny všechny čekající diagnostické zprávy.                                                       |
| Záz                  | Záznam událostí           |                     |           | Události, jako je překročení mezní hodnoty a výpadek napájení, jsou uvedeny ve správném časovém sledu.   |
| Info                 | ormace o p                | přístroji           |           | Zobrazí se důležité Informace o přístroji.                                                               |
|                      | Označei                   | ní přístroje        | 000031-00 | Individuální název přístroje (max. 17 znaků).                                                            |
|                      | Sériové                   | číslo               | 000027-00 | Tyto údaje odesílejte společně s jakýmikoliv dotazy ohledně přístroje.                                   |
|                      | Objedna                   | ací číslo           | 000029-00 | Tyto údaje odesílejte společně s jakýmikoliv dotazy ohledně přístroje.                                   |
|                      | Identifil                 | kátor objednávky    | 000030-00 | Tyto údaje odesílejte společně s jakýmikoliv dotazy ohledně přístroje.                                   |
|                      | Verze fi                  | rmwaru              | 000026-00 | Tyto údaje odesílejte společně s jakýmikoliv dotazy ohledně přístroje.                                   |
|                      | Verze E                   | NP                  | 000032-00 | Tyto údaje odesílejte společně s jakýmikoliv dotazy ohledně přístroje.                                   |
|                      | Název z                   | ařízení na ENP      | 000020-00 | Tyto údaje odesílejte společně s jakýmikoliv dotazy ohledně přístroje.                                   |
|                      | Název p                   | řístroje            | 000021-00 | Tyto údaje odesílejte společně s jakýmikoliv dotazy ohledně přístroje.                                   |
|                      | ID výrol                  | oce                 | 000022-00 | Tyto údaje odesílejte společně s jakýmikoliv dotazy ohledně přístroje.                                   |
|                      | Název v                   | ýrobce              | 000023-00 | Tyto údaje odesílejte společně s jakýmikoliv dotazy ohledně přístroje.                                   |
|                      | Firmwa                    | re                  | 009998-00 | Tyto údaje odesílejte společně s jakýmikoliv dotazy ohledně přístroje.                                   |
|                      | Hardwa                    | re                  |           | Informace o hardwarových součástech.                                                                     |
|                      | Do                        | ba chodu přístroje  | 010050-00 | Udává, jak dlouho byl přístroj v provozu.                                                                |
|                      | Pc                        | čitadlo hodin závad | 010051-00 | Označuje, jak dlouho byl přístroj v závadném stavu.                                                      |
|                      | Et                        | hernet              |           | Informace o ethernetovém rozhraní přístroje.<br>Pouze pro přístroj s rozhraním Ethernet.                 |
|                      |                           | Verze firmwaru      | 010026-00 | Verze firmwaru ethernetové karty. Tyto údaje odesílejte společně s jakýmikoliv dotazy ohledně přístroje. |
|                      |                           | Sériové číslo       | 010027-00 | Sériové číslo ethernetové karty. Tyto údaje odesílejte společně s jakýmikoliv dotazy ohledně přístroje.  |
|                      | Možnos                    | ti přístroje        |           | Hardwarové a softwarové doplňky přístroje.                                                               |
|                      | Vo                        | litelné výstupy     | 990000-00 |                                                                                                    |
|                      | Komunikace       Protokol |                     | 990001-00 |                                                                                                    |
|                      |                           |                     | 990007-00 |                                                                                                    |
|                      | Pr                        | ůtok DP             | 990003-00 |                                                                                                    |
|                      | Та                        | rif                 | 990005-00 |                                                                                                    |
|                      | Callendar v. Dusen        |                     | 990004-00 |                                                                                                    |

| Naměřené hodnoty |                       |                        | Zobrazuje aktuální naměřené hodnoty přístroje.<br>Pro zobrazení na přístroji.                                                                                                    |
|------------------|-----------------------|------------------------|----------------------------------------------------------------------------------------------------|
|                  | Přidržení hodnoty     | 060000-00              | Zastaví celý sběr / celé ukládání naměřených hodnot.<br>Zvolte "No" pro ukončení funkce Hold.<br>Im Funkce Hold se automaticky ukončí po 5 minutách.                                              |
|                  | Zobrazení na displeji | 060010-00              | Zobrazení naměřené / vypočtené hodnoty.<br>Seskupení tří naměřených hodnot pro zobrazení v operačním softwaru<br>PC. Přístroj zobrazuje vždy pouze jednu hodnotu.                                 |
|                  | Stav                  | 060015-00              | Stav měřené hodnoty.                                                                                                    |
|                  | Hodnota               | 060020-00              | Aktuální naměřená hodnota/vypočtená hodnota.                                                                                                    |
|                  | Hodnota signálu       | 060035-00              | Zobrazuje fyzickou naměřenou hodnotu (mA, ohm atd.)                                                                                                    |
| Výst             | иру                   |                        | Aktuální stav výstupů (pokud jsou použity).                                                                                                    |
|                  | Univerzální výstup    | 060120-00              | Aktuální hodnota výstupu na univerzálním výstupu.                                                                                                    |
|                  | Relé 1/2              | 060100-00<br>060105-00 | Aktuální stav relé.                                                                                                    |
|                  | Otevřený kolektor 1/2 | 060110-00<br>060115-00 | Aktuální stav výstupu s otevřeným kolektorem.                                                                                                    |
| Simulace         |                       |                        | Zde mohou být simulovány různé funkce/signály pro účely testování.<br>V režimu simulace je normální zaznamenávání měřených hodnot<br>přerušeno a tento zásah je zanesen do protokolu událostí.    |
|                  | Univerzální výstup    | 050200                 | Vyberte hodnotu, která má být na výstupu.<br>Zvolte "Vypnuto" pro ukončení simulace.<br>Simulace se automaticky ukončí po 5 minutách.<br>Simulace NENÍ automaticky ukončena při opuštění nabídky. |
|                  | Otevřený kolektor 1/2 | 050205-00<br>050210-00 | Vyberte hodnotu, která má být na výstupu.<br>Zvolte "Vypnuto" pro ukončení simulace.<br>Simulace se automaticky ukončí po 5 minutách.<br>Simulace NENÍ automaticky ukončena při opuštění nabídky. |
|                  | Relé 1/2              | 050215-00<br>050220-00 | Ruční aktivace zvoleného relé.<br>Simulace se automaticky ukončí po 5 minutách.<br>Simulace NENÍ automaticky ukončena při opuštění nabídky.                                                       |

#### 14.1.5 Nabídka Expert

V nabídce Expert lze měnit všechny parametry a nastavení přístroje.

Nabídka obsahuje kromě níže popsaných všechny parametry / nastavení z nabídky **Nastavení**.

| Direct access          |                           |                 |                                                                                                    | Přímý přístup k parametrům (rychlý přístup).                                                                                                    |
|------------------------|---------------------------|-----------------|----------------------------------------------------------------------------------------------------|----------------------------------------------------------------------------------------------------|
| Servisní kód 010002-00 |                           |                 | 010002-00                                                                                                    | Pro zviditelnění servisního parametru zadejte servisní kód.<br>Pouze pro operační software PC.                                                                                                    |
| Systém                 | Systém                    |                 |                                                                                                    | Základní nastavení potřebná pro provoz přístroje (např. datum, čas, nastavení komunikace)                                                                                                    |
| Jaz                    | yk                        |                 | 010000-00                                                                                                    | Vyberte provozní jazyk přístroje.                                                                                                    |
| PŘ                     | EDVOI                     | BA              |                                                                                                    | Resetuje všechny parametry na tovární nastavení!<br>Lze změnit pouze pomocí servisního kódu.                                                                                                    |
| Vy                     | mazat                     | paměť           | 059000-00                                                                                                    | Vymažte vnitřní paměť                                                                                                    |
| Res                    | setovat                   | t               | 059100-00                                                                                                    | Resetovat analýzu na 0.                                                                                                    |
| Eth                    | nernet                    |                 |                                                                                                    | Pokud používáte ethernetové rozhraní jednotky, je nutné nastavení.                                                                                                    |
|                        | MA                        | C adresa        | 150000-00                                                                                                    | MAC adresa přístroje                                                                                                    |
|                        | port                      | :               | 150001-00                                                                                                    | Systém komunikuje se softwarem na PC přes komunikační port.<br>Výchozí hodnota: <b>8000</b>                                                                                                    |
|                        |                           |                 |                                                                                                    | Je-li síť chráněna firewallem, tento port může být nutné povolit.<br>V takovém případě kontaktujte administrátora sítě.                                                                                                    |
|                        | port                      | :               | 470001-00                                                                                                    | Webový server komunikuje přes tento komunikační port.<br>Výchozí hodnota: <b>80</b>                                                                                                    |
|                        |                           |                 |                                                                                                    | Je-li síť chráněna firewallem, tento port může být nutné povolit.<br>V takovém případě kontaktujte administrátora sítě.                                                                                                    |
| Mo                     | ožnosti                   | přístroje       |                                                                                                    | Hardwarové a softwarové doplňky přístroje.                                                                                                    |
|                        | Akt                       | ivační kód      | 000057-00                                                                                                    | Zde můžete zadat kód k zpřístupnění doplňku přístroje.                                                                                                    |
| Vstupy                 |                           |                 |                                                                                                    | Nastavení pro analogové a binární vstupy.                                                                                                    |
| Tlumení                |                           | 210010-00       | Rychlé změny měřené hodnoty nebo nepravidelný pulzní vstup jsou na vstupu<br>utlumeny. Výsledek: Naměřené hodnoty na displeji nebo hodnoty přenášené<br>digitální komunikací se mění pomaleji a nedochází k výkyvům naměřených<br>hodnot. Toto tlumení nemá vliv na počitadlo.<br>Desetinné číslo, max. 5 číslic vč. desetinný oddělovač.<br>Tovární nastavení: 0,0 s. |                                                                                                    |
| Prí                    | Průtok                    |                 |                                                                                                    |                                                                                                    |
|                        | Nastavená hodnota správná |                 |                                                                                                    | Určení opravných hodnost k vyvážení tolerance měření.<br>Postupujte následovně:<br>• Změřte aktuální hodnotu v dolní části měřicího rozsahu.<br>• Změřte aktuální hodnotu v horní části měřicího rozsahu.<br>• Zadejte dolní a horní cílovou a aktuální hodnotu. |
|                        |                           | Začátek rozsahu |                                                                                                    | Nižší hodnota korekce.                                                                                                    |
|                        |                           | Cílová hodnota  | 210051-00                                                                                                    | Zde zadejte požadovanou hodnotu na začátku měřicího rozsahu (např. měřicí rozsah 0 l/h až 100 l/h: 0 l/h).                                                                                                    |

| Aktuální hodno            | ota  | 210052-00 | Zde zadejte skutečně naměřenou hodnotu (např. rozsah měření 0 l/h až<br>100 l/h: naměřeno 0,1 l/h).                                                                                                    |
|---------------------------|------|-----------|----------------------------------------------------------------------------------------------------|
| Konec měř. rozs           | sahu |           | Horní korekční hodnota.                                                                                                    |
| Cílová hodnota            |      | 210054-00 | Zde zadejte požadovanou hodnotu na konci rozsahu měření (např. rozsah<br>měření 0 l/h až 100 l/h: 100 l/h100 l/h).                                                                                                    |
| Aktuální hodno            | ta   | 210055-00 | Zde zadejte skutečně naměřenou hodnotu (např. rozsah měření 0 l/h až<br>100 l/h: naměřeno 99,9 l/h).                                                                                                    |
| Tlumení                   |      | 210010-00 | Rychlé změny měřené hodnoty nebo nepravidelný pulzní vstup jsou na vstupu<br>utlumeny. Výsledek: Naměřené hodnoty na displeji nebo hodnoty přenášené<br>digitální komunikací se mění pomaleji a nedochází k výkyvům naměřených<br>hodnot. Toto tlumení nemá vliv na počitadlo.<br>Desetinné číslo, max. 5 číslic vč. desetinný oddělovač.<br>Výrobní nastavení: 0,0 s |
| Režim poruchy             |      |           | Nastavení, která definují, jak má tento kanál reagovat za poruchových podmínek (např. přerušený obvod kabelu, překročení rozsahu).                                                                                                    |
| NAMUR NE 43               |      | 210060-00 | <ul> <li>Aktivujte/deaktivujte monitorování smyčky 4 20 mA podle doporučení NAMUR NE 43.</li> <li>Při aktivaci NAMUR NE 43 se uplatní následující chybové rozsahy:</li> <li>≤ 3,8 mA: pod rozsahem</li> <li>≥ 20,5 mA: nad rozsahem</li> <li>≤ 3,6 mA nebo ≥ 21,0 mA: chyba senzoru</li> <li>≤ 2 mA: přerušený obvod kabelu</li> </ul>                                |
| Při chybě                 |      | 210061-00 | Nakonfigurujte, s jakou hodnotou má přístroj pokračovat v činnosti (při<br>výpočtech), jestliže měřená hodnota není platná (např. přerušený obvod).                                                                                                    |
| Chybová hodno             | ta   | 210062-00 | Pouze v případě, že bylo zvoleno nastavení "Hodnota chyby" pod "Při chybě".<br>V případě chyby přístroj pokračuje ve výpočtech s touto hodnotou. Vypočtené<br>hodnoty se zaznamenávají do počitadla deficitů.<br>Normální čítač zůstane nezměněn (neběží).                                                                                                    |
| ta l                      |      |           | Nastavení pro teplotní vstup.                                                                                                    |
| Tlumení 2200              |      | 220008-00 | Tovární nastavení: 0,0 s. Čím více nežádoucího rušení je superponováno přes<br>měřicí signál, tím vyšší hodnotu je třeba nastavit. Výsledek: Rychlé změny jsou<br>utlumeny/potlačeny.<br>Desetinné číslo, max. 5 číslic vč. desetinný oddělovač.                                                                                                    |
| Nastavená hodnota správná |      |           | Určení opravných hodnost k vyvážení tolerance měření.<br>Postupujte následovně:<br>• Změřte aktuální hodnotu v dolní části měřicího rozsahu.                                                                                                    |

|                  |           | <ul><li>Změřte aktuální hodnotu v horní části měřicího rozsahu.</li><li>Zadejte dolní a horní cílovou a aktuální hodnotu.</li></ul>                                                                     |
|------------------|-----------|----------------------------------------------------------------------------------------------------|
| Offset           | 220050-00 | Tovární nastavení "O". Offset se uplatní pouze u signálu analogového vstupu<br>(nikoliv kanály matematické / sběrnice). Pouze pro RTD.<br>Desetinné číslo, max. 8 číslic včetně desetinného oddělovače. |
| Začátek rozsahu  |           | Dolní opravná hodnota<br>Pouze za 0/4 20 mA.                                                                                                    |
| Cílová hodnota   | 220052-00 | Zde zadejte spodní požadovanou hodnotu (např. rozsah měření 0 °C až 100 °C:<br>0 °C).<br>Desetinné číslo, max. 8 číslic včetně desetinného oddělovače.<br>Pouze za 0/4 20 mA.                           |
| Aktuální hodnota | 220053-00 | Zde zadejte skutečně naměřenou hodnotu (např. rozsah měření 0 °C až 100 °C:<br>naměřeno 0,5 °C).<br>Desetinné číslo, max. 8 číslic včetně desetinného oddělovače.<br>Pouze za 0/4 20 mA.                |

Teplota

|   | Konec měř. rozsahu                                                                                                    |                                                                                         | Horní opravná hodnota<br>Pouze za 0/4 20 mA.                                                                                                    |
|---|----------------------------------------------------------------------------------------------------|-----------------------------------------------------------------------------------------|----------------------------------------------------------------------------------------------------|
|   | Cílová hodnota                                                                                                    | 220055-00                                                                               | Zde zadejte horní požadovanou hodnotu (např. rozsah měření 0 °C až 100 °C:<br>100 °C).<br>Desetinné číslo, max. 8 číslic včetně desetinného oddělovače.<br>Pouze za 0/4 20 mA.                                                                                                    |
|   | Aktuální hodnota                                                                                                    | 220056-00                                                                               | Zde zadejte horní naměřenou hodnotu (např. rozsah měření 0 °C až 100 °C:<br>naměřeno 99,5 °C).<br>Desetinné číslo, max. 8 číslic včetně desetinného oddělovače.<br>Pouze za 0/4 20 mA.                                                                                                    |
|   | Režim poruchy                                                                                                    |                                                                                         | Nastavení, která definují, jak má tento kanál reagovat za poruchových podmínek (např. přerušený obvod kabelu, překročení rozsahu).                                                                                                    |
|   | NAMUR NE 43                                                                                                    | 220060-00                                                                               | <ul> <li>Aktivujte/deaktivujte monitorování smyčky 4 20 mA podle doporučení<br/>NAMUR NE 43.</li> <li>Při aktivaci NAMUR NE 43 se uplatní následující chybové rozsahy:</li> <li>≤ 3,8 mA: pod rozsahem</li> <li>≥ 20,5 mA: nad rozsahem</li> <li>≤ 3,6 mA nebo ≥ 21,0 mA: chyba senzoru</li> <li>≤ 2 mA: přerušený obvod</li> </ul>                                                                                                    |
|   | Při chybě                                                                                                    | 220061-00                                                                               | Nakonfigurujte, s jakou hodnotou má přístroj pokračovat v činnosti (při<br>výpočtech), jestliže měřená hodnota není platná (např. přerušený obvod).                                                                                                    |
|   | Chybová hodnota                                                                                                    | 220062-00                                                                               | Pouze v případě, že bylo zvoleno nastavení "Hodnota chyby" pod "Při chybě".<br>V případě chyby přístroj pokračuje ve výpočtech s touto hodnotou. Vypočtené<br>hodnoty se zaznamenávají do počitadla deficitů.<br>Normální čítač zůstane nezměněn (neběží).                                                                                                    |
|   | Tlak                                                                                                    |                                                                                         |                                                                                                    |
| T | lak                                                                                                    |                                                                                         |                                                                                                    |
|   | lak<br>Tlumení                                                                                                    | 220008-01                                                                               | Tovární nastavení: 0,0 s. Čím více nežádoucího rušení je superponováno přes<br>měřicí signál, tím vyšší hodnotu je třeba nastavit. Výsledek: Rychlé změny jsou<br>utlumeny/potlačeny.<br>Desetinné číslo, max. 5 číslic vč. desetinný oddělovač.                                                                                                    |
|   | lak<br>Tlumení<br>Nastavená hodnota správná                                                                                            | 220008-01                                                                               | Tovární nastavení: 0,0 s. Čím více nežádoucího rušení je superponováno přes         měřicí signál, tím vyšší hodnotu je třeba nastavit. Výsledek: Rychlé změny jsou         utlumeny/potlačeny.         Desetinné číslo, max. 5 číslic vč. desetinný oddělovač.         Určení opravných hodnost k vyvážení tolerance měření.         Postupujte následovně:         Změřte aktuální hodnotu v dolní části měřicího rozsahu.         Změřte aktuální hodnotu v horní části měřicího rozsahu.         Zdejte dolní a horní cílovou a aktuální hodnotu.                                                                                                    |
|   | lak Tlumení Nastavená hodnota správná Začátek rozsahu                                                                                  | 220008-01                                                                               | Tovární nastavení: 0,0 s. Čím více nežádoucího rušení je superponováno přes         měřicí signál, tím vyšší hodnotu je třeba nastavit. Výsledek: Rychlé změny jsou         utlumeny/potlačeny.         Desetinné číslo, max. 5 číslic vč. desetinný oddělovač.         Určení opravných hodnost k vyvážení tolerance měření.         Postupujte následovně:         Změřte aktuální hodnotu v dolní části měřicího rozsahu.         Změřte aktuální hodnotu v horní části měřicího rozsahu.         Zadejte dolní a horní cílovou a aktuální hodnotu.                                                                                                    |
|   | lak Tlumení Nastavená hodnota správná Začátek rozsahu Cílová hodnota                                                                   | 220008-01                                                                               | Tovární nastavení: 0,0 s. Čím více nežádoucího rušení je superponováno přes měřicí signál, tím vyšší hodnotu je třeba nastavit. Výsledek: Rychlé změny jsou utlumeny/potlačeny.         Desetinné číslo, max. 5 číslic vč. desetinný oddělovač.         Určení opravných hodnost k vyvážení tolerance měření.         Postupujte následovně:         • Změřte aktuální hodnotu v dolní části měřicího rozsahu.         • Změřte aktuální hodnotu v horní části měřicího rozsahu.         • Změřte aktuální hodnotu v dolní části měřicího rozsahu.         • Změřte aktuální hodnotu v dolní části měřicího rozsahu.         • Změřte aktuální hodnotu v dolní části měřicího rozsahu.         • Změřte aktuální hodnotu v dolní části měřicího rozsahu.         • Zdejte dolní a horní cílovou a aktuální hodnotu.         Dolní opravná hodnota         Zde zadejte spodní požadovanou hodnotu.         Desetinné číslo, max. 8 číslic včetně desetinného oddělovače.                                                                                                    |
|   | lak Tlumení Nastavená hodnota správná Začátek rozsahu Cílová hodnota Aktuální hodnota                                                  | 220008-01<br>220008-01<br>220052-01<br>220052-01<br>220053-01                           | Tovární nastavení: 0,0 s. Čím více nežádoucího rušení je superponováno přes         měřicí signál, tím vyšší hodnotu je třeba nastavit. Výsledek: Rychlé změny jsou         utlumeny/potlačeny.         Desetinné číslo, max. 5 číslic vč. desetinný oddělovač.         Určení opravných hodnost k vyvážení tolerance měření.         Postupujte následovně:         • Změřte aktuální hodnotu v dolní části měřicího rozsahu.         • Změřte aktuální hodnotu v horní části měřicího rozsahu.         • Změřte aktuální hodnotu v horní části měřicího rozsahu.         • Změřte aktuální hodnotu v dolní části měřicího rozsahu.         • Změřte aktuální hodnotu v horní části měřicího rozsahu.         • Zdejte dolní a horní cílovou a aktuální hodnotu.         Dolní opravná hodnota         Zde zadejte spodní požadovanou hodnotu.         Desetinné číslo, max. 8 číslic včetně desetinného oddělovače.         Zde zadejte skutečně naměřenou nižší hodnotu.         Desetinné číslo, max. 8 číslic včetně desetinného oddělovače.                                                                                                    |
|   | lak Tlumení Nastavená hodnota správná Začátek rozsahu Cílová hodnota Cílová hodnota Konec měř. rozsahu Konec měř. rozsahu              | 220008-01<br>220008-01<br>220052-01<br>220052-01<br>220053-01                           | Tovární nastavení: 0,0 s. Čím více nežádoucího rušení je superponováno přes         měřicí signál, tím vyšší hodnotu je třeba nastavit. Výsledek: Rychlé změny jsou         utlumeny/potlačeny.         Desetinné číslo, max. 5 číslic vč. desetinný oddělovač.         Určení opravných hodnost k vyvážení tolerance měření.         Postupujte následovně:         • Změřte aktuální hodnotu v dolní části měřicího rozsahu.         • Změřte aktuální hodnotu v horní části měřicího rozsahu.         • Změřte aktuální hodnotu v horní části měřicího rozsahu.         • Změřte aktuální hodnotu v horní části měřicího rozsahu.         • Změřte aktuální hodnotu v horní části měřicího rozsahu.         • Zdejte dolní a horní cílovou a aktuální hodnotu.         Dolní opravná hodnota         Zde zadejte spodní požadovanou hodnotu.         Desetinné číslo, max. 8 číslic včetně desetinného oddělovače.         Zde zadejte skutečně naměřenou nižší hodnotu.         Desetinné číslo, max. 8 číslic včetně desetinného oddělovače.         Horní opravná hodnota                                                                                                    |
|   | lak Tlumení Nastavená hodnota správná Začátek rozsahu Cílová hodnota Aktuální hodnota Konec měř. rozsahu Cílová hodnota Cílová hodnota | 220008-01<br>220008-01<br>220052-01<br>220052-01<br>220053-01<br>220055-01              | Tovární nastavení: 0,0 s. Čím více nežádoucího rušení je superponováno přes         měřicí signál, tím vyšší hodnotu je třeba nastavit. Výsledek: Rychlé změny jsou utlumeny/potlačeny.         Desetinné číslo, max. 5 číslic vč. desetinný oddělovač.         Určení opravných hodnost k vyvážení tolerance měření.         Postupujte následovně:         • Změřte aktuální hodnotu v dolní části měřicího rozsahu.         • Změřte aktuální hodnotu v horní části měřicího rozsahu.         • Zadejte dolní a horní cílovou a aktuální hodnotu.         Dolní opravná hodnota         Zde zadejte spodní požadovanou hodnotu.         Desetinné číslo, max. 8 číslic včetně desetinného oddělovače.         Imá zdejte kutečně naměřenou nižší hodnotu.         Desetinné číslo, max. 8 číslic včetně desetinného oddělovače.         Imá zde zadejte horní nastavenou hodnotu.         Desetinné číslo, max. 8 číslic včetně desetinného oddělovače.                                                                                                    |
|   | lak Tlumení Ilak Ilak Ilak Clová hodnota správná Ilak Ilak Ilak Ilak Ilak Ilak Ilak Ilak                                               | 220008-01<br>220008-01<br>220052-01<br>220053-01<br>220055-01<br>220055-01<br>220056-01 | Tovární nastavení: 0,0 s. Čím více nežádoucího rušení je superponováno přes         měřicí signál, tím vyšší hodnotu je třeba nastavit. Výsledek: Rychlé změny jsou utlumeny/potlačeny.         Desetinné číslo, max. 5 číslic vč. desetinný oddělovač.         Určení opravných hodnost k vyvážení tolerance měření.         Postupujte následovně:         · Změřte aktuální hodnotu v dolní části měřicího rozsahu.         · Změřte aktuální hodnotu v horní části měřicího rozsahu.         · Zdejte dolní a horní cílovou a aktuální hodnotu.         Dolní opravná hodnota         Zde zadejte spodní požadovanou hodnotu.         Desetinné číslo, max. 8 číslic včetně desetinného oddělovače.         Horní opravná hodnota         Zde zadejte kutečně naměřenou nižší hodnotu.         Desetinné číslo, max. 8 číslic včetně desetinného oddělovače.         Horní opravná hodnota         Zde zadejte kutečně naměřenou nižší hodnotu.         Desetinné číslo, max. 8 číslic včetně desetinného oddělovače.         Kadejte korní nastavenou hodnotu.         Desetinné číslo, max. 8 číslic včetně desetinného oddělovače.         Zde zadejte skutečně naměřenou horní hodnotu.         Desetinné číslo, max. 8 číslic včetně desetinného oddělovače.         Zde zadejte skutečně naměřenou horní hodnotu.         Desetinné číslo, max. 8 číslic včetně desetinného oddělovače. |

|      |                          |         | NAMUR NE 43<br>Při chybě<br>Chybová hodnota | 220060-01<br>220061-01<br>220062-01                                    | Aktivujte/deaktivujte monitorování podle doporučení NAMUR NE 43.         Při aktivaci NAMUR NE 43 se uplatní následující chybové rozsahy:         ≤ 3,8 mA: pod rozsahem         ≥ 20,5 mA: nad rozsahem         ≤ 3,6 mA nebo ≥ 21,0 mA: chyba senzoru         ≤ 2 mA: přerušený obvod         Nakonfigurujte, s jakou hodnotou má přístroj pokračovat v činnosti (při výpočtech), jestliže měřená hodnota není platná (např. přerušený obvod).         Pouze v případě, že bylo zvoleno nastavení "Hodnota chyby" pod "Při chybě".         V případě chyby přístroj pokračuje ve výpočtech s touto hodnotou. Vypočtené hodnoty se zaznamenávají do počitadla deficitů.         Normální čítač zůstane nezměněn (neběží). |
|------|--------------------------|---------|---------------------------------------------|------------------------------------------------------------------------|----------------------------------------------------------------------------------------------------|
| Výst | иру                      |         |                                             |                                                                        | Nastavení nutná pouze tehdy, když se mají používat výstupy (např. reléové<br>nebo analogové výstupy).                                                                                                    |
|      | Univ                     | rerzáli | ní výstup                                   |                                                                        | Nastavení pro univerzální výstup (proudový nebo pulzní výstup).                                                                                                    |
|      |                          | Chyt    | pový proud                                  | 310009-00                                                              | Nastavte výstupní proud v případě chyby (např. přerušení kabelu na vstupu).<br>Číselná hodnota, max. 8 číslic včetně desetinného oddělovače.                                                                                                    |
|      |                          | Nast    | avená hodnota správná                       |                                                                        | <ul> <li>Zde můžete provést opravu aktuální výstupní hodnoty (nezbytné pouze tehdy, pokud přístroj, který provádí další zpracování, není schopen kompenzovat tolerance úseku měření).</li> <li>Postupujte následovně:</li> <li>Na připojeném přístroji odečtěte zobrazenou hodnotu v horním i dolním rozsahu měření.</li> <li>Zadejte dolní a horní cílovou a aktuální hodnotu.</li> </ul>                                                                                                    |
|      |                          |         | Počáteční hodnota                           |                                                                        | Nižší hodnota korekce.                                                                                                    |
|      |                          |         | Cílová hodnota                              | 310051-00                                                              | Zde zadejte spodní požadovanou hodnotu.                                                                                                    |
|      |                          |         | Aktuální hodnota                            | 310052-00                                                              | Zadejte sem dolní aktuální hodnotu, jež je zobrazována na připojeném přístroji.                                                                                                    |
|      |                          |         | Hodnota celé stupnice                       |                                                                        | Horní opravná hodnota                                                                                                    |
|      |                          |         | Cílová hodnota                              | 310054-00                                                              | Zde zadejte horní nastavenou hodnotu.                                                                                                    |
|      |                          |         | Aktuální hodnota                            | 310055-00                                                              | Zadejte sem horní aktuální hodnotu, jež je zobrazována na připojeném přístroji.                                                                                                    |
| Diag | nostil                   | ka      |                                             |                                                                        | Informace o přístroji a servisní funkce pro rychlou kontrolu přístroje.<br>Tyto informace lze také nalézt v nabídce Diagnostika / Informace o přístroji                                                                                                    |
|      | Náze                     | ev zař  | ízení na ENP                                | 000020-00                                                              | Tyto údaje odesílejte společně s jakýmikoliv dotazy ohledně přístroje.                                                                                                    |
|      | Náze                     | ev přís | stroje                                      | 000021-00                                                              | Tyto údaje odesílejte společně s jakýmikoliv dotazy ohledně přístroje.                                                                                                    |
|      | Sériové číslo            |         | 000027-00                                   | Tyto údaje odesílejte společně s jakýmikoliv dotazy ohledně přístroje. |                                                                                                    |
|      | Obje                     | dnací   | číslo                                       | 000029-00                                                              | Tyto údaje odesílejte společně s jakýmikoliv dotazy ohledně přístroje.                                                                                                    |
|      | Identifikátor objednávky |         | 000030-00                                   | Tyto údaje odesílejte společně s jakýmikoliv dotazy ohledně přístroje. |                                                                                                    |

# 14.2 Použité symboly

| Symbol | Popis                                                                      |
|--------|----------------------------------------------------------------------------|
| ô      | Přístroj zamknut                                                           |
| F      | Chyba<br>Například chyba v kanálu, který není zobrazen v aktuální skupině. |

| М                                                | Nutná údržba<br>Například je vyžadována údržba kanálu, který není zobrazen v aktuální skupině. |
|--------------------------------------------------|------------------------------------------------------------------------------------------------|
| ₽                                                | Externí komunikace, např. fieldbus                                                             |
| SIM                                              | Simulace                                                                                       |
| ¥                                                | Přidržení hodnoty                                                                              |
| Y                                                | Nízká hodnota                                                                                  |
| I                                                | Vysoká hodnota                                                                                 |
| ٨                                                | Přetečení počitadla                                                                            |
| Název vstupů a proc                              | esních hodnot                                                                                  |
| C (DP)                                           | C (DP Flow)                                                                                    |
| DI 1                                             | Binární vstup 1                                                                                |
| DI 2                                             | Binární vstup 2                                                                                |
| ٤                                                | Epsilon (DP Flow)                                                                              |
| Průtok                                           | Objemový průtok                                                                                |
| h                                                | Entalpie                                                                                       |
| М                                                | Hmotnostní průtok                                                                              |
| Δp                                               | Diferenční tlak                                                                                |
| Р                                                | Napájení                                                                                       |
| Q pv                                             | Hodnota pulzu Q                                                                                |
| ρ                                                | hustota                                                                                        |
| Σ1, Σ1 (i), Σ1 (d),<br>Σ1 (m), Σ1 (y),<br>Σ1 (1) | Tarif 1: celkem, interval, den, měsíc, rok, datum vyúčtování                                   |
| Σ2, Σ2 (i), Σ2 (d),<br>Σ2 (m), Σ2 (y),<br>Σ2 (1) | Tarif 2: celkem, interval, den, měsíc, rok, datum vyúčtování                                   |
| ΣΕ, ΣΕ (i), ΣΕ (d),<br>ΣΕ (m), ΣΕ (y),<br>ΣΕ (1) | Počitadlo energie: celkem, interval, den, měsíc, rok, datum vyúčtování                         |
| ΣΜ, ΣΜ (i), ΣΜ (d),<br>ΣΜ (m), ΣΜ (y),<br>ΣΜ (1) | Počitadlo hmotnosti: celkem, interval, den, měsíc, rok, datum účtování                         |
| ΣV, ΣV (i), ΣV (d),<br>ΣV (m), ΣV (y),<br>ΣV (1) | Počitadlo objemu: celkem, interval, den, měsíc, rok, datum účtování                            |
| Σx, Σx (i), Σx (d),<br>Σx (m), Σx (y), Σx (1)    | Počitadlo deficitu: celkem, interval, den, měsíc, rok, datum účtování                          |
| Tepl.                                            | Teplota                                                                                        |

# 14.3 Definice důležitých jednotek systému

| Objem                    |                                                                     |
|--------------------------|---------------------------------------------------------------------|
| bl<br>Displej přístroje  | 1 barel (obecné kapaliny), odpovídá 119,24047 l                     |
| gal                      | 1 americký galon, odpovídá 3,7854 l                                 |
| Igal                     | Imperiální galon, odpovídá 4,5609 l                                 |
| 1                        | $1 \text{ litr} = 1 \text{ dm}^3$                                   |
| hl                       | 1 hektolitr = 100 l                                                 |
| m <sup>3</sup>           | Odpovídá 1000 l                                                     |
| ft <sup>3</sup>          | Odpovídá 28,37 l                                                    |
| Teplota                  |                                                                     |
|                          | Konverze:<br>• 0 °C = 273,15 K<br>• °C = (°F až 32) / 1,8           |
| Tlak                     |                                                                     |
|                          | Konverze:<br>1 bar = 100 kPa = 100 000 Pa = 0,001 mbar = 14,504 psi |
| Hmotnost                 |                                                                     |
| tuna (USA)               | 1 US ton, odpovídá 2 000 lbs (= 907,2 kg)                           |
| tuna (dlouhá)            | 1 long ton, odpovídá 2 240 lbs (= 1016 kg)                          |
| Výkon (tepelný tok)      |                                                                     |
| tuna                     | 1 ton (refrigeration) odpovídá 200 Btu/min                          |
| Btu/s                    | 1 Btu/s odpovídá 1,055 kW                                           |
| Energie (množství tepla) |                                                                     |
| therm                    | 1 therm, odpovídá 100 000 Btu                                       |
| tunh                     | 1 tonh, odpovídá 1200 Btu                                           |
| Btu                      | 1 Btu odpovídá 1,055 kJ                                             |
| kWh                      | 1 kWh odpovídá 3 600 kJ odpovídá 3 412,14 Btu                       |

# Rejstřík

## Α

| Aplikace<br>Hmotnostní průtok a energie páry                      |
|-------------------------------------------------------------------|
| BBezpečnost na pracovišti5Bezpečnost produktu6Bezpečnost provozu6 |
| <b>C</b><br>Callendar van Dusen                                   |
| D<br>Dokument<br>Funkce                                           |
| <b>E</b><br>Elektrické připojení<br>Kontrola po připojení         |
| Otevření skříňky 16                                               |

## F

| 1.                     |    |
|------------------------|----|
| Faktor K               | 32 |
| FieldCare Device Setup | 24 |
| Funkce přidržení       | 36 |
|                        |    |

## н

| 11               |    |
|------------------|----|
| Hardwarový zámek | 24 |
| Hodnota pulzu    | 32 |

## I

| Instalace               |    |
|-------------------------|----|
| Instalace do potrubí    | 12 |
| Montáž do panelu        | 10 |
| Montáž na stěnu         | 9  |
| Nosná lišta / lišta DIN | 11 |
| Instalace do potrubí    | 12 |
|                         |    |

| <b>J</b><br>Jednotky                | 36 |
|-------------------------------------|----|
| <b>K</b><br>Kalibrace teploty (CVD) | 45 |

| Kód                   |
|-----------------------|
| Kompletní uzamčení 38 |
| Komunikace            |
| Ethernet TCP/IP       |
| M-Bus                 |
| Modbus RTU            |
| Modbus TCP            |
|                       |

| L                   |    |
|---------------------|----|
| Limitní hodnoty     | 33 |
| Μ                   |    |
| M-Bus               | 39 |
| Modbus RTU/(TCP/IP) | 40 |
| Montáž do panelu    | 10 |
| Montáž na lištu DIN | 11 |

### Ν

| Nabídka                     |   |
|-----------------------------|---|
| Diagnostika                 | 6 |
| Displej/operát6             | 5 |
| Jazyk                       | 5 |
| Nastavení                   | 6 |
| Specialista                 | 8 |
| Náhradní díly               | 3 |
| Nastavení displeje          | 5 |
| Nastavení proudových vstupů | 4 |
| Nastavení webového serveru  | 3 |

# 0

| Olovena plomba    |      |
|-------------------|------|
| Přístroj          | . 38 |
| Ovládací prvky    | . 23 |
| Ovládací tlačítka | 23   |

# Ρ

| Parametry                              |     |
|----------------------------------------|-----|
| Komunikace / systémy provozní sběrnice | 39  |
| Nastavení displeje a jednotky          | 35  |
| Ochrana přístupu                       | 38  |
| Vstupy                                 | 31  |
| Výstupy                                | 33  |
| Počet sum / přetečení počitadla        | 36  |
| Použité symboly                        | 81  |
| Požadavky na pracovníky                | . 5 |
| Protokolování dat                      | 36  |
| Proudové vstupy                        |     |
| Justace                                | 44  |
| Provozní software                      | 24  |
| Přepínač ochrany proti zápisu          | 24  |
| Přesné nastavení přístroje             | 44  |
| Připojení senzorů                      | 17  |
| Průtok                                 | 17  |
| Teplota                                | 19  |
| Tlak                                   | 19  |
|                                        |     |

## R

| Relé                     | 33 |
|--------------------------|----|
| Provozní režim počitadla | 34 |
| Provozní režim SP dolní  | 33 |
| Provozní režim SP horní  | 34 |
| Režim selhání            | 44 |
| Režim zobrazení          | 35 |

# Ř

| Řešení závad     |    |
|------------------|----|
| Funkce přidržení | 49 |
| Chybové zprávy   | 49 |
| M-Bus            | 49 |
| MODBUS           | 49 |
| Poplachové relé  | 49 |
|                  |    |

# S

| Senzory                   |
|---------------------------|
| Průtok                    |
| Připojení                 |
| Teplota                   |
| Tlak                      |
| Symboly na displeji       |
| Systémy provozní sběrnice |

# Т

| -                 |      |     |      |        |
|-------------------|------|-----|------|--------|
| Tarifní počitadlo | <br> | ••• | <br> | <br>45 |

## U

| Úkol dokumentu                                        | . 3 |
|-------------------------------------------------------|-----|
| Úložná kapacita                                       | 37  |
| Univerzální výstup (proudový a aktivní pulzní výstup) | 33  |

## V

| Vrácení .<br>Vstupy .<br>Binární vstupy .<br>Proudový signál průtoku .<br>Převodník pulzů průtoku .<br>Teplotní vstupy .<br>Výpočet průtoku DP .<br>Výstupy .<br>Otevřený kolektor .<br>Pulzní výstup .<br>Relé .<br>Výstup s otevřeným kolektorem .<br>Výstup s otevřeným kolektorem .<br>Výstupy s otevřeným kolektorem .<br>Výstupy s otevřeným kolektorem .<br>Výstupy s otevřeným kolektorem .<br>Výstupy s otevřeným kolektorem .<br>Výstupy s otevřeným kolektorem .<br>Výstupy s otevřeným kolektorem .<br>Výstupy s otevřeným kolektorem .<br>Výstupy s otevřeným kolektorem .<br>Výstupy s otevřeným kolektorem .<br>Výstupy s otevřeným kolektorem .<br>Výstupy s otevřeným kolektorem .<br>Výstup s otevřeným kolektorem .<br>Výstup s otevřeným sotevřeným sotevřeným | 54<br>31<br>32<br>31<br>32<br>46<br>33<br>20<br>33<br>20<br>33<br>20<br>33<br>20<br>33 |
|----------------------------------------------------------------------------------------------------|----------------------------------------------------------------------------------------|
| <b>W</b><br>Webový server                                                                                                    | 42                                                                                     |
| <b>Z</b><br>Záznam událostí                                                                                                    | 38<br>38<br>24                                                                         |

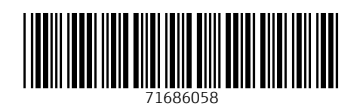

www.addresses.endress.com

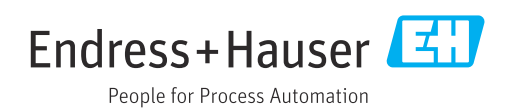